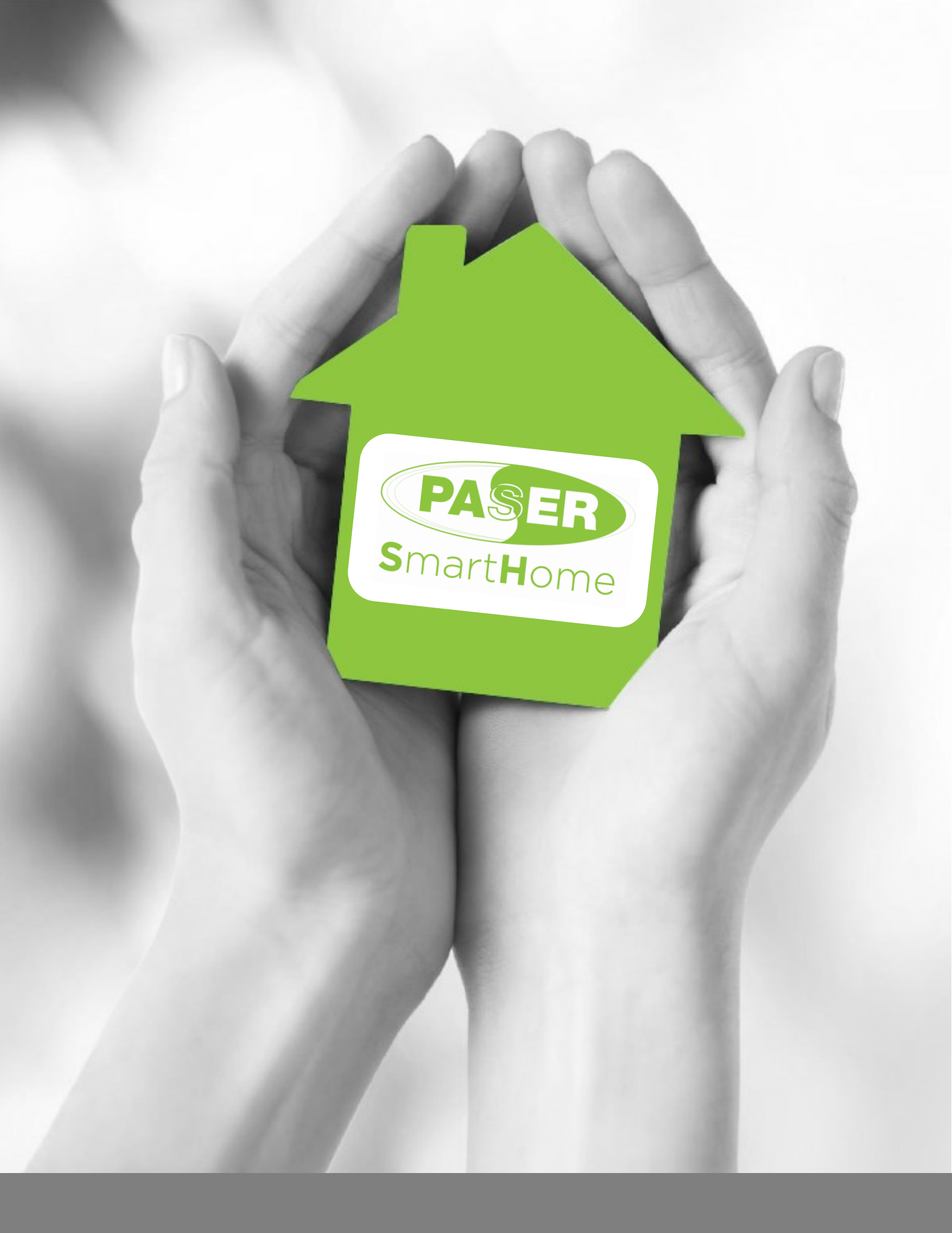

# Manuale di **Configurazione**

#### PRIMA CONFIGURAZIONE

| ♠        | INTRODUZIONE   | 4  |
|----------|----------------|----|
| <b>_</b> | CLOUD          | 8  |
| *        | WIZARD         | 12 |
| 1        | BOT TELEGRAM   | 13 |
| E        | MENU' LATERALE | 19 |

#### PROGETTO

| ٨          | DASHBOARD  | 22 |
|------------|------------|----|
| <b>£</b> ₹ | ANAGRAFICA | 24 |
|            | TOPOGRAFIA | 26 |

#### AMBIENTE

|           | AUTOMAZIONE   | 32 |
|-----------|---------------|----|
| <b></b>   | NOTIFICHE     | 35 |
| Ð         | MESSAGGI      | 37 |
| <b></b>   | ANTINTRUSIONE | 38 |
| <b>()</b> | TECNOLOGICI   | 43 |

#### TECNOLOGIE

| 46 |
|----|
|    |

| INTERFACCE |                  |    |
|------------|------------------|----|
|            | WEB APP          | 50 |
| ଚ          | GOOGLE ASSISTANT | 58 |

|            |                   | MULTIMEDIA |
|------------|-------------------|------------|
| <b>(</b> ) | AUDIO             | 62         |
|            | VIDEOSORVEGLIANZA | 63         |

|   |               | SISTEMA |
|---|---------------|---------|
| ₽ | SOFTWARE      | 66      |
| 3 | CONNETTIVITA' | 70      |
|   | OPZIONI       | 73      |

|              |                           | CONFIGURAZIONE MAYABUS |
|--------------|---------------------------|------------------------|
|              | BLOCCO FUNZIONALE MAYABUS | 78                     |
| õ            | RELE'                     | 80                     |
| 貫            | TAPPARELLA                | 83                     |
| Ť            | DIMMER LED                | 86                     |
| 4            | MISURA RETE ELETTRICA     | 88                     |
| ሳ            | INGRESSO PULSANTE         | 91                     |
| \$14<br>\$15 | LED DI STATO              | 94                     |
| S            | TERMOLED                  | 96                     |
| ۵            | ELETTROVALVOLE            | 99                     |
| A            | SIRENA                    | 103                    |

|      |               | CONFIGURAZIONE CENTRALE MAYA |
|------|---------------|------------------------------|
| Maya | CENTRALE MAYA | 106                          |
|      |               |                              |

#### Copyright © Paser. Tutti i marchi registrati appartengono ai legittimi proprietari.

 $\Rightarrow$ 

 $\Rightarrow$ 

#### Come leggere le pagine di questo manuale

La suddivisione delle pagine del manuale di configurazione è stata basata sulla disposizione dei vari blocchi funzionali presenti nel menù laterale del software di configurazione. La pagina del manuale riporta:

- $\Rightarrow$  Macro-blocco funzionale (vd. Titolo dell'Indice) > **freccia verde** 
  - Blocco funzionale (vd. Sottotitolo dell'Indice) > freccia blu

Titolo dell'argomento > **freccia giallo** 

Gli esempi saranno evidenziati in blu e ogni riferimento a schermate del configuratore avrà riquadri colorati che indicheranno il campo che si sta analizzando.

| Il blocco funzion                     | ale <b>DISPOSITIVI</b> permette                           | e di creare i dispositivi che                                  | verranno comandati attraverso                               | l'assistente |
|---------------------------------------|-----------------------------------------------------------|----------------------------------------------------------------|-------------------------------------------------------------|--------------|
| Sarà necessario                       | aggiungere un dispositivo                                 | cliccando sul pulsante dec                                     | licato ( <b>riguadro rosso</b> )                            | ∨<br>ק       |
|                                       |                                                           |                                                                | ······                                                      | goo          |
| All′apertura della<br>⇒ attribuire un | i schermata sottostante, sa<br>nome al dispositivo che si | arà necessario:<br>intende comandare con l'a                   | assistente Google (ad es. Lamp                              | ada salotto, |
| riquadro gia                          | allo)                                                     |                                                                |                                                             | Ass          |
| ⇒ selezionare i                       | il tipo di dispositivo richiest                           | o (ad es. lampada)                                             |                                                             | list         |
| ⇒ daimenu a<br>messaqqidi             | sistema che costituiscono                                 | onali che verranno genera<br>i parametri del dispositivo       | ti a seconda del dispositivo, s<br>(ad es lampada salotto). | elezionare i |
|                                       |                                                           | ·                                                              | ( <i>,</i> ,-                                               | ં            |
| 1                                     | Google Assistant - Disposit                               | tivi                                                           |                                                             |              |
|                                       | Dispositivi                                               |                                                                |                                                             |              |
|                                       | Mostra Tutti gli • elementi                               |                                                                | Cerca:                                                      |              |
|                                       | Descrizione<br>Nessun dato presente nella tabella         | * Tipo                                                         | 0 Azione 0                                                  |              |
|                                       | 0 elementi visualizzati su un totale di 0                 |                                                                | Precedente 1 Successivo                                     |              |
|                                       | Aggiungi Dispositivo                                      |                                                                |                                                             |              |
|                                       |                                                           | + Aggiungi Dispositivo                                         |                                                             |              |
| L                                     |                                                           |                                                                | )                                                           | -            |
|                                       | Aggiungi Dispositivo                                      |                                                                |                                                             |              |
|                                       | Nome Dispositivo                                          | Barametri Dirporitian                                          |                                                             |              |
|                                       | Lampada                                                   | Interruttore                                                   | G Google Assistant                                          |              |
|                                       | Tapparella                                                |                                                                | Nessuno +<br>Plezitento                                     |              |
|                                       | Prosa                                                     | Intensità<br>Regolazione dell'intensità luminosa della lampada | G Google Assistant                                          |              |
|                                       | Termostato                                                |                                                                | Ressure                                                     |              |
|                                       |                                                           | Colore     Regolazione del colore della lampada                | O Google Assistant                                          |              |
|                                       |                                                           |                                                                |                                                             |              |
|                                       |                                                           | Temperatura<br>Temperatura                                     | Nessure -                                                   |              |
|                                       |                                                           | Stato                                                          | -                                                           |              |
|                                       |                                                           | Stato del dispositivo                                          | Autority *                                                  |              |
|                                       |                                                           |                                                                |                                                             |              |

Buongiorno Installatore e benvenuto nell'universo Paser SmartHome.

Grazie per aver scelto i nostri prodotti: in cambio ti garantiamo una grande flessibilità di installazione e una totale semplicità di configurazione. Speriamo sceglierai Paser anche in futuro!

#### La linea Paser SmartHome è semplice, completa e affidabile!

La **Centrale Maya**, cuore e cervello di tutto il sistema, in grado di racchiudere molteplici funzioni e controllare e gestire indistintamente l'impianto domotico e quello di sicurezza di qualsiasi abitazione, dall'appartamento più piccolo fino alla residenza più imponente.

Il vantaggio di avere una **centrale all-in-one** è totale, potendo contare sulla possibilità pressoché illimitata di espansione del proprio impianto domestico.

Abbiamo affidato la connessione tra i nostri moduli domotici al **MayaBUS**, protocollo di comunicazione proprietario che garantisce una comunicazione sicura e infallibile a differenza di quella WIFI, troppo soggetta a fattori esterni e per questo "fallibile".

La nostra intenzione era ed è quella di consegnare agli installatori e ai propri clienti un prodotto sicuro e sempre affidabile: la sicurezza della casa non può dipendere infatti da un sistema che non sia esso stesso garanzia di sicurezza.

La tipologia di cablatura del MayaBus può essere molteplice: a stella, lineare, ad albero, ad anello aperto. Questo garantisce all'installatore la massima libertà possibile!

Il vantaggio del MayaBUS, oltre alla praticità nella cablatura, è il fatto di poter essere collegato in modo versatile e senza doversi collegare direttamente alla centrale di comando ma anche a un qualsiasi altro modulo Paser SmartHome presente nell'impianto mediante il collegamento entra-esci.

Questo dà maggiore **libertà di installazione**, potendo scegliere liberamente se alloggiare i moduli nel quadro elettrico o in scatole di derivazione collocate nei vari ambienti dell'edificio.

Il MayaBus può essere collegato secondo necessità fino a una estensione di 1km.

Nell'eventualità, può essere integrato da moduli **Gateway** che mettono in comunicazioni due rami di MayaBus. Tali moduli sono anche utili per separare un ramo di Bus che gestisce l'esterno della casa dal segmento che collega invece la sezione interna all'abitazione.

MayaBus è collegato a una **rete a bassa tensione** perciò all'interno delle pulsantiere elettriche non passerà la tensione a 220V come invece avviene in un impianto elettrico tradizionale, garantendo così una totale sicurezza anche all'utente finale.

L'installatore potrà dal canto suo contare su un'interfaccia grafica semplificata e resa estremamente funzionale. Dopo la prima configurazione, potrà, su richiesta del Cliente, avere accesso al sistema per riconfigurarlo, senza doversi recare fisicamente sul posto e in ogni momento potrà avere sotto controllo lo stato di tutte le centrali installate attraverso il Cloud Paser. Come metodo di comunicazione per lo scambio dei dati tra i moduli, si utilizza il protocollo CAN BUS, versione 2.0B ad una velocità di 16.6Kbit/sec.

Questo protocollo, grazie alle sue caratteristiche di sicurezza in fatto di controllo degli errori è diventato uno standard *de facto* sia nel campo automotive sia nell'industria.

Il suo sistema CSMA-CA (*Carrier Sense Multiple Access - Collision Avoidance*) permette lo scambio dati tra diversi nodi connessi allo stesso bus gestendo le collisioni in base alla priorità dei messaggi trasmessi.

La velocità moderatamente bassa di 16KBit/sec, permette di realizzare reti di moduli di discrete dimensioni mantenendo comunque basso il tasso di errori sulla linea anche senza terminatori, realizzando reti dalla conformazione mista.

Essendo comunque il nostro, un sistema di comunicazione del tipo *event driven* cioè pilotato dagli eventi, il traffico sul bus rimane limitato, anche su reti estese. A limitare ulteriormente la congestione, vengono in aiuto i *gateway* che limitano il flusso di messaggi tra segmenti diversi del bus, ai soli necessari, filtrando i messaggi destinati ad utilizzatori locali. La struttura del firmware di processo contenuto nei moduli si occupa di:

- Processare i messaggi che arrivano dal bus
- Gestire le interazioni da parte dell'utente tramite gli ingressi fisici del modulo
- Pilotare le proprie uscite fisiche in base ai risultati del processo
- Generare eventi (messaggi) sul bus in base ai risultati del processo.

In ogni modulo fisico, sono presenti delle entità virtuali indipendenti tra loro, chiamate oggetti, che implementano tutte e quattro le funzioni viste sopra. Ogni oggetto, a sua volta contiene:

• **Proprietà:** Sono tutti valori che vengono passati in fase di configurazione che caratterizzano il funzionamento dell'oggetto, ad esempio un tempo di spegnimento, un valore di soglia etc. Possono essere *valori booleani, word, float, set of.* Fanno anche parte delle proprietà, gli stati di funzionamento dell'oggetto, quali relè on / off, dimmer 50%, etc.

• Endpoint (IN): Sono contenitori di messaggi broadcast che l'oggetto recepisce e in base allo stimolo, cambia lo stato di una sua proprietà, ad esempio inverte lo stato di una uscita, o cambia il valore di regolazione.

• Endpoint (OUT): Sono contenitori di messaggi broadcast che l'oggetto invia in seguito ad un cambiamento delle sue condizioni, ad esempio allo stimolo di un ingresso, o allo scadere di un timer. Il messaggio spedito, porta con se un valore che andrà a modificare le proprietà degli oggetti riceventi.

• **Ingressi:** Sono gli ingressi fisici dell'oggetto (che ritroviamo sul modulo hardware). Se stimolati, cambiano le proprietà interne dell'oggetto.

• **Uscite:** Sono le uscite fisiche dell'oggetto (che ritroviamo sul modulo hardware) e ribaltano all'esterno il valore delle proprietà alle quali sono associate.

Prodotti e sistemi pensati e realizzati per la protezione degli immobili, la gestione dell'energia, la comunicazione, il comfort:

Paser fa questo e molto altro, offrendo al cliente una maniera intelligente di gestire la casa intelligente. Il tutto all'insegna dell'autentico **Made in Italy** che combina design e tecnologia nell'ottica della più sicura affidabilità e del benessere diffuso.

La gamma Paser Home prevede sistemi per programmare, gestire e controllare:

- Gli allarmi, i videocitofoni e i sistemi di sorveglianza
- L'illuminazione degli ambienti
- Il clima domestico (riscaldamento e ventilazione)
- Le tapparelle e altre utenze motorizzate
- Le prese elettriche per il comando degli elettrodomestici
- L'uso dell'energia
- Scenari

#### L'INTERFACCIA INSTALLATORE

Versatile e multifunzionale, l'interfaccia Installatore è di veloce impostazione ed offre pressoché infinite possibilità architettoniche in merito all'organizzazione degli spazi, dei tempi e delle funzionalità.

Progettata con le più moderne tecnologie di programmazione, l'interfaccia installatore del sistema Paser permette al tecnico, di effettuare una diagnosi completa del sistema, identificare eventuali anomalie per intervenire in modo veloce ed efficace, ma anche di apportare le modifiche, le integrazioni o le espansioni che l'utente desidera.

Il tutto anche da gestione remota e in tutta sicurezza!

Riducendo così i tempi di preventivazione, installazione e messa in servizio, il rapporto qualità/prezzo diventa praticamente imbattibile!

#### L'interfaccia Installatore è del tutto User Friendly!

Progettata per connettersi ovunque e in qualunque momento, le interfacce di programmazione e controllo, sono state pensate per passare agevolmente dall'uso touch-screen su dispositivi mobili quali smartphone e tablet, alla gestione tramite web browser su personal computer.

### **CONNESSIONE AL CLOUD**

- Collegare la centrale al router internet
- Collegare la centrale all'alimentazione
- Aprire con un PC connesso a internet (preferibilmente con il browser Chrome) il seguente indirizzo web:

#### https://www.paser.cloud

- eseguire l'accesso con le credenziali oppure, se nuovo cliente, procedere con la registrazione di un nuovo **Account.** 

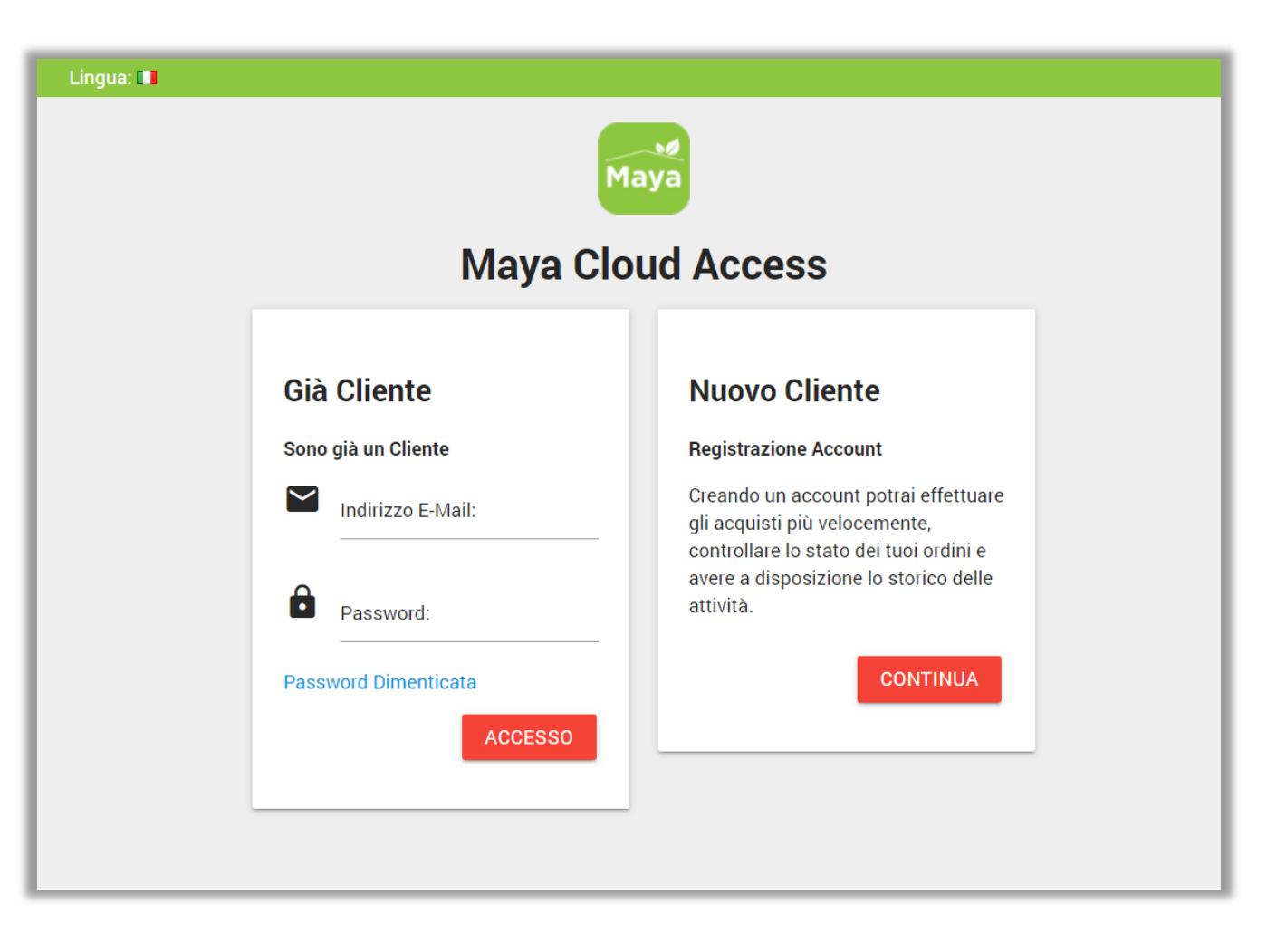

Per registrare un nuovo Account, sarà sufficiente inserire tutti i dati richiesti dal form.

| Registra Account                                                                |                  |  |  |  |  |
|---------------------------------------------------------------------------------|------------------|--|--|--|--|
| Si prega di effettuare l <mark>'accesso</mark> qualora si abbia già un account. |                  |  |  |  |  |
| l tuoi Dettagli Personali                                                       | l tuoi Indirizzi |  |  |  |  |
| * Gruppo Clienti<br>Utente Standard                                             | Azienda          |  |  |  |  |
|                                                                                 | * Indirizzo 1    |  |  |  |  |
| * Nome                                                                          | Indirizzo 2      |  |  |  |  |
| * Cognome                                                                       |                  |  |  |  |  |
| * E-Mail                                                                        |                  |  |  |  |  |
|                                                                                 | CAP              |  |  |  |  |
| * Teletono                                                                      |                  |  |  |  |  |
| Fax                                                                             |                  |  |  |  |  |

Al completamento della procedura, verrà visualizzata una pagina in cui sarà possibile gestire il proprio Account, i propri ordini e le informazioni relative agli impianti installati. Cliccare su **CONTINUA**.

| Home > Account > Successo                                                                                                    |                      |
|----------------------------------------------------------------------------------------------------|----------------------|
| Il Tuo Account è stato creato!                                                                                                    |                      |
|                                                                                                    | Accedi               |
| Congratulazioni! Il tuo nuovo account è stato creato correttamente!<br>Per trarre vantaggio dai privilegi di essere membro e migliorare la tua esperienza di acquisto<br>con noi,<br>verifica il tuo indirizzo email cliccando sul link che ti abbiamo appena inviato. | Registra             |
|                                                                                                    | Password Dimenticata |
|                                                                                                    | Il Mio Account       |
|                                                                                                    | I miei Indirizzi     |
| CONTINUA                                                                                                    | Storico ordini       |
|                                                                                                    | Newsletter           |

Per aggiungere un nuovo dispositivo Cliente, sarà sufficiente cliccare su **Aggiungi nuovo dispositivo** oppure sul pratico pulsante rapido flottante posto in basso a destra (**+**, **riquadro verde**).

| Dispositivo Cliente                                                                         |   |
|---------------------------------------------------------------------------------------------|---|
| Nessun dispositivo collegato a questo account.<br><mark>Aggiungi Nuovo Dispositivo</mark> . | • |

A questo punto, verrà richiesto l'inserimento del **numero seriale** riportato sull'etichetta presente sul frontale della centrale, in basso a sinistra (**riquadro giallo**).

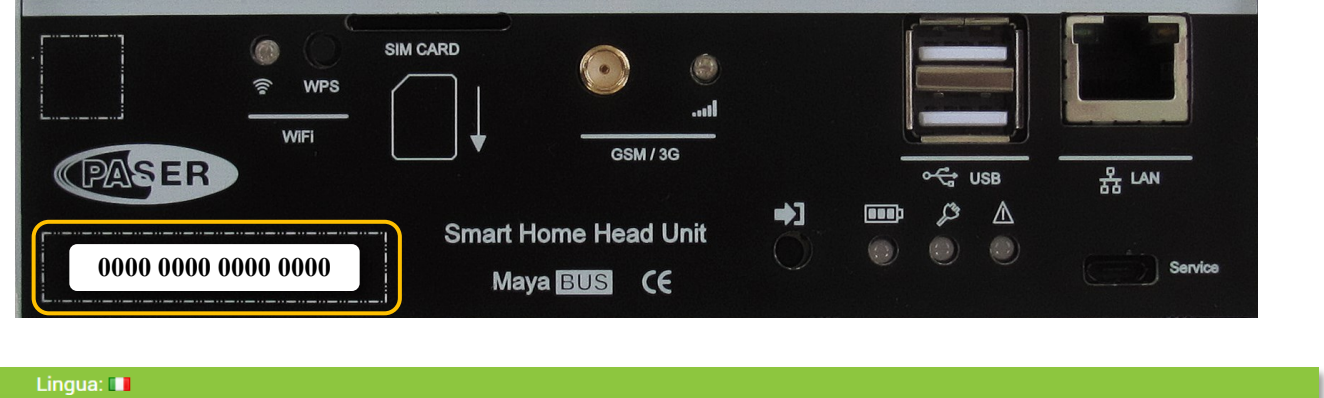

| Maya | Dashboard | l Miei Dispositivi | Servizi | Account | Carrello 💿 |
|------|-----------|--------------------|---------|---------|------------|

Nella pagina I miei Dispositivi (riquadro rosso) sarà possibile visualizzare i dispositivi installati dal tecnico.

Ogni sistema installato verrà visualizzato in una scheda che ripoterà:

- il nome dell'impianto,
- il suo stato (Online / Offline),
- il suo codice seriale,
- la data di registrazione
- La versione software installata
- gli IP, locale e remoto, a cui è collegata la centrale.

Sarà quindi possibile accedere all'impianto o rimuoverlo.

Cliccando su **ACCEDI** verrà visualizzata la pagina di login dell'impianto selezionato.

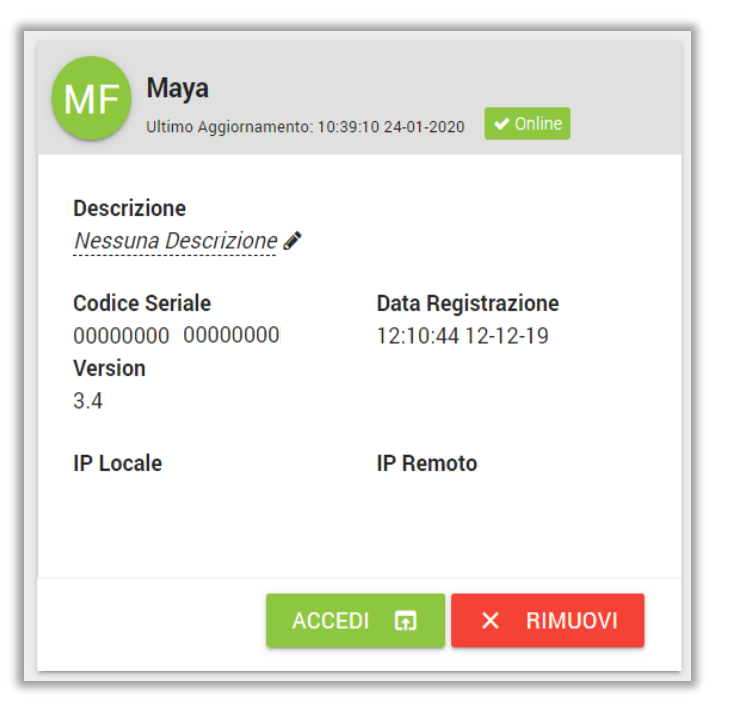

Nella pagina **SERVIZI**, sarà possibile da parte dell'Utente acquistare credito **VOIP**, dimensionato rispetto alle chiamate che si presume verranno effettuate dal sistema agli utenti.

L'installatore può acquistare credito da utilizzare sui propri dispositivi ma non su quelli dei propri Clienti. Il credito VOIP è diviso in alcuni pacchetti acquistabili direttamente:

- 25 chiamate
- 50 chiamate
- 100 chiamate

| Home > Servizi Cloud |               |               |  |  |
|----------------------|---------------|---------------|--|--|
| Servizi Cloud        |               |               |  |  |
|                      |               |               |  |  |
| Sort                 |               | *             |  |  |
| 25<br>CALLS          | 50<br>CALLS   | 100<br>CALLS  |  |  |
| 25 Chiamate          | 50 Chiamate   | 100 Chiamate  |  |  |
| MORE DETAILED        | MORE DETAILED | MORE DETAILED |  |  |

Grazie al **Maya Cloud**, l'Installatore potrà tenere sotto controllo in ogni momento e in ogni luogo tutti gli impianti da lui installati e gestiti.

All'occorrenza sarà anche possibile all'Installatore, previa autorizzazione da parte del Cliente, accedere all'impianto per eventuali modifiche o aggiornamenti.

Allo stesso modo, l'utente potrà accedere al proprio impianto tramite **https:\\www.paser.cloud** anche qualora avesse perso il link diretto di accesso o non ne fosse a conoscenza, inserendo i propri dati di accesso.

Una volta effettuato l'accoppiamento della centrale con il **cloud**, cliccando su **ACCEDI** come illustrato in precedenza, verrà caricata la pagina per effettuare il **login**.

I dati di accesso di default per L'installatore sono: Username: service password: service

Sarà possibile modificare questi dati all'interno del wizard di installazione.

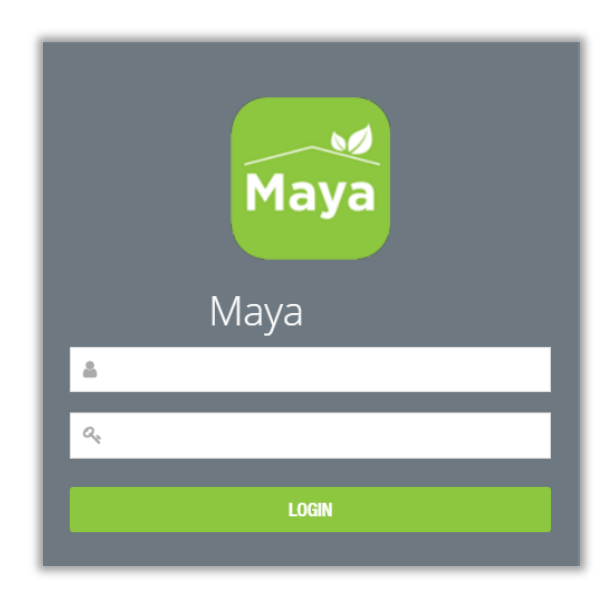

Il **Wizard** d'installazione verrà avviato di default dopo il primo accesso al sistema che si desidera configurare. La compilazione di tutti i campi richiesti dà la possibilità di personalizzare l'impianto in oggetto tuttavia è possibile saltare questa procedura e mantenere i dati di default.

| nstallation Wizard                                                                                                    |                                                                                                    |        |
|----------------------------------------------------------------------------------------------------|----------------------------------------------------------------------------------------------------|--------|
| Lingua interfaccia utente<br>BE English<br>Deutsch<br>Español<br>California<br>California<br>Californi |                                                                                                    |        |
| Indietro                                                                                                    | Salta configurazione guidata                                                                                                    | Avanti |
|                                                                                                    |                                                                                                    | -      |
|                                                                                                    |                                                                                                    |        |
| nstallation Wizard                                                                                                    |                                                                                                    |        |
| nstallation Wizard                                                                                                    |                                                                                                    |        |
| nformazioni Impianto                                                                                                    | Maya<br>Nome dell'impianto                                                                                                    |        |
| nformazioni Impianto<br>Nome :<br>Indirizzo :                                                                                                    | Maya<br>Nome dell'impianto<br>Indirizzo fisico dell'impianto (Città, Via, Numero Civico)                                                                                                    |        |
| nformazioni Impianto<br>Nome :<br>Indirizzo :                                                                                                    | Maya<br>Nome dell'implanto<br>Indirizzo fisico dell'implanto (Città, Via, Numero Civico)<br>Nome con cui si identificherà l'implanto durante le chiamate vocali                                                                                                    |        |
| nstallation Wizard  Informazioni Impianto Nome : Indirizzo : Identificativo Audio : Lingua :                                                                                                    | Maya<br>Nome dell'impianto<br>Indirizzo fisico dell'impianto (Città, Via, Numero Civico)<br>Indirizzo fisico dell'impianto (Città, Via, Numero Civico)<br>Nome con cui si identificherà l'impianto durante le chiamate vocali<br>Giù English<br>Giù English<br>Giù English<br>Giù English<br>Giù Français<br>Ciri taliano<br>Lingua che vertà utilizzata per la creazione degli avvisi vocali dell'impianto |        |

### **PROCEDURA DI CONFIGURAZIONE MESSAGGISTICA PUSH**

La configurazione della messaggistica push non è obbligatoria ai fini della configurazione dell'impianto. Sarà necessaria qualora l'Utente desideri impostare la ricezione delle notifiche del proprio impianto tramite Telegram.

Questa procedura, inoltre, dovrà essere eseguita da uno degli Utenti dell'impianto e non potrà essere effettuata dall'Installatore perché altrimenti questi si ritroverebbe sul proprio smartphone tutti i bot dei propri Clienti.

Per interagire in modo dinamico con il vostro impianto domotico Paser, è necessario effettuare la configurazione dei **messaggi Push** che la centrale Maya notificherà direttamente sul vostro Smartphone.

Per fare ciò è necessario, seguire questa procedura:

1. Con il vostro Smartphone, nello spazio dedicato alle App, aprire il collegamento allo store relativo al sistema operativo in uso (ad es. Play Store) oppure tramite il QR code indirizzarsi direttamente.

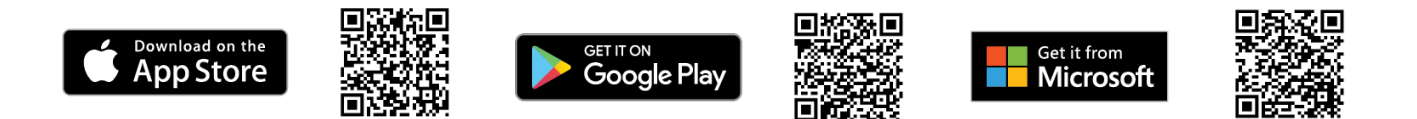

- 2. Nella barra di ricerca dello Store, cercare Telegram, quindi cliccare su **INSTALLA**.
- 3. L'applicazione verrà istallata: cliccare su APRI.
- 4. Cliccare su INIZIA A MESSAGGIARE.
- 5. Autorizzare quindi Telegram a ricevere chiamate e SMS, cliccando su **OK**.
- 6. Cliccare su CONSENTI.
- 7. Cliccare nuovamente su CONSENTI.

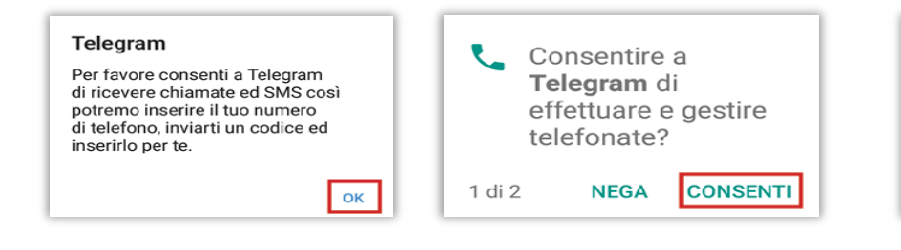

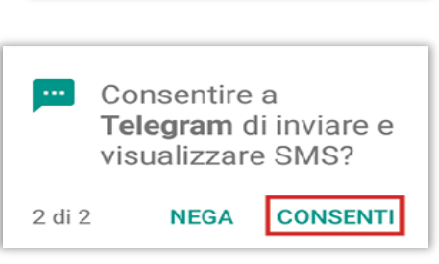

**Telegram** L'app di messaggi più veloce al mondo

È gratuita e sicura.

**Continue in English** 

0

Г

 $\triangleleft$ 

1 🗎 10:55

8. Inserire ora, nel campo selezionato, il vostro numero di cellulare, quindi confermare cliccando sulla V, in alto a destra.

9. Inserire il codice inviato al vostro numero mediante SMS.

10. A questo punto, è necessario cercare nella barra di ricerca (lente di ingrandimento in alto a destra) **BotFather**, quindi cliccarvi sopra.

| ⊒ ∞ 🗻<br>Il tuo telefono                       | 0           | छ ♥⊿।         | 10:58 |
|------------------------------------------------|-------------|---------------|-------|
| Italy                                          |             |               |       |
| +39                                            |             |               |       |
| Conforma il professo na<br>numero di telefono. | zionale e i | naariaci il t | UCI   |
| Þ                                              | 0           |               |       |

| 9                  |       | •0• ଓ ⊽⊿ | â 10:59   |
|--------------------|-------|----------|-----------|
| Verifica n         | umero |          | ~         |
|                    |       |          |           |
| Codice             |       |          |           |
|                    |       |          |           |
|                    |       |          |           |
|                    |       |          |           |
| 1                  | 0.000 | 0 555    |           |
| '                  | Z ABC | 3 DEF    | -         |
| <b>4</b> SHI       | 5 JKL | 6 MNG    | -         |
| 7 PRQS             | 8 TUV | 9 wxyz   |           |
| * #                | 0 +   |          | $\ominus$ |
| $\bigtriangledown$ | 0     | C        |           |

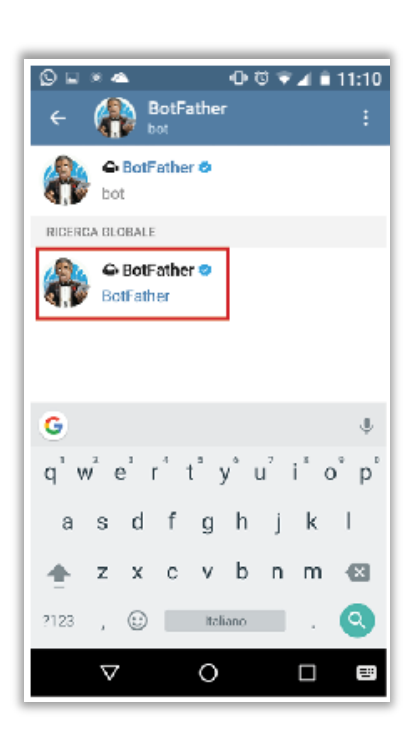

- 11. Verrà aperta la schermata del BotFather.
- 12. Scrivere il comando "/newbot", il sistema invierà una risposta.

Dare quindi un nome al bot, ad esempio "**Centrale Casa**", il sistema risponderà. Dare quindi come username, le ultime 8 cifre del numero seriale della vostra centrale, ad esempio "**5e393413\_bot**", il sistema risponderà.

13. In tale risposta, sarà contenuto il codice **TOKEN API**: è un codice molto lungo e complesso, quindi si consiglia di copiarlo perché servirà in seguito.

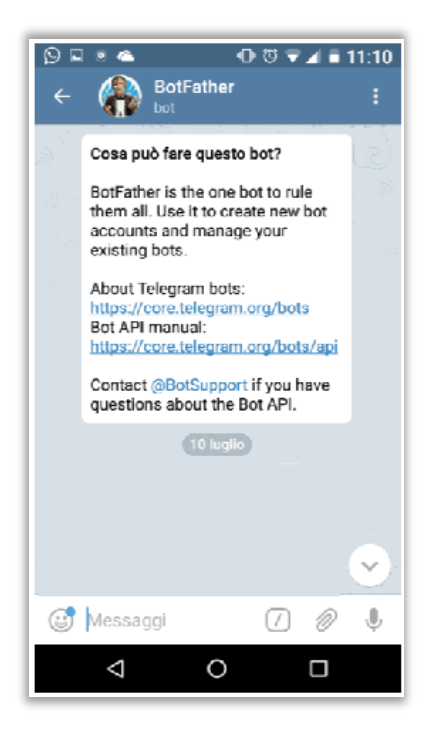

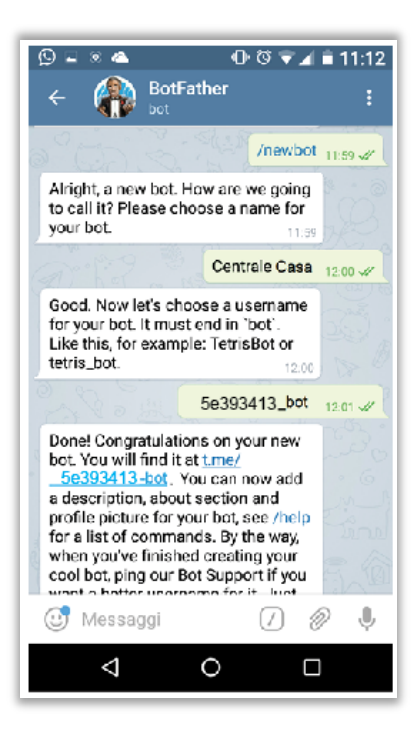

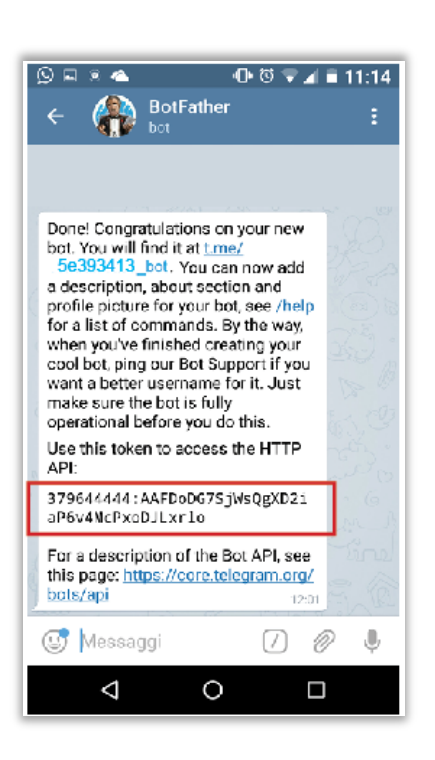

A questo punto tornare al blocco funzionale Progetto dell'interfaccia service.

16. Vi si aprirà la seguente schermata, che è la principale videata dell'Interfaccia Service: selezionate dalla barra a sinistra il blocco funzionale **ANAGRAFICA** e quindi **IMPIANTO**.

|                                 | ≡ | Italiano 🕶                                                                                                    | Progetto: Maya 🔇     |
|---------------------------------|---|----------------------------------------------------------------------------------------------------|----------------------|
| Maya                            |   | TOTALE MODULI     TOTALE AREE       4     3                                                                                                    | TOTALE ZONE          |
| Мауа                            |   | Lista Moduli Lista Aree                                                                                                    | Lista Zone           |
| Installatore                    |   | Anomalie                                                                                                    | ~                    |
| Progetto                        |   | Credito in esaurimento                                                                                                    |                      |
| Dashboard                       | ~ |                                                                                                    |                      |
| <b>1</b> Anagrafica             | ) | Credito per le chiamate cloud - Valore: 247                                                                                                    | Warning              |
| Ambiente                        |   | Installatori Connessi                                                                                                    |                      |
| <ul> <li>Automazione</li> </ul> | ~ | Installatore connesso - Valore: ON                                                                                                    | Warning              |
| 🜲 Notifiche                     | ~ |                                                                                                    |                      |
| 🖀 Impianto                      | ~ | Storico Eventi [30]                                                                                                    | arning Error Alarm 🗸 |
| Antintrusione                   | ř | ▲ 23-01-2020 08 54 51 - Installatore connesso                                                                                                    | Warning              |
| Tecnologie                      |   |                                                                                                    | Info                 |
| க் Carel                        | ~ | Solution State State | Log                  |
| ♣ MavaBUS                       | ~ | 22-01-2020 17.24.42 - Installatore disconnesso                                                                                                    | Info                 |
|                                 | ~ | 🗣 22-01-2020 17.18.03 - Ora del Tramonto:                                                                                                    | Log                  |
|                                 |   | ▲ 22-01-2020 17.08.26 - Attenzione: Aborting call to 3482317541 cause missed                                                                                                    | Warning              |
| Grafica                         |   | ▲ 22-01-2020 17.07.59 - Credito in esaurimento: Credito per le chiamate cloud:                                                                                                    | Warning              |
| Q, Viste                        | ~ | 1 22-01-2020 17.07.59 - Credito disponibile: Credito per le chiamate cloud: 247                                                                                                    | Info                 |

17. Vi si aprirà la schermata seguente, dovete cliccare sullo spazio **EMPTY** in basso a destra, chiamato **TE-LEGRAM BOT TOKEN (riquadro verde)** ed inserirvi il codice copiato in precedenza, quindi cliccare sulla **V** per confermare.

| 👥 Anagrafica - Progett | 0                                                                                                    | Informazioni Proprietario |                |
|------------------------|----------------------------------------------------------------------------------------------------|---------------------------|----------------|
| Informazioni Impianto  |                                                                                                    | Nome:<br>Telefono:        | Empty<br>Empty |
| Nome:                  | Maya                                                                                                    | Email:                    | Empty          |
| Codice Impianto:       | Empty                                                                                                    | Informazioni Installatore |                |
| Latitudine :           | 45.0705                                                                                                    | Nome:                     | Empty          |
| Longitudine:           | 7.6868                                                                                                    | Azienda:<br>Telefono:     | Empty<br>Empty |
| Orario Maya            |                                                                                                    | Email:                    | Empty          |
| Fuso Orario :          | Europe/Rome                                                                                                    | Nedifiche D               |                |
| Server NTP:            | Orario automatico ottenuto via internet     Orario automatico tramite server NTP personalizzato     Server NTP: Empty | Telegram Bot Token:       | Empty          |

18. A questo punto, tramite l'applicazione Telegram sul vostro Smartphone, cercare "**5e393413\_bot**" e premere su **AVVIA** in basso.

19. All'interno dello spazio per i messaggi, scrivere il messaggio "hello".

20. Dalla risposta "**Utente non autorizzato**" prelevare il numero e incollarlo sull'interfaccia service della Centrale, nella propria **ANAGRAFICA UTENTE.** 

21. Testare la configurazione avvenuta cliccando sul tasto **TEST**: ora il Vostro impianto domotico comunicherà in tempo reale con il Vostro Smartphone.

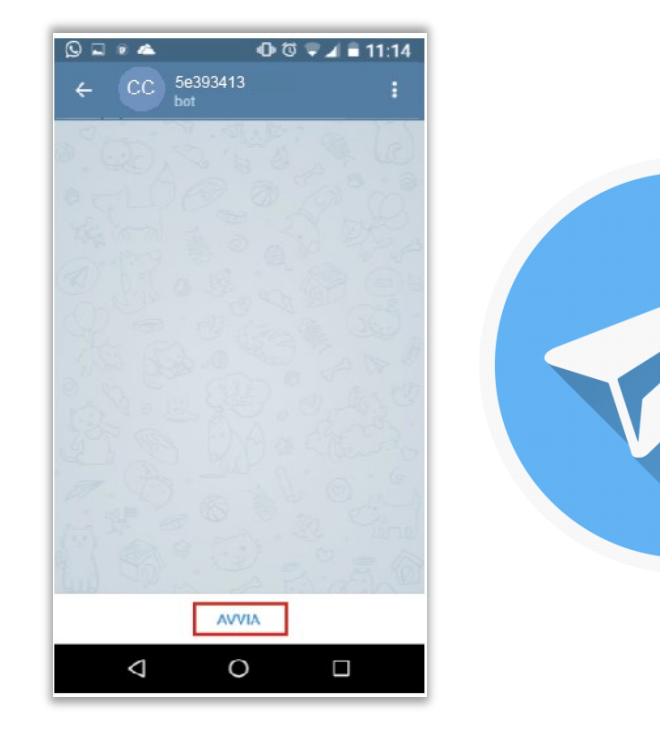

### **IL PANNELLO INIZIALE**

Una volta terminato il Wizard, verrà caricata la pagina iniziale con il **ME-NÙ LATERALE**, riducibile in caso di necessità, che rimarrà sempre visibile così da favorire una navigazione rapida all'interno dei blocchi logici del configuratore.

Il menu laterale è suddiviso nelle seguenti macro-categorie:

- PROGETTO: raccoglie i dati principali del sistema e degli utenti che possono utilizzarlo;
- AMBIENTE: consente di creare e gestire gli automatismi richiesti al sistema, l'antintrusione e le notifiche generate dal sistema;
- **TECNOLOGIE**: permette di configurare i dispositivi fisici siano essi moduli Paser o dispositivi di terze parti, tramite logiche IFTTT;
- GRAFICA: consente di creare le viste necessarie ai diversi utenti per utilizzare il sistema tramite l'app dedicata e consente di registrare il proprio account GOOGLE per utilizzare l'assistente vocale;
- MULTIMEDIA: permette di gestire i messaggi audio generati dal sistema e le telecamere;
- SISTEMA: raccoglie le informazioni di sistema e consente di eseguire il backup, oltre a dare la possibilità di gestire le diverse tecnologie implementate nel sistema.

#### N.B.

Le presenti istruzioni di Configurazione sono state redatte <u>seguen-</u> <u>do punto per punto le voci del menù laterale</u> sopra descritto, al fine di rendere più semplice e rapida la comprensione delle fasi da realizzare per una corretta configurazione dei prodotti della linea Paser SmartHome.

|          | Maya<br>Maya<br>Installatore |   |
|----------|------------------------------|---|
| Pro      | ogetto                       |   |
| ٩        | Dashboard                    | ~ |
| <u>.</u> | Anagrafica                   | ~ |
| \$       | Topografia                   | ~ |
| An       | nbiente                      |   |
| Þ        | Automazione                  | ~ |
|          | Notifiche                    | ~ |
| ۶        | Messaggi                     |   |
| ۵        | Antintrusione                | ~ |
| 0        | Tecnologici                  | ~ |
| Te       | cnologie                     |   |
| ሔ        | MayaBUS                      | * |
| Int      | erfacce                      |   |
|          | WebApp                       | ~ |
| ଚ୍ଚ      | Google Assistant             |   |
| Μι       | ultimedia                    |   |
| -        | Audio                        | ~ |
|          | Video Sorveglianza           | ~ |
| Sis      | tema                         |   |
| □        | Software                     | ~ |
| ۲        | Connettività                 | ~ |
|          | Opzioni                      | ~ |

| <br> |
|------|
|      |
|      |
|      |

# PROGETTO

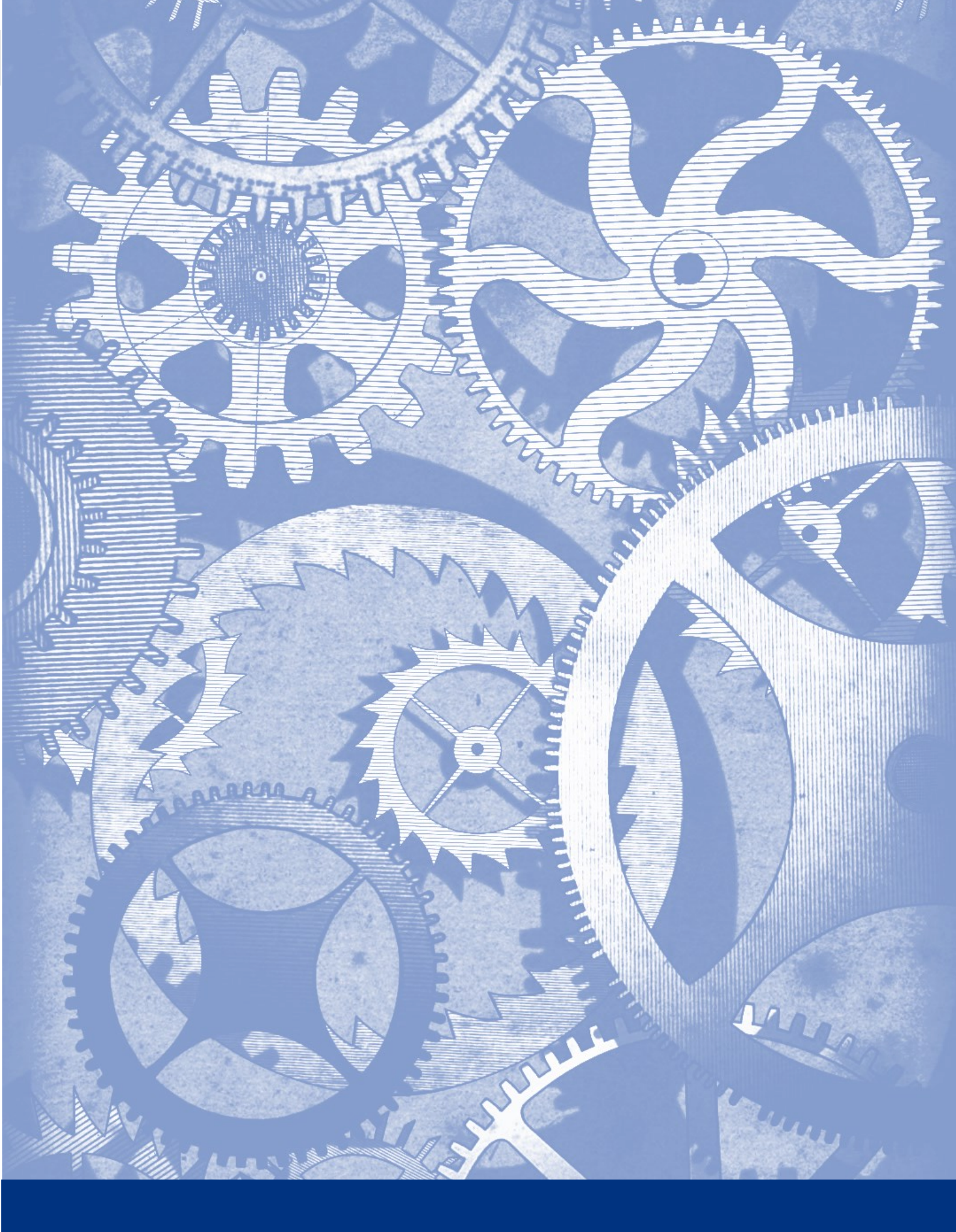

Il pannello iniziale **Dashboard**, in cui sono raccolte le informazioni generali dell'impianto:

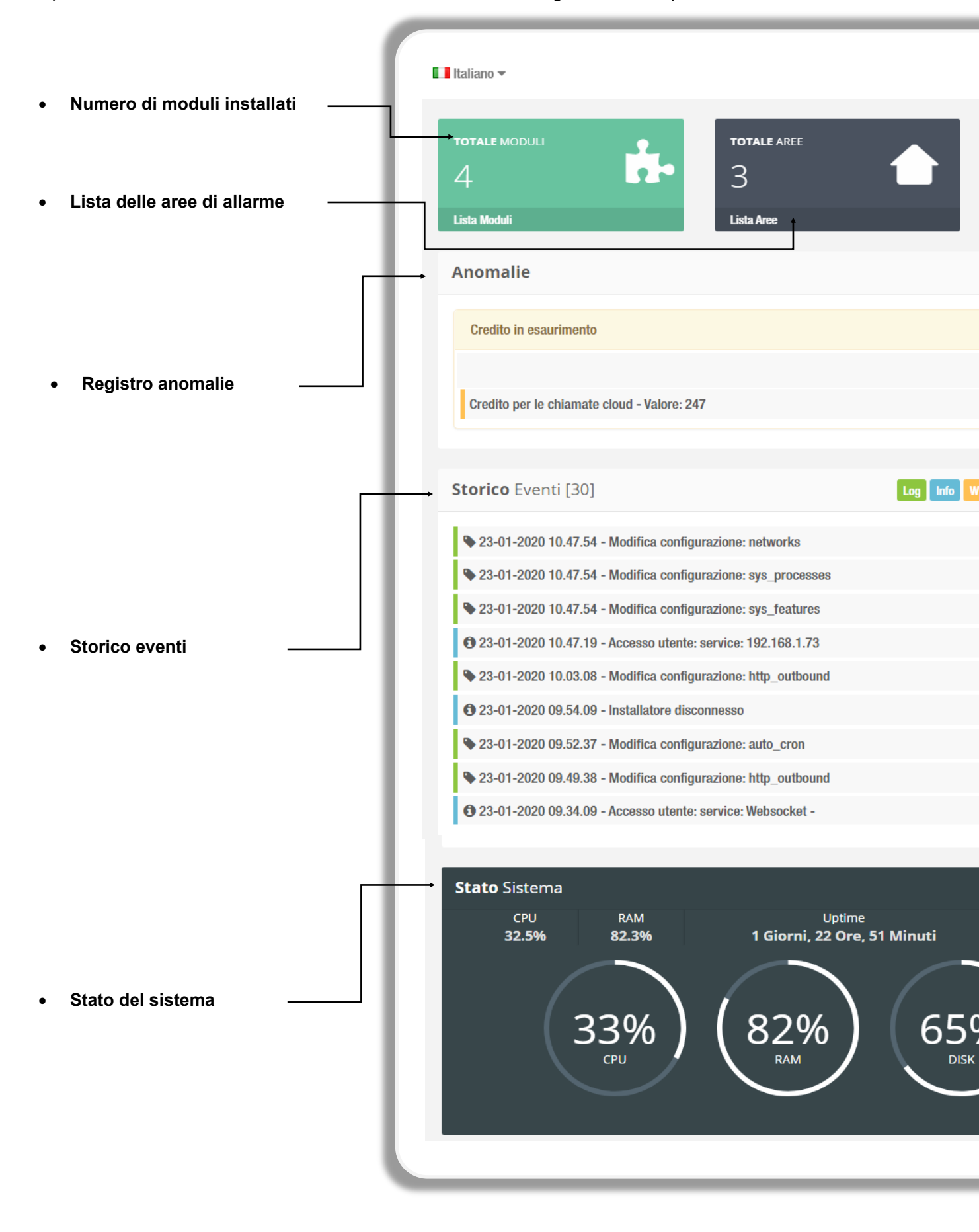

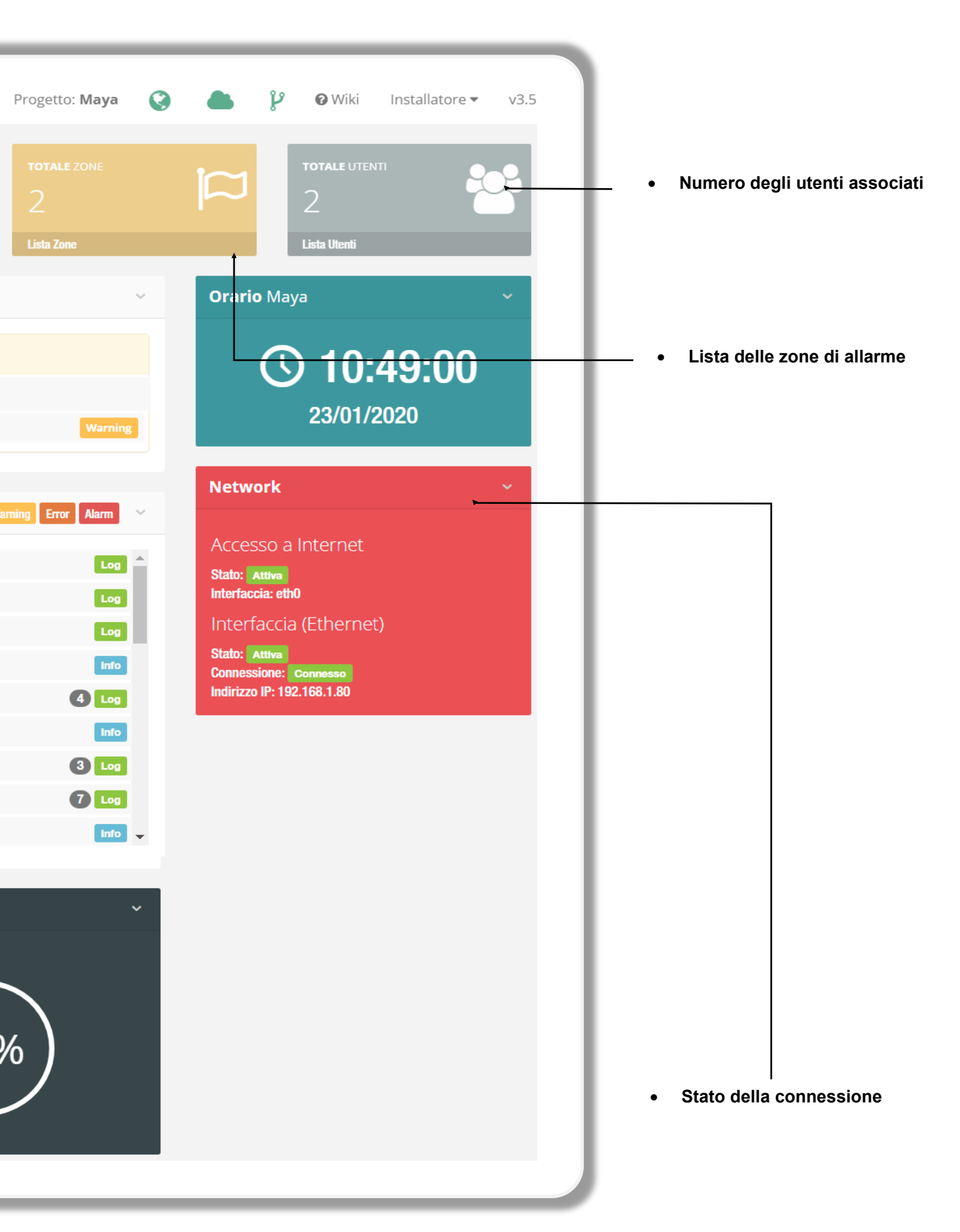

## Impianto

La scheda **Anagrafica** permette di inserire i dati generali relativi all'impianto domotico, all'installatore e agli utenti abilitati al suo uso. Si suddivide in *Impianto* e *Utenti*.

Riporta le informazioni generali riguardanti l'impianto e i dati anagrafici dell'installatore e del proprietario; in questa pagina, è possibile inserire il bot token di messaggistica push di Telegram.

| 👤 Anagrafica - Impianto |                                                                                 |  |  |  |  |
|-------------------------|---------------------------------------------------------------------------------|--|--|--|--|
| Informazioni Impianto   | Informazioni Impianto                                                           |  |  |  |  |
| Nome:                   | Мауа                                                                            |  |  |  |  |
| Indirizzo:              | Empty                                                                           |  |  |  |  |
| Codice Impianto:        | Empty                                                                           |  |  |  |  |
| Latitudine :            | 45.0705                                                                         |  |  |  |  |
| Longitudine:            | 7.6868                                                                          |  |  |  |  |
| <b>Orario</b> Maya      |                                                                                 |  |  |  |  |
| Fuso Orario :           | Europe/Rome                                                                     |  |  |  |  |
| Server NTP:             | Orario automatico ottenuto via internet                                         |  |  |  |  |
|                         | Orario automatico tramite server NTP personalizzato<br>Server NTP: <i>Empty</i> |  |  |  |  |
|                         |                                                                                 |  |  |  |  |

Una volta aperta la pagina Impianto, verranno visualizzati alcuni campi da compilare inserendo i dati richiesti:

| $\Rightarrow$ | Informazioni impianto:     | nome dell'impianto che verrà visualizzato sul Cloud e l'indirizzo fisico a cui è   |
|---------------|----------------------------|------------------------------------------------------------------------------------|
|               |                            | installato l'impianto.                                                             |
| $\Rightarrow$ | Orario Maya:               | fuso orario al quale riferire la centrale dell'impianto.                           |
| $\Rightarrow$ | Impronta vocale:           | identificativo audio della centrale Maya utilizzato durante le chiamate in caso di |
|               |                            | notifiche audio.                                                                   |
| $\Rightarrow$ | Informazioni proprietario: | informazioni identificative del proprietario dell'impianto.                        |
| $\Rightarrow$ | Informazioni installatore: | informazioni identificative dell'installatore dell'impianto.                       |
| $\Rightarrow$ | Notifiche push:            | bot token necessario per configurare le notifiche push su Telegram.                |

### Utenti

Riporta le informazioni personali relative ai singoli utenti e consente di abilitare / disabilitare l'accesso di ciascuno al sistema. Il sistema genera di default un utente **INSTALLATORE** e un utente **OWNER** (proprietario).

Sarà possibile configurare 4 diversi tipi di utilizzatori:

- $\Rightarrow$  INSTALLATORE
- $\Rightarrow$  **PROPRIETARIO**
- $\Rightarrow$  UTENTE
- $\Rightarrow$  OSPITE

Per aggiungere un eventuale nuovo utente, compilare i campi richiesti nel form della pagina con i dati dell'utente in questione.

Per configurare l'eventuale utente, cliccare sul pulsante **Configura (riquadro rosso)**: si aprirà la pagina **PROFILO UTENTE**, suddivisa in:

1. Informazioni base: ove inserire le informazioni identificative dell'utente in questione, sia esso il proprietario, l'installatore, la collaboratrice familiare, la babysitter.

2. Notifiche accesso: per impostare autorizzazioni all'accesso o limitazioni orarie all'accesso di determinati utenti (ad esempio per la collaboratrice familiare o per la babysitter).

| Lista utenti                            |             |              |       |                    |              | ~          |
|-----------------------------------------|-------------|--------------|-------|--------------------|--------------|------------|
| Mostra Tutti gli 🔻 elementi             |             |              |       |                    | Cerca:       |            |
| Stato 🔺 Gruppo                          | Nome Utente | Nome         | ¢     | Email              | ÷            | \$         |
| ✓ Abilitato Proprietari                 | owner       | Proprietario |       | Empty              | Configura    |            |
| ✓ Abilitato Installatori                | service     | Installatore |       | Empty              | Configura    |            |
| Elementi visualizzati da 1 a 2 su un to | otale di 2  |              |       |                    | Precedente 1 | Successivo |
|                                         |             |              |       |                    |              |            |
| Aggiungi utente                         |             |              |       |                    |              | ~          |
| Nome                                    |             |              |       |                    |              |            |
| Gamma                                   |             |              |       |                    |              |            |
| Cognome                                 |             |              |       |                    |              |            |
| Lingua                                  | Italiano    | ٣            |       |                    |              |            |
| Gruppo                                  | Utenti      | Ŧ            |       |                    |              |            |
|                                         |             |              |       |                    |              |            |
| Nome Utente                             |             |              |       |                    |              |            |
| Password                                |             |              | (     | Conferma Password  |              |            |
| Codice PIN                              |             |              | C     | onferma Codice PIN |              |            |
| Codice BADGE                            |             |              |       |                    |              |            |
|                                         |             |              | Salua |                    |              |            |
|                                         |             |              | Salva |                    |              |            |

# Edifici

All'interno del blocco funzionale Topografia, sarà possibile creare la suddivisione topografica dell'impianto: occorrerà dare un nome agli *Edifici*, che a loro volta potranno essere suddivisi in livelli inferiori: *Piani*, *Stanze* e *Quadri*.

Questa funzione consente all'installatore di riportare l'esatta ubicazione all'interno dello stabile (o degli stabili) dei moduli Paser SmartHome utilizzati per comporre l'impianto: in caso di interventi futuri, l'installatore potrà risalire esattamente alla collocazione fisica del modulo che necessita di intervento (**riquadro verde**).

| Dispositivi | Installati        |            |               |      |            |   |                                                                     |      |               | ~ |
|-------------|-------------------|------------|---------------|------|------------|---|---------------------------------------------------------------------|------|---------------|---|
| Mostra T    | utti gli 🔻 elemen | nti<br>MAC | Descrizione   | ♦ Mo | dulo       | ¢ | Cer                                                                 | rca: | Azione        |   |
| Online      | 1                 | 0          | Centrale Maya | Cen  | trale Maya |   | Casa Città / Piano Terra /<br>Locale Tecnico / Quadro<br>Principale |      | 🌣 Configura 👻 |   |

Sarà necessario inserire il nome o la descrizione dell'edificio che ospita l'impianto (**riquadro blu**). Qualora si volesse cambiare il nome dell'edificio, sarà sufficiente cliccarvi sopra direttamente (**riquadro giallo**).

| 📚 Topografia - Edifici                                         |                                        |
|----------------------------------------------------------------|----------------------------------------|
| Topografia - Edifici                                           | ~                                      |
| Mostra Tutti gli v elementi<br>Edificio                        | Cerca:                                 |
| Casa Città<br>Elementi visualizzati da 1 a 1 su un totale di 1 | Cancella     Precedente     Successivo |
| Aggiungi Edificio                                              | ~                                      |
| Descrizione                                                    |                                        |

## Piani

Sarà necessario, innanzitutto, selezionare in quale edificio è ubicato il **Piano** in oggetto (**riquadro rosso**) dopodiché si dovrà inserire il nome o la descrizione dei piani in cui è diviso l'edifico (**riquadro blu**).

Qualora si volesse cambiare il nome del piano, sarà sufficiente cliccarvi sopra direttamente (**riquadro giallo**). Sarà inoltre possibile, in caso di errore riguardo all'edificio, selezionare quello corretto cliccando sul nome dell'edificio.

| Topografia - Piani                               |                    | ~                       | - |
|--------------------------------------------------|--------------------|-------------------------|---|
| Mostra Tutti gli 🔻 elementi                      |                    | Cerca:                  |   |
| Edificio                                         | Descrizione        | \$                      | ÷ |
| Casa Città                                       | Piano Terra        | × Cancella              |   |
| Casa Città                                       | <u>Primo Piano</u> | × Cancella              |   |
| Elementi visualizzati da 1 a 2 su un totale di 2 |                    | Precedente 1 Successivo |   |
| Aggiungi Piano                                   |                    | ~                       | ~ |
| Edificio Casa Città                              | <b>*</b>           |                         |   |
| Descrizione                                      | Ansiungi           |                         |   |
|                                                  | Agginingi          |                         |   |

### Stanze

Sarà necessario, innanzitutto, selezionare in quale piano è ubicata la **Stanza** in oggetto (**riquadro rosso**) dopodiché si dovrà inserire il nome o la descrizione delle stanze in cui è diviso il piano (**riquadro blu**).

Qualora si volesse cambiare il nome della stanza, sarà sufficiente cliccarvi sopra direttamente (**riquadro giallo**). Sarà inoltre possibile, in caso di errore riguardo al Piano, selezionare quello corretto cliccando sul nome del piano.

| Т | opografia - Stanze                               |             |                     |                         | ~ |
|---|--------------------------------------------------|-------------|---------------------|-------------------------|---|
|   | Mostra Tutti gli 🔻 elementi                      |             |                     | Cerca:                  |   |
|   | Edificio                                         | Piano       | Stanza              | \$                      | ÷ |
|   | Casa Città                                       | Piano Terra | Cucina              | × Cancella              |   |
|   | Casa Città                                       | Piano Terra | Locale Tecnico      | × Cancella              |   |
|   | Casa Città                                       | Piano Terra | Salotto             | × Cancella              |   |
|   | Casa Città                                       | Primo Piano | Camera Matrimoniale | × Cancella              |   |
|   | Casa Città                                       | Primo Piano | Camera Singola      | × Cancella              |   |
|   | Elementi visualizzati da 1 a 5 su un totale di 5 |             |                     | Precedente 1 Successive |   |
| A | ggiungi Stanza                                   |             |                     |                         | ~ |
|   | Piano Casa Città / Piano Te                      | erra 🔹      |                     |                         |   |
|   | Descrizione                                      | Aggiungi    |                     |                         |   |

### Quadri

Sarà necessario, innanzitutto, selezionare in quale stanza è ubicato il **Quadro** in oggetto (**riquadro rosso**) dopodiché si dovrà inserire il nome o la descrizione dei vari quadri in cui è divisa la stanza (**riquadro blu**).

Qualora si volesse cambiare il nome del quadro, sarà sufficiente cliccarvi sopra direttamente (**riquadro giallo**). Sarà inoltre possibile, in caso di errore riguardo alla stanza, selezionare quella corretto cliccando sul nome della stanza.

| Topografia - Quadr       | ri                                |                |                     |                   | ~       |
|--------------------------|-----------------------------------|----------------|---------------------|-------------------|---------|
| Mostra 🛛 Tutti gli 🔻     | elementi                          |                |                     | Cerca:            |         |
| Edificio                 | Piano                             | Stanza         | Quadro              | ÷                 | ÷       |
| Casa Città               | Piano Terra                       | Locale Tecnico | Quadro Principale   | × Cancella        |         |
| Casa Città               | Piano Terra                       | Salotto        | Scatola Derivazione | × Cancella        |         |
| Elementi visualizzati da | 1 a 2 su un totale di 2           |                |                     | Precedente 1 Succ | cessivo |
| Aggiungi Quadro          |                                   |                |                     |                   | ~       |
| Stanza                   | a Casa Città / Piano Terra / Cuci | ia 🔻           |                     |                   |         |
| Descrizione              | 2                                 | Aggiungi       |                     |                   |         |

Г

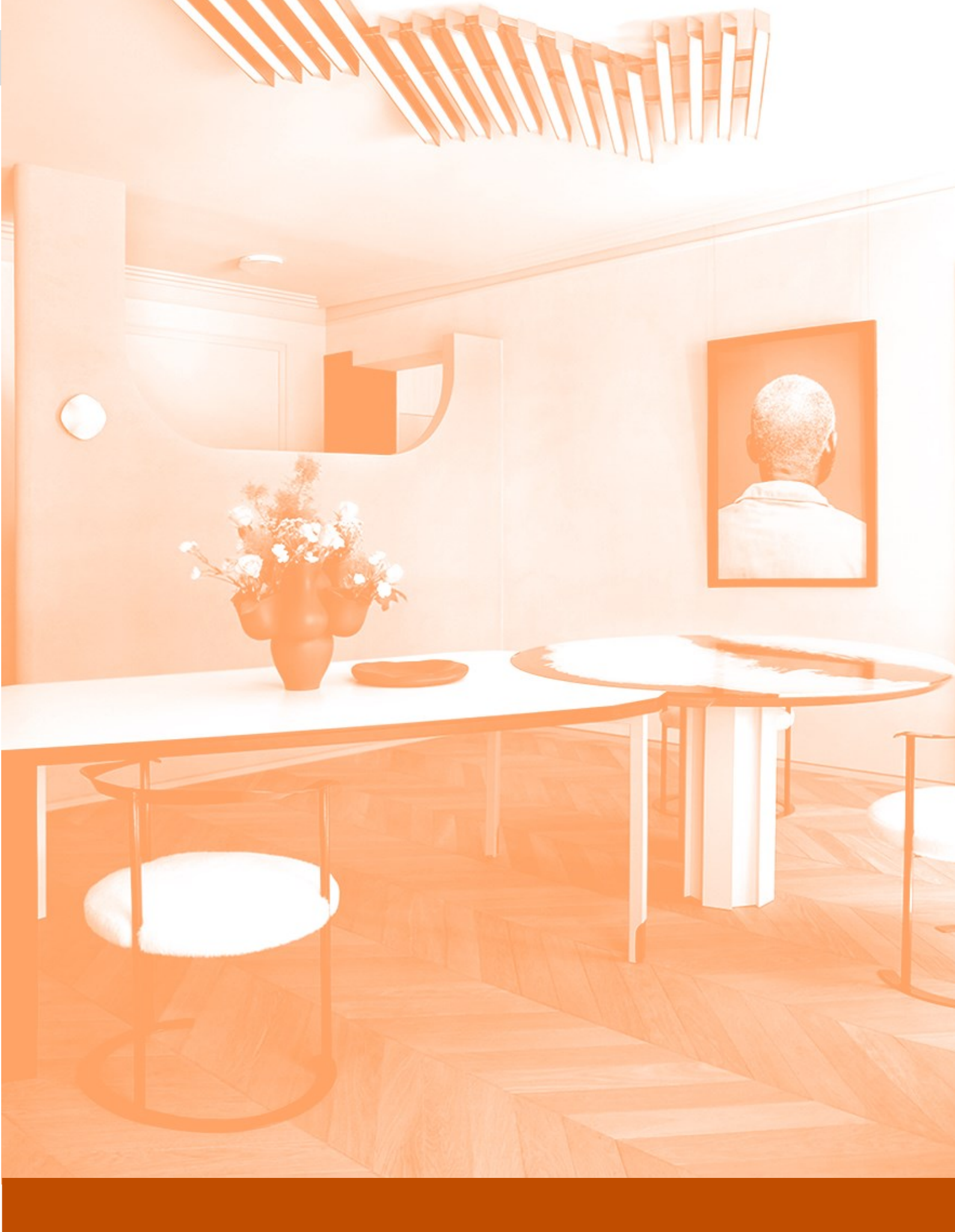

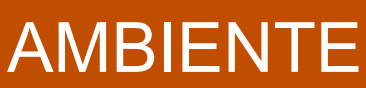

### Scenari

La scheda **AUTOMAZIONE** permette di rendere automatici alcuni comandi secondo le esigenze dell'utente, creando delle logiche di funzionamento personalizzate che si attueranno secondo tempistiche e condizioni scelte dall'utente. Si suddivide in *Scenari* e *Logica*.

Questo blocco funzionale permette di creare delle "regole" stateless attraverso le quali far eseguire al sistema una serie di azioni conseguenti ad un evento e al verificarsi di determinate condizioni.

| Automazione - So         | cenari                     |                     | ~                       |
|--------------------------|----------------------------|---------------------|-------------------------|
| Mostra Tutti gli         | • elementi                 |                     | Cerca:                  |
| Stato                    | Nome                       | ♦ Ultima esecuzione | \$                      |
| ✓ Abilitata              | Sono a Casa                |                     | 🌣 Configura 👻           |
| ✓ Abilitata              | Relax                      |                     | 🌣 Configura 👻           |
| ✓ Abilitata              | Uscita                     |                     | 🌣 Configura 👻           |
| Elementi visualizzati o  | da 1 a 3 su un totale di 3 |                     | Precedente 1 Successivo |
|                          |                            |                     |                         |
| <b>Aggiungi</b> scenario | 0                          |                     | ~                       |
|                          | Nome                       |                     |                         |
|                          |                            | Aggiungi            |                         |

Dopo aver creato uno scenario, attribuendogli il nome desiderato, sarà possibile alla sua configurazione, cliccando su **Configura** (**riquadro rosso**).

All'interno del blocco funzionale che si aprirà, sarà possibile decidere quale tipo di evento dovrà avviare lo scenario. Questo evento potrà essere:

- ⇒ **una condizione temporale** in grado di rendere automatica l'attivazione dello scenario, come un programma settimanale impostato dall'utente.
- $\Rightarrow$  un'azione effettuata dall'utente, come la pressione di un pulsante.

Per abilitare la funzione di **evento orario** sarà sufficiente cliccare sul cursore in alto a sinistra (**riquadro giallo**). Verrà presentato un calendario settimanale e sarà possibile selezionare i giorni desiderati (anche tutti) e decidere in quale orario dovrà aver inizio lo scenario, incluse le condizioni di alba / tramonto secondo quali potrà essere impostato un anticipo orario.

Per aggiungere un evento a seguito del quale dovrà attivarsi lo scenario, sarà necessario cliccare su **Aggiungi Evento** (**riquadro arancione**); a questo punto comparirà un menù a tendina dal quale poter selezionare quale evento dovrà innescare lo scenario.

#### Ad esempio Ingresso Contatto Cucina > Attivo

# Scenari

| Configurazione scena                                                                                                    | rio: Sono a Casa                                                                |                                              |                                                          |
|----------------------------------------------------------------------------------------------------|---------------------------------------------------------------------------------|----------------------------------------------|----------------------------------------------------------|
| Evento Orario                                                                                                    |                                                                                 |                                              |                                                          |
| Lunedì                                                                                                    | Orario All'alba Al tramonto                                                     |                                              |                                                          |
| ✓ Martedì                                                                                                    | Orario Maya: <b>15:26</b><br>Ora alba: <b>07:58</b>                             |                                              |                                                          |
| Mercoledì                                                                                                    | Offset in minuti rispeto all'alba: 1                                            |                                              |                                                          |
| Giovedì                                                                                                    |                                                                                 |                                              |                                                          |
| Venerdi                                                                                                    |                                                                                 |                                              |                                                          |
| Sabato                                                                                                    |                                                                                 |                                              |                                                          |
| Domenica                                                                                                    |                                                                                 |                                              |                                                          |
| Eventi                                                                                                    |                                                                                 |                                              | ~                                                        |
|                                                                                                    |                                                                                 |                                              |                                                          |
| Cancella Ripetibile Messa                                                                                                    | ggio                                                                            | Operatore                                    | Valore                                                   |
| Cancella Ripetibile Messa                                                                                                    | Ressun evento impostato<br>Aggiungi evento                                      | Operatore                                    | Valore                                                   |
| Cancella Ripetibile Messa                                                                                                    | ggio<br>Nessun evento impostato<br>+ Aggiungi evento                            | Operatore                                    | Valore                                                   |
| Cancella Ripetibile Messa<br>Condizioni necessarie<br>Cancella Messa                                                                                                    | ggio<br>Nessun evento impostato<br>+ Aggiungi evento                            | Operatore<br>Operatore                       | Valore Valore                                            |
| Cancella Ripetibile Messa<br>Condizioni necessarie<br>Cancella Messa<br>Stato                                                                                                    | ggio<br>Nessun evento impostato<br>+ Aggiungi evento<br>ggio<br>Notturno        | Operatore Operatore Uguale a                 | Valore Valore Off                                        |
| Cancella Ripetibile Messa<br>Condizioni necessarie<br>Cancella Messa<br>X Stato                                                                                                    | ggio Ressun evento impostato Aggiungi evento  Ggio Notturno Aggiungi condizione | Operatore Operatore Uguale a                 | Valore Valore Off                                        |
| Cancella     Ripetibile     Messa       Condizioni necessarie     Image: Cancella     Messa       Cancella     Messa     Image: Cancella       X     Stato     Image: Cancella       Azioni da intraprendere     Image: Cancella     Image: Cancella | ggio  ggio  ggio  Netturno  Agglungi condizione                                 | Operatore Operatore Uguale a                 | Valore Valore Off                                        |
| Cancella     Ripetibile     Messa       Condizioni necessarie     Image: Cancella messa     Image: Cancella messa       Azioni da intraprendere     Image: Cancella messa                                                                            | ggio                                                                            | Operatore Operatore Uguale a                 | Valore Valore Valore Valore Valore Valore                |
| Cancella     Ripetibile     Messa       Condizioni necessarie     Image: Cancella     Messa       Cancella     Messa     Stato       Azioni da intraprendere     Image: Cancella     Ritardo Esecuzione       X     Secondi V     Image: Cancella    | ggio                                                                            | Operatore Operatore Uguale a  Azione Imposta | Valore Valore Off Valore Valore Off Valore Valore Valore |

Sarà possibile selezionare una particolare condizione rispetto alla quale dovrà attivarsi lo scenario, cliccando su **Aggiungi Condizione** (**riquadro verde**).

Infine sarà necessario selezionare le azioni che compongono lo scenario, cliccando su **Aggiungi azione** (**riquadro blu**): sarà anche possibile ritardare di un determinato lasso di tempo le azioni da eseguire, inserendo un valore numerico nel campo **Ritardo Esecuzione** e selezionando se questo dovrà riferirsi a secondo, minuti oppure ore.

### Logica

| ngresso  |           |                                 |            |   |        |  |
|----------|-----------|---------------------------------|------------|---|--------|--|
| Cancella | Operatore | Messaggio                       | Condizione | , | Valore |  |
| ×        |           | Ingresso 1 -                    | Uguale a   | ٣ | On     |  |
| ×        | AND OR    | Ingresso zona Finestra Cucina 🔹 | Uguale a   | Ŧ | Aperto |  |
| ×        | AND OR    | Setpoint Temperatura Salotto 👻  | Diverso da | ٣ | 20     |  |
|          |           | + Aggiungi in                   | gresso     |   |        |  |
| Jscita   |           |                                 |            |   |        |  |
| Cancella |           | Messaggio                       |            |   |        |  |
| ×        |           | Uscita 1                        |            |   |        |  |

A differenza degli scenari, la **logica** è una funzione che mantiene il suo stato nel tempo (statefull). Possono essere aggiunte delle azioni che dovranno compiersi al verificarsi di una serie di eventi selezionati dall'utente; questi eventi potranno essere gestiti in AND o OR a discrezione dell'utente.

**Ad es**. Se si volesse impedire di disperdere inutilmente calore mentre si fanno le pulizie di casa in inverno, si potrebbe creare una logica secondo la quale, in caso di apertura di una finestra mentre il riscaldamento è acceso, questo venga spento, per poi essere riacceso alla chiusura della finestra.

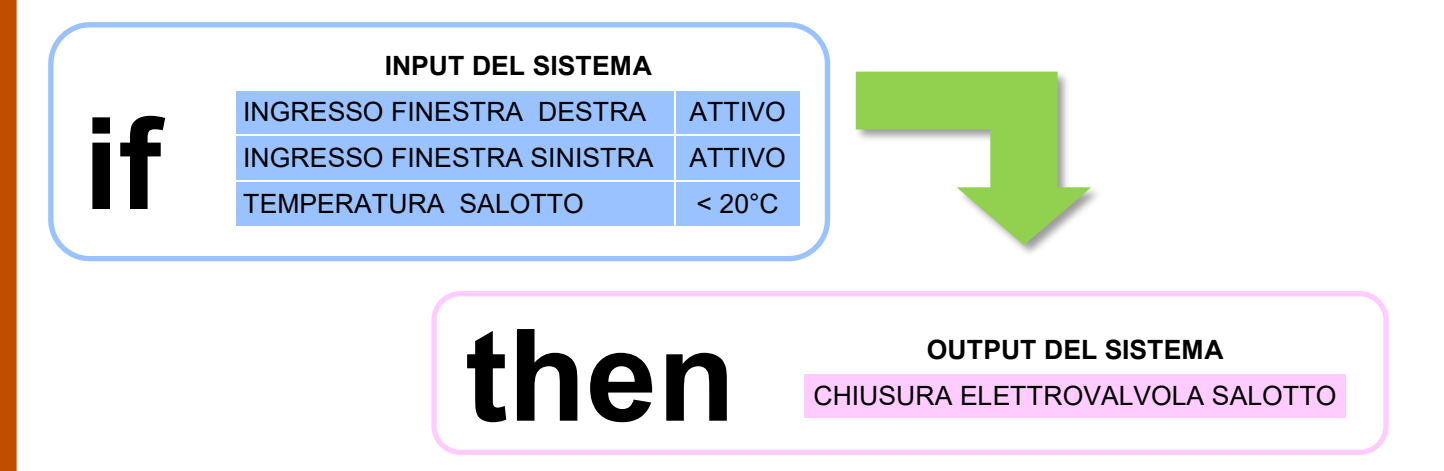

La logica combinata permetterà quindi di far compiere determinate azioni al sistema, subordinate a determinate condizioni imposte dall'utente, senza dover intervenire direttamente per fare sì che queste si verifichino, diversamente da quanto avviene per gli Scenari.

Istruzioni di Configurazione Sistema Paser SmartHome

### Notifiche anomalie

La scheda **NOTIFICHE** permette di impostare quali eventi il sistema dovrà notificare ai singoli utenti a seconda delle necessità di ciascuno. Si suddivide in *Notifiche anomalie* e *Notifiche di Sistema*.

Blocco funzionale ove si visualizza un elenco di tutti i messaggi di anomalia inviati dal sistema agli utenti.

E' possibile configurare l'invio di notifiche di anomalia / ripristino correlate a seconda delle esigenze dell'utente.

Per configurare, cliccare su configura e compilare i campi richiesti.

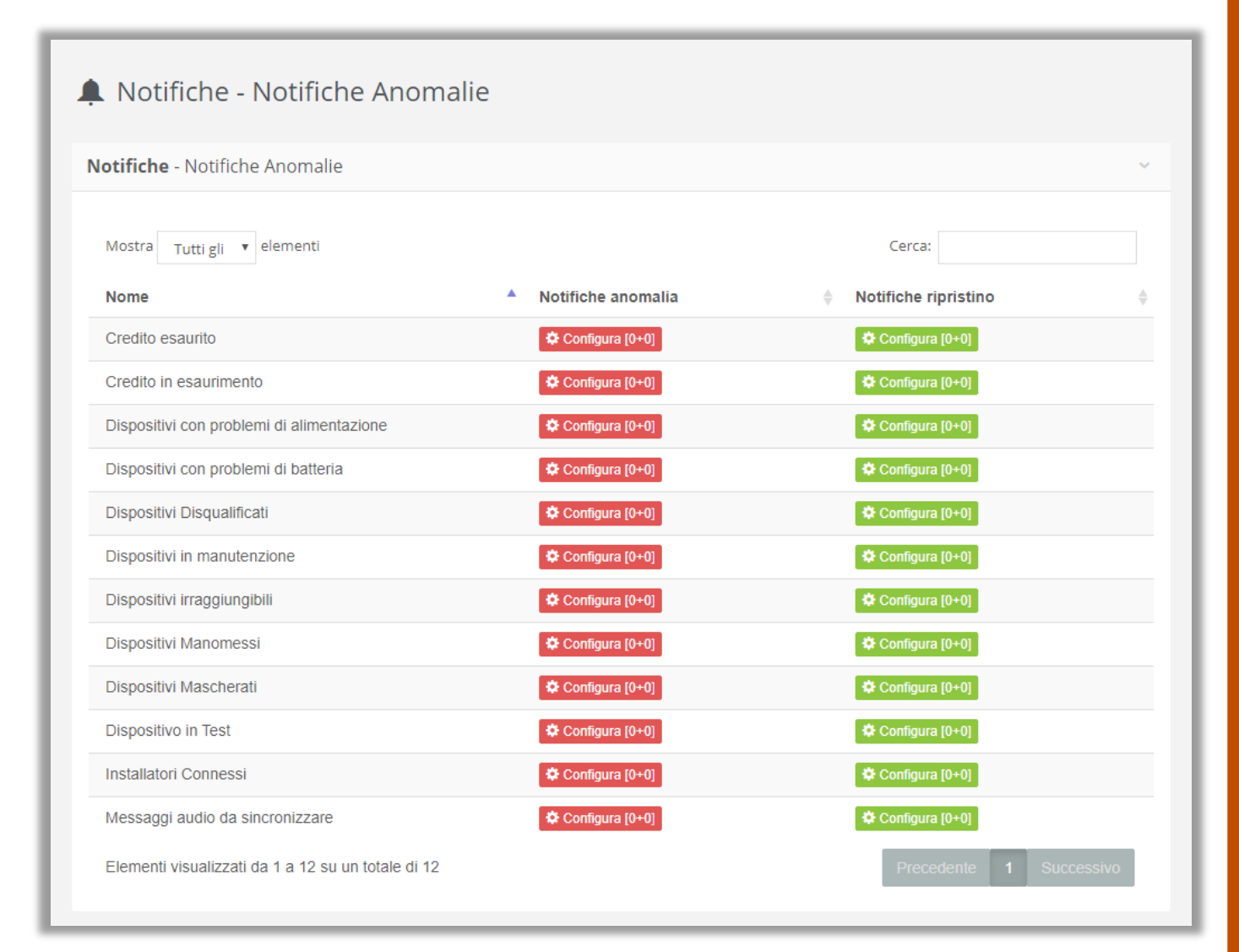

Il blocco funzionale **Notifiche di sistema** permette dii visualizzare un elenco di tutti i messaggi generati in automatico dal sistema.

E' possibile configurare l'invio di *notifiche di sistema* correlate a seconda delle esigenze dell'utente. Per configurare, cliccare su **configura** e compilare i campi richiesti.

| Nome                                 | Notifiche di sistema |
|--------------------------------------|----------------------|
| Accesso al sistema sotto coercizione | 🌣 Configura [0+0]    |
| Allarme                              | Configura [0+0]      |
| Arresto del sistema                  | Configura [0+0]      |
| Attenzione                           | 🌣 Configura [0+0]    |
| Avvio del sistema                    | 🌣 Configura [0+0]    |
| Codice PIN Errato                    | 🌣 Configura [0+0]    |
| Credito non disponibile              | 🌣 Configura [0+0]    |
| Errore                               | Configura [0+0]      |

In questa scheda sarà possibile gestire l'invio di notifiche di sistema: cliccando su **Configura** si accederà a questo blocco funzionale:

| Notific | <b>he</b> agli utenti |                                 |                     |                  |       |   |            |   |   |
|---------|-----------------------|---------------------------------|---------------------|------------------|-------|---|------------|---|---|
|         | Abilitato             | Limitazioni Orarie              | Utente              |                  | 1     | @ | $\searrow$ | C | Ø |
| ×       | ~                     | <b>⇔</b> <sup>©</sup> Configura | Installatore        | -                |       |   |            |   |   |
|         |                       |                                 | + Aggiungi Notifica | 4 Test Configura | zione |   |            |   |   |

Ad esempio: per configurare una notifica di errore generico del sistema, basterà selezionare **Aggiungi Notifica** (**riquadro rosso**), selezionare quale utente dovrà ricevere la notifica e spuntare la tipologia di notifica desiderata.

Qui sotto una tabella riassuntiva delle possibili notifiche selezionabili:

|    | Notifiche vocali (utili nel caso in cui si desideri installare un altoparlante di segnalazione). |
|----|--------------------------------------------------------------------------------------------------|
| -  | Notifiche push inviate su Telegram e visualizzabile su Smartphone e altri dispositivi.           |
| @  | Notifiche di posta elettronica inviate tramite email.                                            |
| X  | Notifiche SMS inviate su Smartphone o Tablet.                                                    |
| C. | Chiamate vocali inviate su Smartphone, Tablet o telefonia fissa.                                 |
| Ø  | Notifiche push inviate a un indirizzo HTTP web.                                                  |
# Messaggi

La scheda **Messaggi** permette di gestire la visualizzazione dei messaggi di sistema creati in precedenza dall'utente all'interno dei blocchi funzionali dedicati; in questa pagina sarà possibile modificarli o eliminarli ma non sarà possibile crearli.

| Messaggi di Sistema                  |                  |   |                                              |   |            |   |                    |
|--------------------------------------|------------------|---|----------------------------------------------|---|------------|---|--------------------|
| Mostra Tutti di 🔻 elementi           |                  |   |                                              |   | Cerca:     |   |                    |
| Descrizione                          | Valore           | ¢ | Тіро                                         | ¢ | Tecnologie | ¢ | Azione             |
| Accesso negato                       | Nessuna risposta |   | Veicola informazioni di accesso degli utenti |   | MayaBUS    |   | Q Cerca            |
| Accesso utente da dispositivi sicuri | Nessuna risposta |   | Veicola informazioni di accesso degli utenti |   | MayaBUS    |   | Q Cerca            |
| Allarme Area Antincendio             | OFF              |   | Veicola un comando o stato booleano          |   | MayaBUS    |   | ≢ Varia 🗙 Cancella |
| Avvio scenario prova                 | Nessuna risposta |   | Avvia l'esecuzione di uno scenario           |   |            |   | 🗄 Varia 🔍 Cerca    |

#### In questa pagina è possibile:

- ⇒ cancellare messaggi di sistema legati a un dispositivo, inseriti nella configurazione dei blocchi funzionali MayaBUS, cliccando su Cancella.
- ⇒ trasmettere un valore personalizzato (entro i parametri validi) ai fini di Debug dell'impianto, cliccando su
   Varia. Nella schermata che si aprirà sarà possibile apportare la variazione desiderata.

| Varia il va | alore del mes | saggio e ritrasmettilo.  |   |  |
|-------------|---------------|--------------------------|---|--|
|             | Nome:         | Allarme Area Antincendio |   |  |
|             | Valore:       | Off                      | ٣ |  |

⇒ Risalire a dove viene utilizzato un messaggio di sistema creato in precedenza, cliccando su **Cerca**.

Questa funzionalità è molto utile, soprattutto in presenza di impianti molto articolati che presentano un gran numero di messaggi di sistema, nel caso in cui l'installatore volesse rintracciare un determinato messaggio utilizzato per apportare modifiche al messaggio o effettuare test e verifiche di funzionamento relative al dispositivo legato al messaggio in oggetto.

Ad esempio, cercando "Trigger Area Perimetrale" ci verrà mostrato che il messaggio è presente in:

- Aree antintrusione
- Zone antintrusione

Cliccando su *Vai alla Configurazione*, sarà possibile venire reindirizzati al blocco funzionale in oggetto e operare le modifiche desiderate.

| Ricerca Messaggio                                                                            |                           |
|----------------------------------------------------------------------------------------------|---------------------------|
| Risultati per l'utilizzo del messaggio: <b>Trigger area Perimetr</b><br>Antintrusione - Aree | ale                       |
| Elemento: Perimetrale<br>Parametro: Comandi -> Comandi -> Trigger (item_trigger)             | Vai alla configurazione 🗲 |
| Antintrusione - Zone                                                                         |                           |
| Elemento: Finestra Cucina<br>Parametro: Eventi -> Eventi -> Trigger (item_area_trigger)      | Vai alla configurazione 🗲 |

#### Aree

Il blocco funzionale **ANTI INTRUSIONE** permette di creare e gestire le funzioni di allarme dell'impianto. Si suddivide in: *Aree*, *Zone*, *Programmi*.

Questo blocco funzionale permette di creare, visualizzare, configurare e comandare aree anti intrusione. Un'area è una serie di zone cioè di sensori raggruppati concettualmente, come:

- $\Rightarrow$  Area perimetrale: insieme delle zone che proteggono il perimetro della casa;
  - Area volumetrica: insieme delle zone che proteggono l'interno della casa;
- $\Rightarrow$  Etc.

 $\Rightarrow$ 

| Antintrusione - Aree                             |                                                           |                         |
|--------------------------------------------------|-----------------------------------------------------------|-------------------------|
| Antintrusione - Aree                             |                                                           | ~                       |
| Mostra Tutti gli 🔹 elementi                      |                                                           | Cerca:                  |
| Nome  Stato                                      | 🗸 Comandi 🔶                                               | Azioni 🔶                |
| Giardino Pronto Disinserito                      | ▲ Inserisci ▲ Disinserisci ▲ Campanello ♥ Ronda           | Configura Cancella      |
| Perimetrale Pronto Disinserito                   | Anserisci     A Disinserisci     A Campanello     O Ronda | Configura 🗱 Cancella    |
| Volumetrici Pronto Disinserito                   | ▲ Inserisci ▲ Disinserisci ▲ Campanello ♥ Ronda           | Configura Cancella      |
| Elementi visualizzati da 1 a 3 su un totale di 3 |                                                           | Precedente 1 Successivo |
| Aggiungi Area                                    |                                                           | ~                       |
| Nome                                             |                                                           |                         |
|                                                  | Aggiungi                                                  |                         |

Per creare un'Area Antintrusione sarà sufficiente inserire un nome nel campo Aggiungi Area e cliccare su Aggiungi (riquadro verde).

L'area appena creata verrà riportata in un elenco e sarà possibile verificarne lo stato attraverso gli indicatori grafici riportati a fianco del nome dell'area.

Il nome dell'area potrà essere modificato in qualsiasi momento semplicemente cliccandovi sopra e inserendo quello nuovo.

Si potranno inoltre comandare le aree attraverso i comandi:

- Inserisci: consente di inserire l'area
- Disinserisci: consente di disinserire l'area
- Campanello: consente di attivare la modalità campanello dell'area
- **Ronda**: consente di attivare la funzione di ronda dell'area, cioè si effettua un controllo di ogni singolo sensore verificandone lo stato.

Per configurare l'Area appena creata sarà necessario cliccare su Configura (riquadro giallo)

| YQ( |   |
|-----|---|
|     | 5 |

| emporizzazioni                   |                                |
|----------------------------------|--------------------------------|
| empo di uscita                   | Tempo di entrata               |
| empo per abbandonare l'area      | Tempo per disinserire l'area   |
| 30                               | 30                             |
| ange: 0-600 s   Default: 30 s    | Range: 0-600 s   Default: 30 s |
| empo di ronda                    | Tempo di allarme               |
| empo necessario al giro di ronda | Tempo di allarme               |
| 30                               | 30                             |
| ange: 0-3600 s   Default: 30 s   | Range: 0-600 s   Default: 30 s |

Nel blocco funzionale Temporizzazioni potranno essere impostati i valori di:

- ⇒ **Tempo di uscita**: tempo a disposizione dell'utente per uscire dall'area interessata prima che questa venga armata.
- ⇒ **Tempo di ronda:** tempo impiegato dal sistema per eseguire un giro di ronda cioè un controllo generale delle zone afferenti all'area in questione.
- ⇒ **Tempo di entrata:** tempo a disposizione dell'utente per entrare nell'area interessata prima di poterla disarmare.
- $\Rightarrow$  **Tempo di allarme:** durata dello stato di allarme dell'area interessata.

| 🗋 Area - Perimetrale                                     |             |
|----------------------------------------------------------|-------------|
| ea antintrusione - Perimetrale                           |             |
| Comandi D Timers Azioni • D Avvisi D Notifiche •         |             |
| Stati in cui si trova l'area                             |             |
| Info                                                     |             |
| Trasmette una variazione combinata degli stati dell'area |             |
| Informazioni area Perimetrale 👻                          |             |
|                                                          |             |
| Entrata                                                  | Uscita      |
| Trasmette lo stato di ingresso                           | Uscita      |
| Nessuno 🔺 🕇                                              | Nessuno - + |
| Stato                                                    | Allarme     |
|                                                          | · ·····     |
| Trasmette lo stato di attivazione/disattivazione         | Allarme     |

In questo blocco sarà possibile creare alcuni messaggi che verranno trasmessi dall'Area in determinate situazioni. Ad es., il messaggio in **uscita**, "uscita area perimetrale", potrà essere inserito dall'utente nella creazione di **Scenari**, in modo che, alla trasmissione del messaggio impostato, il sistema attui una serie di azioni, come:

- $\Rightarrow$  Accensione luci esterne
- $\Rightarrow$  Spegnimento illuminazione interna
- $\Rightarrow$  Chiusura generale tapparelle
- $\Rightarrow$  Etc.

# Zone

Questo blocco funzionale permette di creare, visualizzare e configurare **zone** antintrusione. Una zona è un sensore che presiede alla protezione di una parte della casa o a una precisa rilevazione. Esistono:

- $\Rightarrow$  Sensori volumetrici
- ⇒ Sensori perimetrali
- $\Rightarrow$  Etc.

Una volta create le zone desiderate, sarà necessario abbinarle a sensori fisici collegati agli ingressi dell'impianto (Centrale Maya o concentratori allarme).

| Antintrusione - Zone                    |                                                     |                        |              | ~                       |
|-----------------------------------------|-----------------------------------------------------|------------------------|--------------|-------------------------|
| Mostra Tutti gli 🔻 elementi             |                                                     |                        |              | Cerca:                  |
| Nome 🔺                                  | Stato                                               | $\stackrel{\wedge}{=}$ | Comandi      | Azioni 🔶                |
| Contatto Finestra Salotto               | Non Attiva                                          |                        | Esclusione   | 🌣 Configura 🗰 Cancella  |
| Contatto Portoncino                     | Esclusione                                          |                        | H Inclusione | 🌣 Configura 🗶 Cancella  |
| (                                       | 🛦 La zona non è associata a nessun ingresso fisico. |                        |              |                         |
| Finestra Cucina                         | Non Attiva                                          |                        | Esclusione   | 🌣 Configura 🗱 Cancella  |
| Volumetrico Cucina                      | Non Attiva                                          |                        | Esclusione   | 🌣 Configura 🗶 Cancella  |
|                                         | 🛦 La zona non è associata a nessun ingresso fisico. |                        |              |                         |
| Elementi visualizzati da 1 a 4 su un to | tale di 4                                           |                        |              | Precedente 1 Successivo |

Per la configurazione delle Zone tecnologiche è sufficiente cliccare su **Configura** e procedere come per la configurazione delle **Zone antintrusione**.

La schermata in oggetto mostrerà inoltre alcune informazioni importanti riguardo allo **STATO** dei sensori tecnologici e agli eventuali **COMANDI** per cambiare detto stato:

- $\Rightarrow$  Attiva: identifica una zona che ha rilevato un cambiamento di stato.
- $\Rightarrow$  Non Attiva: identifica una zona a riposo cioè che mantiene il suo stato originale.
- ⇒ Esclusione: identifica una zona esclusa dalla rilevazione (ad esempio in caso di malfunzionamento di un sensore, impostando l'esclusione dello stesso non si pregiudica il funzionamento dell'area).
- $\Rightarrow$  Inclusione: identifica una zona inclusa nella rilevazione.

Nel caso in cui una zona virtuale non fosse ancora abbinata a una zona fisica (sensore), apparirà un alert a indicarlo (**riquadro giallo**).

## Zone

Una volta creata una zona, cliccando su Configura si avrà accesso ad una serie di schede:

- ⇒ Comandi: racchiude i messaggi generati in automatico dal sistema (non è possibile modificarli).
- ⇒ **Gestione**: sarà possibile mettere la zona in oggetto in modalità test (non in funzione) o in bypass (esclusione della zona)

| <b>Cona</b> anti intrusione - Contatto Finestra Salo | otto     | ~                                                  | - |
|------------------------------------------------------|----------|----------------------------------------------------|---|
| 🗅 Comandi 🗋 Gestione 👻 🕒 Opzioni 💌                   | 🗋 Eventi | 🗅 Notifiche 🕶                                      |   |
| Gestione consensi                                    |          |                                                    |   |
| Ritardo (delayed)                                    |          | Forzabile (forceable)                              |   |
| Ingresso ritardato                                   |          | Inserimento forzabile con zona aperta              |   |
| Zona istantanea 🗸                                    |          | Zona forzabile 👻                                   |   |
| Default: Zona istantanea                             |          | Default: Zona forzabile                            |   |
| Fiducia (trusted)                                    |          | Ripristino automatico (autoidle_enable)            |   |
| Controllo all'inserimento                            |          | Gestione del ripristino automatico                 |   |
| Zona a riposo al momento dell'inserimento 🛛 👻        |          | La zona attende il messaggio di riprstino 🔹        |   |
| Default: Zona a riposo al momento dell'inserimento   |          | Default: La zona attende il messaggio di riprstino |   |
|                                                      |          |                                                    |   |

- ⇒ Opzioni: sarà possibile generare messaggi relativi alla zona
- ⇒ Eventi: sarà possibile selezionare l'area che la zona dovrà triggerare, scegliendo nel menù a tendina tra quelle precedentemente create. Sarà altresì possibile nel menù a tendina Video-verifica abbinare alla zona una telecamera per attivare la modalità video-verifica nel caso la zona venga triggerata.

| Eventi                                                    |                            |
|-----------------------------------------------------------|----------------------------|
| Info                                                      | Trigger                    |
| Trasmette una variazione combinata degli stati della zona | Area da triggerare         |
| Informazioni zona Contatto Finestra Cucina 🛛 👻            | Trigger area Perimetrale - |
|                                                           | 1                          |
|                                                           | Nessuno                    |
|                                                           | Trigger area Perimetrale   |

⇒ Notifiche: sarà possibile impostare la ricezione di notifiche di stato della zona (zona in test, numero massimo di allarmi).

# Programmi

Questo blocco funzionale permette di controllare più aree facendo eseguire comandi anche diversi per ciascuna.

Ad esempio è possibile **PROGRAMMARE** l'inserimento generale dell'allarme in tutte le aree della casa (perimetrale, volumetrico, giardino) grazie al richiamo di un solo programma: TUTTO INSERITO.

| Antintrusione - Programmi                        |       |         |                      |                   |
|--------------------------------------------------|-------|---------|----------------------|-------------------|
| Mostra Tutti gli 🔻 elementi                      |       |         |                      | Cerca:            |
| Nome                                             | Stato | Comandi | Azioni               |                   |
| Tutto disinserito                                |       |         | Configura Cancella   |                   |
| Tutto inserito                                   |       |         | Configura X Cancella |                   |
| Elementi visualizzati da 1 a 2 su un totale di 2 |       |         |                      | Precedente 1 Succ |
| ADD_PROGRAM                                      |       |         |                      |                   |
|                                                  |       |         |                      |                   |

Cliccando su configura, si apriranno delle schede:

- Comandi: veicola i comandi per il programma (non è possibile modificarlo).
- Informazioni: veicola le informazioni che invia il programma (non è possibile modificarlo)
- Aree: è possibile aggiungere le aree che saranno controllate tramite il programma che si sta creando, scegliendo per ciascuna l'azione tra trasmettere:
- $\Rightarrow$  Inserito: area inserita
- $\Rightarrow$  **Disinserito**: area disinserita
- $\Rightarrow$  **Ronda**: area in modalità ronda
- ⇒ **Campanello**: area funzione campanello (al passaggio davanti ai sensori verrà generato un avviso acustico, udibile da un altoparlante eventualmente installato per questo scopo).

| Seleziona le are           | e gestite dal programma | 1                     |   |
|----------------------------|-------------------------|-----------------------|---|
| Area                       |                         | Azione                |   |
| Area da controllare        |                         | Azione da trasmettere |   |
| Controllo area Giardino    | •                       | Inserito              | • |
| Area                       |                         | Azione                |   |
| Area da controllare        |                         | Azione da trasmettere |   |
| Controllo area Perimetrale | *                       | Inserito              | T |
| Area                       |                         | Azione                |   |
| Area da controllare        |                         | Azione da trasmettere |   |
| Controllo area Volumetrici | *                       | Inserito              | T |
| Area                       |                         |                       |   |
| Alea                       |                         |                       |   |
| Area da controllare        |                         |                       |   |
| Nessuno                    | *                       |                       |   |

## Aree Tecnologiche

Questo blocco funzionale permette di creare, visualizzare, configurare e comandare **Aree Tecnologiche** nelle quali includere le varie **Zone tecnologiche** (come sensori antincendio, anti allagamento etc.) presenti nell'impianto.

Sarà possibile creare aree tecnologiche quali:

- $\Rightarrow$  Area antincendio
- $\Rightarrow$  Area antiallagamento
- $\Rightarrow$  Etc.

| 👌 Tecnologici - Aree                     | Tecnologiche |                         |
|------------------------------------------|--------------|-------------------------|
| Tecnologici - Aree Tecnologich           | he           | ~                       |
| Mostra Tutti gli 🔻 elementi              |              | Cerca:                  |
| Nome A Stato                             | Comandi      | Azioni 🔶                |
| Antincendio Pronto                       | Disinserito  | Configura 🗱 Cancella    |
| Elementi visualizzati da 1 a 1 su un tot | tale di 1    | Precedente 1 Successivo |
| Aggiungi Area                            |              | ~                       |
| Nome                                     |              |                         |
|                                          | Aggiungi     |                         |

Per la configurazione delle Aree tecnologiche è sufficiente cliccare su **Configura** e procedere come per la configurazione delle **Aree antintrusione**.

# Zone Tecnologiche

Questo blocco funzionale permette di creare, visualizzare, configurare e comandare **Zone Tecnologiche** alle quali associare i sensori tecnologici fisici disponibili nell'impianto.

Sarà possibile creare zone tecnologiche quali:

- $\Rightarrow$  Zona antincendio Cucina
- $\Rightarrow$  Zona antiallagamento Garage
- $\Rightarrow$  Etc.

| Tecnologici - Zone Tecnologiche               |                                                     |   |            |                         |
|-----------------------------------------------|-----------------------------------------------------|---|------------|-------------------------|
| Mostra Tutti gli 🔻 elementi                   |                                                     |   |            | Cerca:                  |
| Nome 🔺                                        | Stato                                               | ÷ | Comandi    | Azioni 🗧                |
| Sensore Allagamento Caldaia                   | Attiva                                              |   | Esclusione | 🌣 Configura 🔀 Cancella  |
| Sensore Antincendio Caldaia                   | Non Attiva                                          |   | Esclusione | 🌣 Configura 🗶 Cancella  |
| Sensore Antincendio Cucina                    | Esclusione                                          |   | Inclusione | 🌣 Configura 🗶 Cancella  |
|                                               | 🛦 La zona non è associata a nessun ingresso físico. |   |            |                         |
| Sensore Antincendio Garage                    | Non Attiva                                          |   | Esclusione | 🌣 Configura 🗶 Cancella  |
|                                               | 🛦 La zona non è associata a nessun ingresso fisico. |   |            |                         |
| Elementi visualizzati da 1 a 4 su un totale d | i 4                                                 |   |            | Precedente 1 Successivo |

Per la configurazione delle Zone tecnologiche è sufficiente cliccare su **Configura** e procedere come per la configurazione delle **Zone antintrusione**.

La schermata in oggetto mostrerà inoltre alcune informazioni importanti riguardo allo **STATO** dei sensori tecnologici e agli eventuali **COMANDI** per cambiare detto stato:

- $\Rightarrow$  Attiva: identifica una zona che ha rilevato un cambiamento di stato.
- $\Rightarrow$  **Non Attiva**: identifica una zona a riposo cioè che mantiene il suo stato originale.
- ⇒ Esclusione: identifica una zona esclusa dalla rilevazione (ad esempio in caso di malfunzionamento di un sensore, impostando l'esclusione dello stesso non si pregiudica il funzionamento dell'area).
- $\Rightarrow$  **Inclusione:** identifica una zona inclusa nella rilevazione.

Nel caso in cui una zona virtuale non fosse ancora abbinata a una zona fisica (sensore), apparirà un alert a indicarlo (**riquadro giallo**).

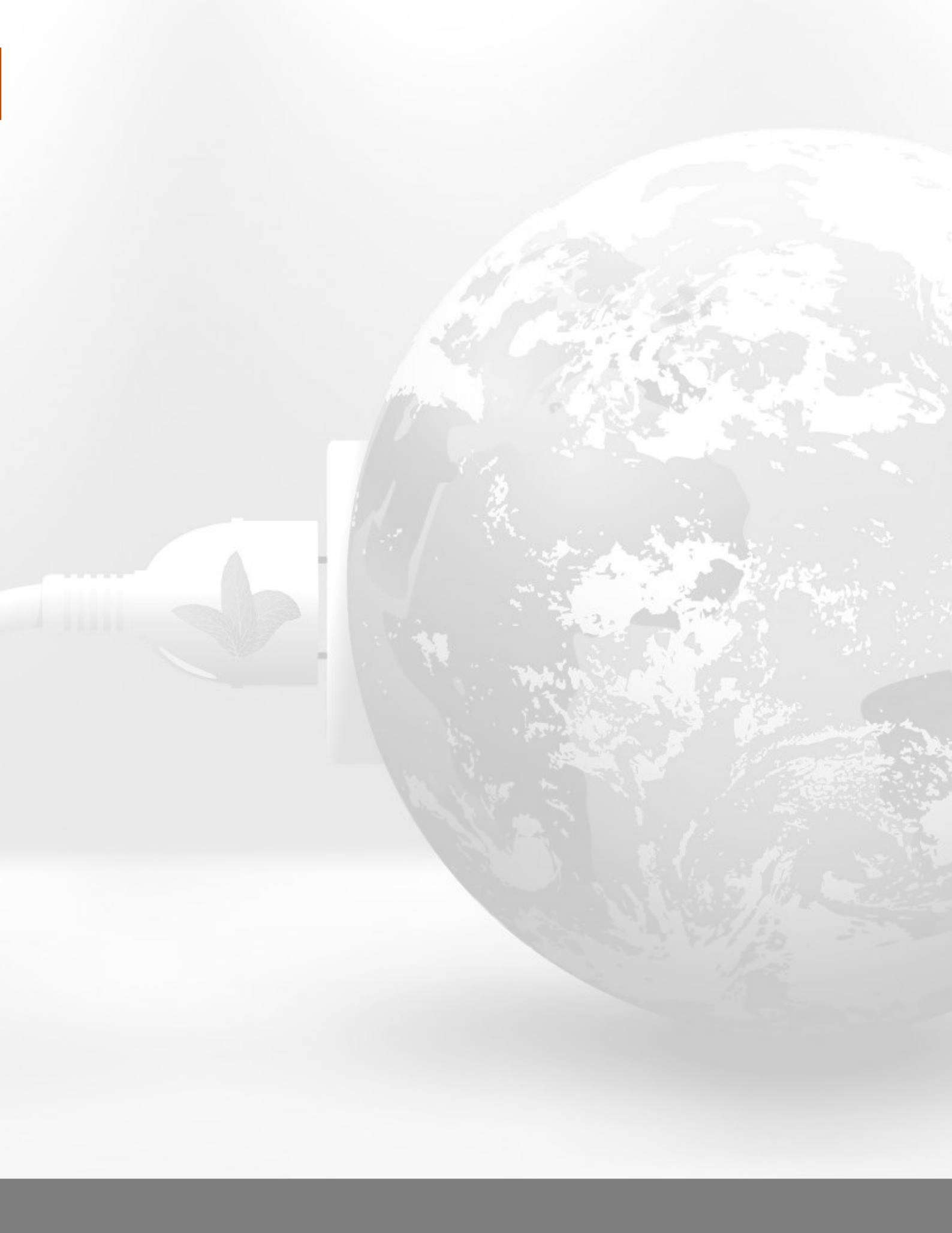

# TECNOLOGIE

# Catalogo

La scheda **MAYABUS** permette di visualizzare la composizione dell'impianto domotico e consente inoltre di procedere alla configurazione dei singoli moduli.

#### Si suddivide in Catalogo, Dispositivi, Aggiornamento.

Il blocco funzionale **Catalogo** elenca i moduli domotici presenti nel Database di tutte le versioni commercializzate negli anni da Paser, indicando inoltre la tipologia di Hardware e Software utilizzati. In questo blocco funzionale è inoltre possibile verificare in modo intuitivo la compatibilità delle versioni hardware più datate con il software in uso.

| க் MayaBUS - Catalogo        | 0                                                                                       |                                                                |
|------------------------------|-----------------------------------------------------------------------------------------|----------------------------------------------------------------|
| Lista moduli MayaBUS         |                                                                                         | ~                                                              |
| Mostra 100 <b>v</b> elementi |                                                                                         | Cerca:                                                         |
| Immagine 🔺                   | Nome Modulo                                                                             | Descrizione                                                    |
|                              | <b>O</b> <sup>®</sup> Centrale Maya<br>Tipologia Hardware: 100<br>Tipologia Software: 1 | Centrale Domotica Maya                                         |
|                              | ©8 Modulo carichi 4CH<br>Tipologia Hardware: 20<br>Tipologia Software: 1                | Modulo a quattro canali per il controllo carichi da 16A        |
|                              | OS Modulo relê 8CH<br>Tipologia Mardware: 4120<br>Tipologia Software: 1                 | Modulo uscite relè a 8 canali                                  |
|                              | ©S Modulo tapparelle 4CH<br>Tipologia Hardware: 30<br>Tipologia Software: 1             | Modulo a quattro canali per il controllo di tapparelle o tende |

### Dispositivi

Questo blocco funzionale elenca i moduli presenti nell'impianto e consente di aggiungerne di nuovi e di configurarli secondo la necessità.

| ர் MayaBL           | IS - Dispositiv              | <i>i</i> i  |   |                                   |   |                                          |     |                         |   |
|---------------------|------------------------------|-------------|---|-----------------------------------|---|------------------------------------------|-----|-------------------------|---|
| Dispositivi Inst    | allati                       |             |   |                                   |   |                                          |     | `                       | ~ |
| Mostra Tutti g      | i ▼ elementi                 |             |   |                                   |   |                                          | Cer | ca:                     |   |
| Stato               | Indirizzo 🗍                  | MAC         | ÷ | Descrizione                       | ÷ | Modulo                                   | ÷   | Azione                  | ŀ |
| Online              | 1                            | 0           |   | Centrale Maya                     |   | Centrale Maya                            |     | 🌣 Configura 👻           |   |
| Online              | 2                            | 5C:E3:BB:9A |   | Modulo misura rete elettrica      |   | Modulo misura rete elettrica             |     | 🌣 Configura 👻           |   |
| Online              | 3                            | 5A:74:9B:7F |   | Modulo Tapparelle                 |   | Modulo Combinato Relè / Tapparelle 2+2CH |     | 🌣 Configura 👻           |   |
| Online              | 5                            | 5C:C0:3A:45 |   | Modulo Luci                       |   | Modulo relè 8CH                          |     | 🌣 Configura 👻           |   |
| Online              | 6                            | 5A:70:63:79 |   | Modulo Prese                      |   | Modulo carichi 4CH                       |     | 🗘 Configura 👻           |   |
| Online              | 7                            | 5C:A1:DD:E6 |   | Pulsantiera Ingresso              |   | Pulsantiera Luminosa 4CH                 |     | 🗘 Configura 👻           |   |
| Online              | 8                            | 5C:D9:38:2F |   | Pulsantiera Bagno                 |   | Pulsantiera Luminosa 4CH                 |     | 🌣 Configura 👻           |   |
| Online              | 9                            | 5C:ED:69:69 |   | Gateway RF433MHz (prima versione) |   | Gateway RF433MHz (prima versione)        |     | 🌣 Configura 👻           |   |
| Online              | 4                            | 5D:7F:79:2D |   | Modulo dimmer LED 4CH             |   | Modulo dimmer LED 4CH                    |     | 🗘 Configura 👻           |   |
| Online              | 10                           | 5C:CA:D7:38 |   | Modulo dimmer RGBW                |   | Modulo dimmer RGBW                       |     | 🗘 Configura 👻           |   |
| Elementi visualizza | ati da 1 a 10 su un totale d | ii 10       |   |                                   |   |                                          |     | Precedente 1 Successivo |   |

In questa pagina, è possibile inoltre ricercare in maniera automatica i moduli correttamente connessi e resettati, semplicemente cliccando sul pulsante **Avvia Ricerca Automatica**: tutti i dispositivi rilevati nella schermata successiva potranno essere installati automaticamente premendo il tasto **Avvia Installazione Automatica**.

In alternativa è anche possibile aggiungere manualmente un dispositivo, cliccando sul pulsante **Aggiungi**. Sarà poi necessario abbinare **l'indirizzo** al **mac address** del dispositivo.

Premendo poi il pulsante presente sul dispositivo, verrà automaticamente settato il mac address nel form e all'inserimento risulteranno già accoppiati, altrimenti è possibile aggiungere il dispositivo senza un mac address valido ma in un secondo momento si dovrà premere su **Configura** e **Associa** ed eseguire la procedura di accoppiamento.

| <b>Ricerca</b> Automatica Dispositi          | ivi                                             | ~                          | , |
|----------------------------------------------|-------------------------------------------------|----------------------------|---|
| Il sistema ricercherà tutti i dispositivi co | onnessi sul bus e li installerà automaticamente |                            |   |
|                                              |                                                 | Q Avvia Ricerca Automatica |   |
| Aggiungi Dispositivo                         |                                                 |                            |   |
| Indirizzo                                    | 11                                              |                            |   |
| Descrizione                                  |                                                 |                            |   |
| MAC                                          | 00:00:00:00                                     |                            |   |
| Tipo di Modulo                               | Modulo carichi 4CH (prima versione)             |                            |   |
| Ubicazione                                   | Non Selezionato 🔻                               |                            |   |
|                                              |                                                 | Aggiungi                   |   |
|                                              |                                                 |                            |   |

# Aggiornamento

Questo blocco funzionale permette di verificare la versione del software caricato sui moduli e di eseguirne l'eventuale aggiornamento.

In caso fosse presente una nuova versione di software, indicata nella colonna **Software Disponibili**, sarà possibile aggiornare il modulo semplicemente premendo il pulsante **Aggiorna**, avviando così il download e l'installazione immediatamente.

In caso di più aggiornamenti contemporanei, il sistema provvederà automaticamente a creare una "coda" di aggiornamenti consecutivi.

Sarà inoltre possibile eseguire un downgrade ad una versione software precedente.

| க் Ma  | yaBUS - Aggiornamento        |                                          |                   |                                                                                                    |
|--------|------------------------------|------------------------------------------|-------------------|----------------------------------------------------------------------------------------------------|
| MayaB  | <b>JS</b> - Aggiornamento    |                                          |                   | ~                                                                                                    |
|        |                              |                                          |                   | ✓ Nascondi Completati                                                                                                    |
| Mostra | Tutti gli 🔻 elementi         |                                          |                   | Cerca:                                                                                                    |
| ID 🔺   | Descrizione                  | Nome Modulo                              | Versione Software | Software Disponibili                                                                                                    |
| 1      | Centrale Maya                | Centrale Maya                            | v.19              | Versione Software: 19 Versione Software: 19 |
| 2      | Modulo misura rete elettrica | Modulo misura rete elettrica             | v.2               | Versione Software: 2                                                                                                    |
| 3      | Modulo Tapparelle            | Modulo Combinato Relè / Tapparelle 2+2CH | v.1               | Versione Software: 1 V Aggiorna                                                                                                    |
| 4      | Modulo dimmer LED 4CH        | Modulo dimmer LED 4CH                    | v.1               | Versione Software: 1 🔻 ► Aggiorna                                                                                                    |
| 5      | Modulo Luci                  | Modulo relè 8CH                          | v.2               | Versione Software: 2 V Aggiorna                                                                                                    |

Una volta completati gli aggiornamenti dei singoli moduli, sarà necessario ritornare nel blocco funzionale **Dispositivi** e, aprendo il menù a tendina accanto al pulsante **Configura**, procedere con la sincronizzazione dei moduli con il database per assicurarsi che la precedente configurazione sia stato nuovamente caricata sul modulo in oggetto.

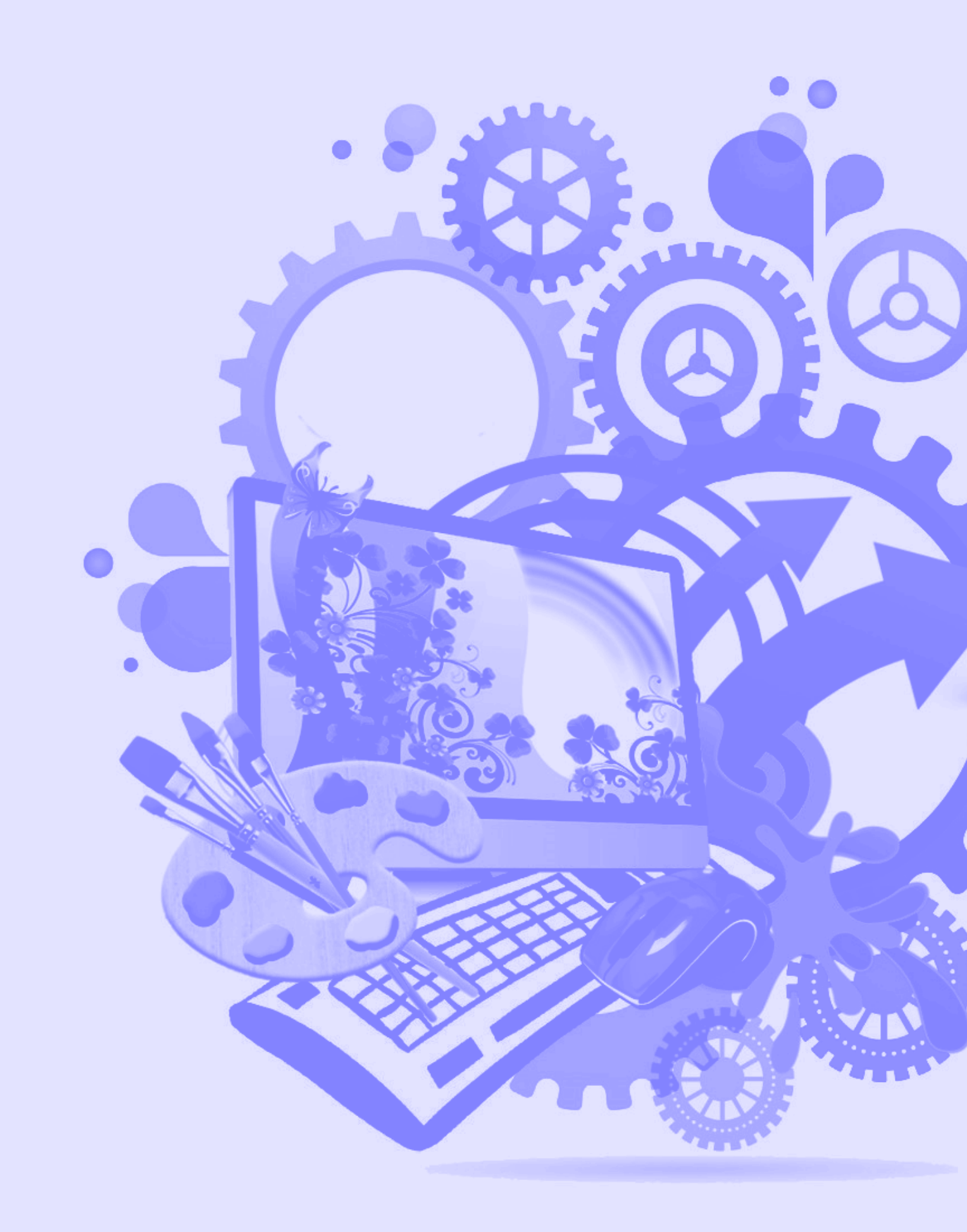

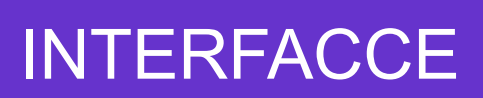

La scheda WEB APP permette di raccogliere le viste disponibili, preliminarmente impostate dagli utenti.

Una "web app" è un'applicazione visualizzata all'interno di un browser web (Chrome, Firefox, Safari etc.), navigabile e gestibile da tutti i dispositivi connessi alla rete. La Web App Paser può essere personalizzata dagli utenti a seconda delle loro esigenze.

Il blocco funzionale **Editor Web App** permette di creare le viste utente che saranno visualizzate attraverso web app sui dispositivi preferiti (smartphone, tablet etc.). Sarà sufficiente cliccare sul pulsante **Aggiungi** (**riquadro verde**) per creare una nuova vista editabile.

In questa pagina saranno elencate le viste già create e assegnate ai vari utenti (proprietari, installatore o altro). Sarà possibile modificare la descrizione cliccando sul nome indicato e, cliccando sul pulsante **Configura**, sarà possibile:

- ⇒ Modificare la vista aprendo il pannello di controllo
- ⇒ Creare un link di accesso diretto da utilizzare sui vari device per ottenere la vista indicata (riquadro rosso);
- ⇒ Duplicare la vista selezionata per condividerla con un altro utente;
- $\Rightarrow$  Cancellare la vista selezionata.

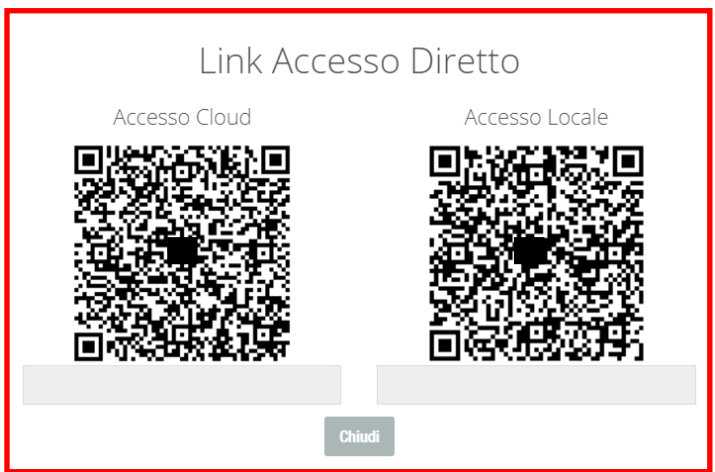

| 🝳 Viste - Editor Viste                           |             |                         |
|--------------------------------------------------|-------------|-------------------------|
| Lista delle viste                                |             | ~                       |
| Mostra Tutti gli 🔻 elementi                      |             | Cerca:                  |
| Utente                                           | Descrizione | \$                      |
| Installatore                                     | Tablet      | 🌣 Configura 👻           |
| Proprietario                                     | Mario       | 🗘 Configura 👻           |
| Proprietario                                     | Maria       | 🌣 Configura 👻           |
| Proprietario                                     | Luca        | 🗘 Configura 👻           |
| Elementi visualizzati da 1 a 4 su un totale di 4 |             | Precedente 1 Successivo |
| Aggiungi Vista                                   |             | ~                       |
| Descrizione                                      |             |                         |
| Utente Installatore                              | Aggiungi    |                         |

#### **Editor Web App**

Una volta create le viste desiderate, sarà possibile editarle premendo su Configura.

Si aprirà una pagina che ospiterà uno spazio per l'editing e la personalizzazione della vista desiderata e un altro per visualizzare l'anteprima della vista che si sta editando.

Per editare la propria vista, sarà necessario:

- ⇒ Creare una o più pagine in cui suddividere i vari dispositivi presenti nell'impianto (pagina preferiti, cucina, camera da letto, allarme etc.).
- ⇒ All'interno della singola pagina, aggiungere i widget desiderati per la gestione dei dispositivi. Questi widget potranno essere personalizzati con icone e nomi dedicati e potranno essere collocati nella posizione preferita all'interno della vista.

Attraverso la funzione di drag&drop sarà possibile collocare i vari widget nell'ordine desiderato dall'utente. Nel caso in cui, l'utente volesse modificare uno o più widget, sarà sufficiente cliccare su **Modifica**; questo tasto darà anche la possibilità di cancellare o duplicare il widget in oggetto.

| zine                           | Anteprima: Casa Abilita | Anteprima: 🚺 |
|--------------------------------|-------------------------|--------------|
| afica Pagine                   | Cucina                  | :=           |
| t Cucina 👻                     |                         |              |
| ne Pagina: <u>Cucina</u>       | Tapparella Cucina       | 0%           |
| + Aggiungi Pagina 🥜 Modifica - |                         |              |
| Empty ~ /                      | Lampada Cucina          | $\bigcirc$   |
| Tapparella Cucina              | Dimmer Led              |              |
| Lampada Cucina                 |                         | $\bigcirc$   |
| switch_dimmer 🖉 Modifica 🗸     |                         | 50%          |
| LED Dimmer Led                 | Dimmer Led RGB          |              |
| Dimmer Led RGB                 |                         | 50%          |
| switch Modifica -              | <b>O</b>                |              |
|                                | Proca Formo             | $\bigcirc$   |

Nella parte destra della schermata sarà possibile, se abilitata (**riquadro giallo**), visualizzare un'**Anteprima** della web view che si sta configurando.

Per aggiungere una pagina sarà necessario cliccare su **Aggiungi Pagina** e inserire nella schermata il nome della pagina da creare (ad es. Cucina):

| Grafica Pagine                            |   |  |  |  |  |  |
|-------------------------------------------|---|--|--|--|--|--|
| -                                         |   |  |  |  |  |  |
| Nothing selected -                        |   |  |  |  |  |  |
| Nome Pagina:                              |   |  |  |  |  |  |
| + Aggiungi Pagina 🥒 Modifica 🗸            |   |  |  |  |  |  |
| Nessuna pagina impostata per questa vista |   |  |  |  |  |  |
| + Aggiungi una Pagina                     |   |  |  |  |  |  |
|                                           |   |  |  |  |  |  |
| Menu                                      | ~ |  |  |  |  |  |
| Aggiungi Pulsante Menu                    |   |  |  |  |  |  |

Procedere allo stesso modo per le sezioni in cui si intende dividere la singola pagina creata (**Box**). Un box è un contenitore logico in cui dividere le varie stanze in cui l'impianto domotico è suddiviso. **Ad es., BOX: Illuminazione, Elettrodomestici, Tapparelle, etc.** 

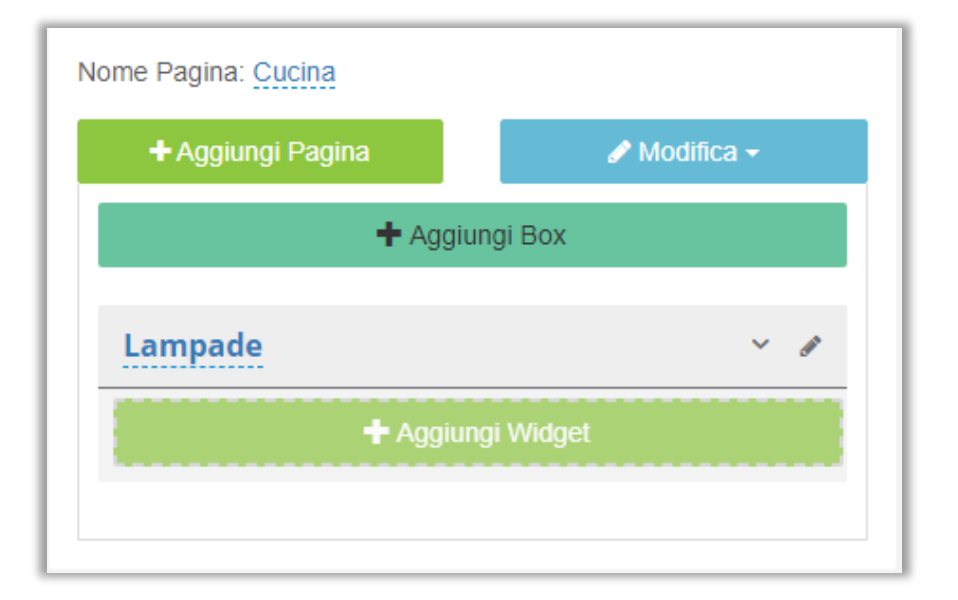

### **Editor Web App**

Per creare un WIDGET sarà necessario cliccare su **Aggiungi Widget**: si aprirà quindi una scheda da cui selezionare il tipo di widget che si vuole creare. Un widget è un componente grafico di un'interfaccia utente di un programma che ha lo scopo di facilitare all'utente l'interazione con il programma stesso.

Sono disponibili molteplici tipi di widget dedicati, ad esempio:

- ⇒ Scenario
- $\Rightarrow$  Pulsante switch
- $\Rightarrow$  Dimmer luci
- ⇒ Bilanciere tapparelle
- $\Rightarrow$  Inserimento area antifurto
- $\Rightarrow$  Etc.

| Aggiun    | gi Widget                                                |                                     |                |                |                                    |                           |                   |   |
|-----------|----------------------------------------------------------|-------------------------------------|----------------|----------------|------------------------------------|---------------------------|-------------------|---|
| Scegli il | tipo di Widget                                           |                                     |                |                |                                    |                           |                   |   |
| Gener     | rale Pulsanti                                            | Meteo/Orologi                       | Tapparelle     | Antintrusione  | Sistema                            | Contatori                 |                   |   |
| Scegli il | tipo di Widget                                           |                                     |                |                |                                    |                           |                   |   |
| 0         | Pulsante Switch<br>Pulsante di tipo                      | h<br>Switch                         |                |                | Dimmer Lamp<br>Pulsante per il     | oada<br>controllo dell'ir | ntensità luminosa |   |
| 0         | Dimmer Led RO<br>Pulsante per il ci<br>Iuminosa di led F | BW<br>ontrollo del colore e<br>RGBW | dell'intensità | C F            | <b>Scenario</b><br>Pulsante di tip | o Scenario                |                   | Ŧ |
|           |                                                          |                                     | Ar             | nnulla Aggiung | ji                                 |                           |                   |   |

Una volta selezionato il tipo di widget, si aprirà il blocco per configurarlo.

Sarà necessario attribuire un nome e selezionare i messaggi che dovrà veicolare, che saranno differenti a seconda del tipo di widget selezionato.

| odifica Widget    |           |          |   |  |  |
|-------------------|-----------|----------|---|--|--|
| Parametri         |           |          |   |  |  |
| Parametri Base    | lcona     |          |   |  |  |
| ſesto             |           |          |   |  |  |
|                   |           |          |   |  |  |
| Messaggio per ON  | /OFF      |          |   |  |  |
| Nessuno           |           |          | - |  |  |
| Messaggio per inf | ormazione | di stato |   |  |  |
| Nessuno           |           |          | Ŧ |  |  |
| Sola lettura      |           |          |   |  |  |
| No                |           |          | ۳ |  |  |
|                   |           |          |   |  |  |

Nella scheda **Icona**, sarà possibile assegnare al widget e salvare l'icona distintiva che verrà poi visualizzata sulla Web App definitiva secondo le esigenze dell'utente.

| Modifica Widget         |                    |                         |                         |                         |   |
|-------------------------|--------------------|-------------------------|-------------------------|-------------------------|---|
| ¢o Parametri            |                    |                         |                         |                         |   |
| Parametri Base Icona    |                    |                         |                         |                         |   |
| lcona                   |                    |                         |                         |                         |   |
| light                   |                    |                         |                         |                         |   |
| l é                     |                    | ₽ <mark>`</mark>        | Ų<br>©                  | ų<br>m                  | ^ |
| light fountain indoor   | light garage       | light indoor            | light indoor dg         | light indoor eg         |   |
| Ç<br>€                  | ₽<br><u> </u>      | ₽ <b></b>               | ₽ <mark>₽</mark>        | Ç.                      |   |
| light indoor kg         | light indoor og    | light indoor og 1       | light indoor og 2       | light indoor ug         |   |
| ₽ <u></u>               | 0<br>LED           | Q. Strate               | Q<br>A <sup>T</sup> RGB | Q                       |   |
| light kitchen hood      | light led          | light led stripe        | light led stripe rgb    | light light             |   |
| Ĩ                       | <u> </u>           | Èġ́≦                    | ≓QĨ                     | ≡Q                      |   |
| light light dim 00      | light light dim 10 | light light dim 100     | light light dim 20      | light light dim 30      |   |
| Èġ                      | Èġ                 | Èġ                      | Èġĩ                     | ÈÖĮ                     |   |
| -<br>light light dim 40 | light light dim 50 | -<br>light light dim 60 | -<br>light light dim 70 | -<br>light light dim 80 |   |
|                         |                    | • •                     | -                       | -                       |   |
|                         |                    |                         |                         |                         |   |
|                         |                    | Annulla Salva           |                         |                         |   |
|                         |                    |                         |                         |                         |   |

Una volta terminata la configurazione del widget, sarà possibile abilitare l'anteprima in cui sarà possibile visualizzare il risultato finale della nostra configurazione.

|            |                              | Casa | ≡          |
|------------|------------------------------|------|------------|
| BOX        |                              |      |            |
|            | Perimetrale                  |      | ARM        |
| și ng      | Elenco Zone:                 |      | >          |
| 2          | Volumetrici<br>P Disinserito |      | ARM        |
| < <b>ĭ</b> | Elenco Zone:                 |      | >          |
|            | Tutto Inserito               |      | RICHIAMA   |
| Ţ<br>Ţ     | Lampada Tavolo               |      |            |
| 0 &        | Led Sottopensile             |      | $\bigcirc$ |
|            |                              | -0   | 50%        |

Al termine della creazione delle Web View desiderate, l'utente otterrà una personalizzazione totale della propria interfaccia grafica quale la schermata qui di seguito. Agendo direttamente sull'interfaccia grafica del proprio dispositivo , sarà possibile impartire al sistema i comandi desiderata ed essi sarà eseguiti e visualizzati immediatamente.

| СИС      | CINA                             |            |
|----------|----------------------------------|------------|
|          | 15:29<br>21/01/2020<br>-ف- 08:03 | - <u></u>  |
|          | Turin, PM                        | A, Italy 오 |
|          | Cloudy                           |            |
|          | ┿<br>↓ᢗ᠄-1° †0: 6° ♦             | 57%        |
| Ö.       | Martedì 21                       | -1° 6°     |
| Ö:       | Mercoledì 22                     | 1° 11°     |
| Ö:       | Giovedì 23                       | 0° 9°      |
| Ö.       | Venerdì 24                       | 0° 10°     |
| ⊥ 0<br>T | Lampadario Tavolo                | $\bigcirc$ |
|          | Tapparella Destra                | 0%         |
|          |                                  |            |
|          | Tapparella Sinistra              | 0%         |
|          | ↑ ■ ↓                            |            |
|          | Led sottopensile                 |            |
| C RGB    |                                  | 50%        |
|          | ≡ < ७                            |            |

Esistono differenti tipologie di Widget che possono essere configurati; alcuni widget avranno una gestione specifica che consentirà all'utente di modificare alcuni parametri.

Il widget dedicato alla gestione di un'**Area antintrusione** darà la possibilità di Inserire/Disinserire quell'area.

Sarà possibile aprire l'elenco delle zone contenute in quell'area per visualizzarle.

I vari stati in cui si trova l'area (disinserito, inserito, in uscita, etc.) saranno caratterizzati da differenti icone e da cambiamenti di colore dell'icona del widget.

Ad esempio una zona disinserita sarà verde, in Uscita gialla e Inserita Rossa.

Il widget dedicato alla gestione di una **Zona antintrusione** consentirà all'utente di visualizzare lo stato di quella zona attraverso il colore dell'icona:

- Grigio: zona a riposo
- Verde: zona attiva

Sarà possibile Bypassare momentaneamente la zona in caso di malfunzionamento o manutenzione.

Il widget dedicato alla gestione di un **Cronotermostato** consentirà di:

- visualizzare la temperatura di un sensore
- selezionare i setpoint di temperatura nelle modalità pre-configurate
- variare manualmente la temperatura.

Quando l'elettrovalvola abbinata al widget sarà in funzione, l'icona diventerà verde.

Tornerà grigia allo spegnimento.

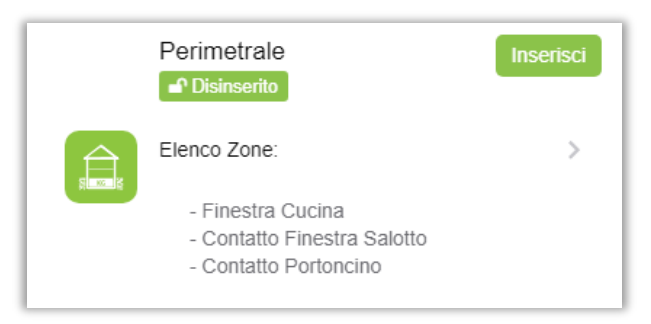

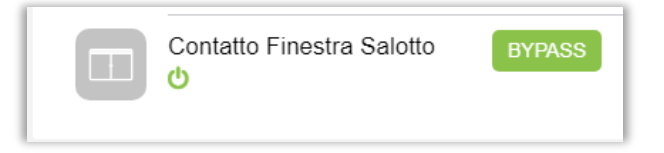

| Salotto            |     |   | 0°C      |
|--------------------|-----|---|----------|
|                    | 0°C | • |          |
|                    |     |   | Spento > |
|                    |     |   | Chiudi   |
| Modalità orario    |     |   |          |
| Modalità manuale   |     |   |          |
| Modlità vacanza    |     |   |          |
| Modalità risparmio |     |   |          |
| Modalità confort   |     |   |          |

Il widget dedicato alla gestione di una lampada Dimmer RGB darà la possibilità di gestire una lampada o strip RGB.

Sarà possibile:

Accendere / spegnere l'uscita (riquadro rosso) Variare l'intensità luminosa (riquadro blu) Variare il colore (riquadro giallo)

L'icona del widget riporterà lo stato della lampada: Verde: acceso Grigio: spento

Per variare il colore dei Led, sarà sufficiente cliccare sul bottone colorato e si aprirà il selettore RGB nel quale poter scegliere il colore desiderato.

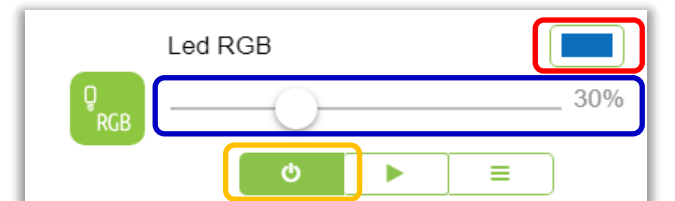

# LED RGB

Il widget dedicato alla gestione di una Tapparella/Tenda consentirà all'utente di:

Aprire/arrestare/chiudere la tapparella

visualizzare la percentuale di apertura

Selezionare una percentuale di apertura tra 0% e 100%.

L'icona del widget riporterà lo stato della tapparella Grigio: tapparella chiusa (apertura0%) Verde: tapparella aperta (apertura >0%)

|     | Tapparella Salo |  | 0% |        |
|-----|-----------------|--|----|--------|
|     | •               |  | ÷  |        |
|     | Destinazione    |  | (  | )% >   |
|     |                 |  |    | Chiudi |
| 0%  |                 |  |    | ~      |
| 10% |                 |  |    |        |
| 20% |                 |  |    |        |
| 30% |                 |  |    |        |
| 40% |                 |  |    |        |

# Autenticazione

Il blocco funzionale **GOOGLE ASSISTANT** permette di collegare un account Google con il sistema Paser SmartHome al fine di utilizzare l'assistente vocale Google per interagire con l'impianto domotico.

In questo modo sarà possibile impartire comandi vocali tramite device quali Google Home, Mini, Hub Nest che il sistema domotico attuerà secondo le esigenze dell'utente. Questa pagina si suddivide in: **Autenticazione** e **Dispositivi**.

Il blocco funzionale **Autenticazione** permette di collegare il proprio account Google al sistema Paser SmartHome, inserendo i dati richiesti.

| 🗞 Google Assistant - Autenticazione                                                                                                    |                                           |                                                                                                    |  |  |  |  |  |  |
|----------------------------------------------------------------------------------------------------|-------------------------------------------|----------------------------------------------------------------------------------------------------|--|--|--|--|--|--|
| Google Assistant Status: Offline                                                                                                    |                                           |                                                                                                    |  |  |  |  |  |  |
| 1 Imposta i di Login                                                                                                    | 2 Scarica l'app Google Home               | 3 Aggiungi Dispositivo                                                                                                    |  |  |  |  |  |  |
| Imposta i dati per effettuare il login tramite smartphone e<br>accedere al controllo remoto della centrale Maya.<br>Account<br>Account<br>Password<br>Password | Scarica Google Home dal Google Play Store | <ol> <li>Apri l'applicazione Google Home</li> <li>Clicca su Aggiungi</li> <li>Clicca su Configura Dispositivo</li> <li>Clicca su Hai già configurato qualcosa?</li> <li>Seleziona Maya Smart Home</li> <li>Effettua il login con i dati precendemente<br/>impostati</li> </ol> |  |  |  |  |  |  |
| Salva                                                                                                    |                                           |                                                                                                    |  |  |  |  |  |  |

# Dispositivi

Il blocco funzionale **DISPOSITIVI** permette di creare i dispositivi che verranno comandati attraverso l'assistente vocale Google.

Sarà necessario aggiungere un dispositivo cliccando sul pulsante dedicato (riquadro rosso).

All'apertura della schermata sottostante, sarà necessario:

- ⇒ attribuire un nome al dispositivo che si intende comandare con l'assistente Google (ad es. Lampada salotto, riquadro giallo)
- $\Rightarrow$  selezionare il tipo di dispositivo richiesto (ad es. lampada)
- ⇒ dai menu a tendina dei blocchi funzionali che verranno generati a seconda del dispositivo, selezionare i messaggi di sistema che costituiscono i **parametri del dispositivo (**ad es. lampada salotto**).**

| Google Assistant - Dispositiv             | i                      |                        |    |
|-------------------------------------------|------------------------|------------------------|----|
| Dispositivi                               |                        |                        | `` |
| Mostra Tutti gli 🔻 elementi               |                        | Cerca:                 |    |
| Descrizione                               | ▲ Tipo                 | ♦ Azione               | ÷  |
| Nessun dato presente nella tabella        |                        |                        |    |
| 0 elementi visualizzati su un totale di 0 |                        | Precedente 1 Successiv | 0  |
| <b>ggiungi</b> Dispositivo                |                        |                        |    |
|                                           | + Aggiungi Dispositivo |                        |    |

| po Dispositivo | - F  | arametri Dispositivo                                       |         |                  |
|----------------|------|------------------------------------------------------------|---------|------------------|
| Lampada        |      |                                                            |         | Google Assistant |
| Scenario       | - 11 | menuture generice oferen                                   | Nessuno | Richland         |
| Tapparella     |      |                                                            |         | Richies          |
| Presa          |      | Intensità<br>Producina dell'intensità luminos della lamada |         | Google Assistant |
| Interruttore   |      | Regolazione dell'intensità iuminosa della lampada          | Nessuno | Ψ.               |
| Termostato     |      |                                                            |         |                  |
|                | -    | Colore                                                     |         | Google Assistant |
|                |      | Regolazione del colore della lampada                       | Nessuno | -                |
|                |      |                                                            |         |                  |
|                |      | Temperatura                                                | Nectino |                  |
|                |      | Temperatura                                                | неззино |                  |
|                |      | 01-1-                                                      |         |                  |
|                |      | Stato<br>Stato del dispositivo                             | Nessuno | v.               |
|                |      |                                                            |         |                  |

# Dispositivi

Una volta completata la creazione dei dispositivi da comandare tramite Google Assistant, sarà necessario salvare l'operazione.

Sarà quindi presentata una schermata come la seguente, dove vengono elencati tutti i dispositivi creati con l'indicazione del nome ad essi attribuiti e del **tipo** di dispositivo.

| Dispositivi                                      |   |              |   | ~                       |
|--------------------------------------------------|---|--------------|---|-------------------------|
| Mostra Tutti gli 🔻 elementi                      |   |              |   | Cerca:                  |
| Descrizione                                      | • | Тіро         | ÷ | Azione 👙                |
| Lampada salotto Davanti                          |   | Lampada      |   | 🌣 Modifica 🔀 Cancella   |
| Lavatrice                                        |   | Presa        |   | 🌣 Modifica 🗱 Cancella   |
| Porta Garage                                     |   | Interruttore |   | 🌣 Modifica 🗱 Cancella   |
| Tapparella Cucina                                |   | Tapparella   |   | 🌣 Modifica 🔀 Cancella   |
| Elementi visualizzati da 1 a 4 su un totale di 4 |   |              |   | Precedente 1 Successivo |

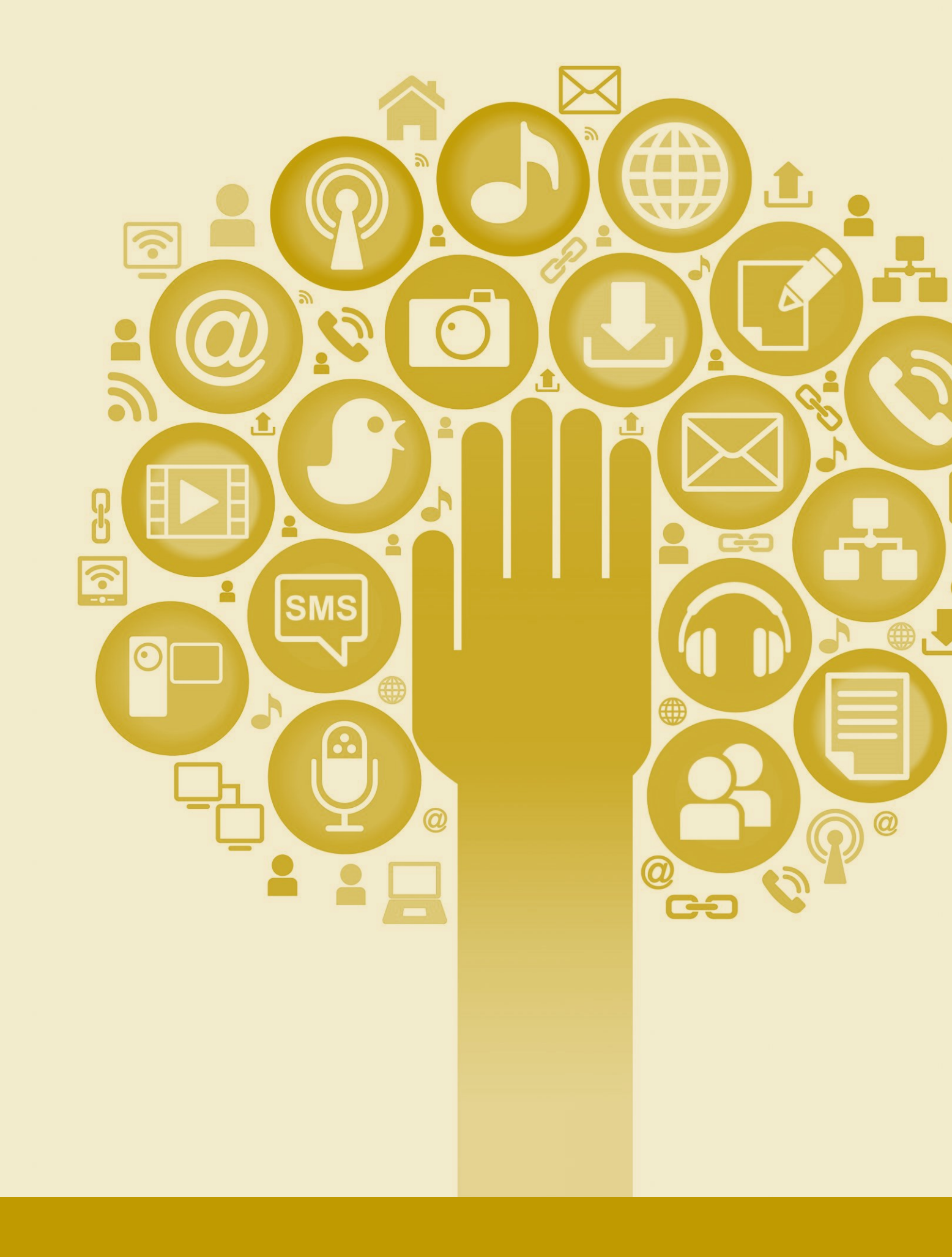

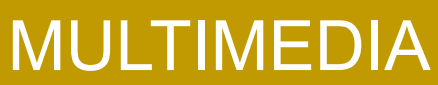

# Messaggi Audio

Il blocco funzionale **AUDIO** si suddivide in *Messaggi Audio*, che raccoglie un elenco di tutti i messaggi audio generati in automatico dal sistema utilizzabili per ricevere notifiche vocali in seguito al verificarsi di determinati eventi prestabiliti dall'utente.

Questi messaggi potranno essere utilizzati con dispositivi Paser SmartHome compatibili, come la Tastiera Capacitiva Vocale.

| <b>()</b> A | udio - Mess             | aggi Audio                             | C Rigenera File Audio | 💠 Download I | Messaggi Audio |
|-------------|-------------------------|----------------------------------------|-----------------------|--------------|----------------|
|             |                         |                                        |                       |              |                |
| 오 Ci sono   | nuovi file audio da sca | icare                                  |                       |              |                |
|             |                         |                                        |                       |              |                |
| Messag      | <b>gi</b> Audio         |                                        |                       |              | ~              |
|             |                         |                                        |                       |              |                |
| Mostr       | a Tutti gli 🔻 elem      | enti                                   | Cerca:                |              |                |
| ID 🔺        | Lingua 🍦                | Testo                                  | ÷                     | Stato 🍦      | ÷              |
| 1           | Italiano                | Sistema inizializzato                  | l                     | Ready        | ► Ascolta      |
| 2           | Italiano                | Modifica configurazione                |                       | Ready        | ► Ascolta      |
| 3           | Italiano                | Sistema aggiornato alla nuova versione |                       | Ready        | ► Ascolta      |
| 4           | Italiano                | Allarme                                |                       | Ready        | ► Ascolta      |
| 5           | Italiano                | Errore                                 |                       | Ready        | ► Ascolta      |
| 6           | Italiano                | Informazione                           |                       | Ready        | ► Ascolta      |
| 7           | Italiano                | Evento                                 |                       | Ready        | ► Ascolta      |

# Telecamere

Il blocco funzionale VIDEOSORVEGLIANZA si suddivide in Telecamere e Registrazioni.

Il blocco funzionale **Telecamere** permette di aggiungere o cancellare e visualizzare le telecamere ONVIF presenti nella rete a cui l'impianto è collegato.

#### Attenzione: la compatibilità delle telecamere è garantita solo ed esclusivamente se queste hanno protocollo ONVIF.

- $\Rightarrow$  Indica inoltre lo stato delle telecamere (ONLINE o OFFLINE).
- ⇒ Permette di modificare il nome delle telecamere, ad esempio: telecamera cucina.
- ⇒ Mostra l'indirizzo IP di ogni singola telecamera
- ⇒ Mostra il flusso video di riproduzione e consente eventualmente di modificarne le impostazioni.
- ⇒ Anteprima permette di visualizzare in una finestra dedicata la ripresa della telecamera.
- ⇒ Cancella permette di cancellare la memorizzazione della telecamera.

| 🖿 Video So         | Nideo Sorveglianza - Telecamere |    |                                   |   |                 |   |                         |  |  |
|--------------------|---------------------------------|----|-----------------------------------|---|-----------------|---|-------------------------|--|--|
| Video Sorveglia    | inza - Telecamere               |    |                                   |   |                 |   | ~                       |  |  |
| Mostra Tutti g     | i v elementi                    |    |                                   |   |                 |   | Cerca:                  |  |  |
| Stato 🔺            | Nome                            |    | dirizzo IP                        | ÷ | Flusso Video    | ÷ | \$                      |  |  |
| OFFLINE            | Telecamera Mensa                | 19 | 02.168.0.202                      |   | 1920x1080 25fps |   | ► Anteprima K Cancella  |  |  |
| ONLINE             | Telecamera Cortile              | 19 | 02.168.0.200                      |   | 1280x720 25fps  |   | ► Anteprima K Cancella  |  |  |
| ONLINE             | Telecamera Sala Riunioni        | 19 | 02.168.0.201                      |   | 1920x1080 20fps |   | ► Anteprima 🗱 Cancella  |  |  |
| ONLINE             | Telecamera Ingresso             | 19 | 02.168.1.94                       |   | 720x480 10fps   |   | ► Anteprima 🗱 Cancella  |  |  |
| OFFLINE            | Plastic Dome                    | 19 | 02.168.1.237                      |   | 720x480 10fps   |   | ► Anteprima 🗱 Cancella  |  |  |
| Elementi visualizz | ati da 1 a 5 su un totale di 5  |    |                                   |   |                 |   | Precedente 1 Successivo |  |  |
| Ricerca Telecar    | nere Onvif                      |    |                                   |   |                 |   | ~                       |  |  |
|                    |                                 |    | <b>Q</b> Avvia Ricerca Automatica |   |                 |   |                         |  |  |

# Registrazioni

Il blocco funzionale **Registrazioni** permette di visualizzare e scaricare sul proprio terminale le video verifiche registrate dalle singole telecamere.

Per abbinare al sensore anti intrusione una telecamera, sarà necessario seguire la procedura riportata nella sezione della **Configurazione delle zone d'allarme**.

| Video Sorveglianza - Registr     | azioni                         |                                           |        | ~                  |  |  |  |
|----------------------------------|--------------------------------|-------------------------------------------|--------|--------------------|--|--|--|
| Mostra Tutti gli 🔻 elementi      |                                |                                           | Cerca: |                    |  |  |  |
| Data                             | <ul> <li>Telecamera</li> </ul> |                                           |        | Å                  |  |  |  |
| 16-01-2020 15:15:53              | Telecamera Sala Riunioni       | ► Riproduci 🕹 Download 🗱 Cancella         |        |                    |  |  |  |
| 16-01-2020 15:20:56              | Telecamera Sala Riunioni       | ► Riproduci 🕹 Download 🗙 Cancella         |        |                    |  |  |  |
| Elementi visualizzati da 1 a 2 s | u un totale di 2               |                                           | Prece  | dente 1 Successivo |  |  |  |
| Notifiche agli utenti            |                                |                                           |        | ~                  |  |  |  |
| Abilitato                        | Limitazioni Orarie             | Utente                                    | R      |                    |  |  |  |
|                                  | Nessuna notifica impostata     |                                           |        |                    |  |  |  |
|                                  |                                | + Aggiungi Notifica / Test Configurazione |        |                    |  |  |  |

In questa pagina è anche possibile creare un messaggio di notifica per inviare la videoregistrazione (video verifica) tramite messaggio push (Telegram) o email (qui sotto, l'esempio di una video verifica notturna).

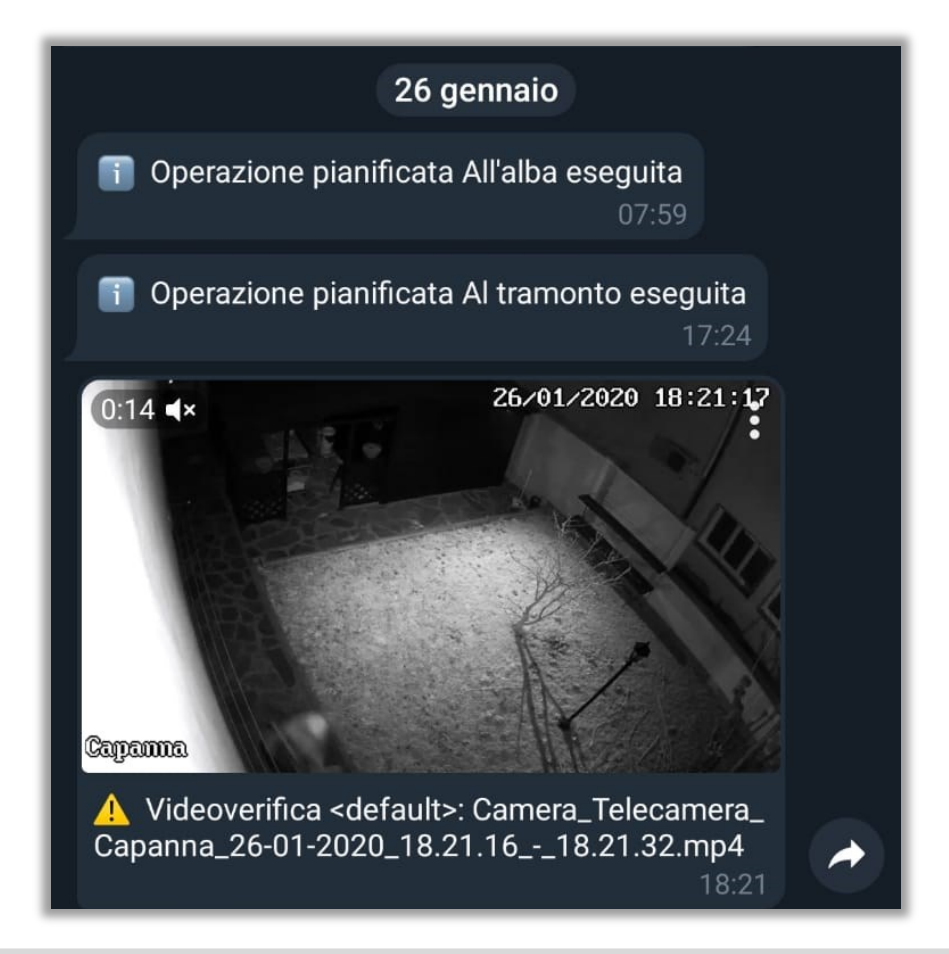

elif \_operation mirror\_mod.u mirror\_mod.u mirror\_mod.u mirror\_mod.u

 $\bigcirc \bigcirc \bigcirc \bigcirc$ 

#selection a mirror\_ob.select modifier\_ob.select bpy.context.scen print("Selected"

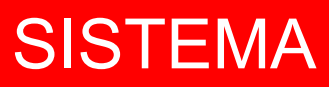

### Processi

Il blocco funzionale **SOFTWARE** si suddivide in: *Processi*, *Backup / ripristino*, *Aggiornamento software*, *In-formazioni*.

Il blocco funzionale **Processi** permette di effettuare azioni di riavvio del sistema e di svuotamento della cache di RAM; consente inoltre di arrestare dei processi della centrale Maya.

| 🖵 Software - Pro               | ocessi                             |                                              |      |
|--------------------------------|------------------------------------|----------------------------------------------|------|
| <b>Svuota</b> Cache Ram        |                                    |                                              | ~    |
|                                |                                    | Svuota Cache Ram                             |      |
| <b>Riavvia</b> Sistema         |                                    |                                              | ~    |
|                                |                                    | Riavvia Sistema                              |      |
| Stato Sistema                  |                                    |                                              | ~    |
| CPU<br><b>19.9%</b>            | RAM<br><b>95.7%</b>                | Uptime<br><b>3 Giorni, 23 Ore, 30 Minuti</b> |      |
| UTILIZZO CPU (Cores: 4)        |                                    |                                              |      |
| UTILIZZO RAM (Totale: 999MB -  | Utilizzati: 955.9MB - Liberi: 4    | 13.1MB)                                      |      |
| UTILIZZO DISCO (Totale: 3.66GE | 3 - Utilizzati: 2.46GB - Liberi: ' | 1.02GB)                                      |      |
|                                |                                    |                                              |      |
| Processi Maya                  |                                    |                                              | ~    |
| Running Process: MayaTU        | BE                                 |                                              | Stop |
| Running Process: MayaCO        | M                                  |                                              | Stop |
| Running Process: MayaLO        | G                                  |                                              | Stop |
| Running Process: VolPClie      | nt                                 |                                              | Stop |

# Backup / Ripristino

Il blocco funzionale **Backup / Ripristino** permette di eseguire, cliccando su **Crea Nuovo Backup**, il backup della configurazione dell'impianto e di ripristinarlo in caso di macro anomalie.

Una volta eseguito il backup sarà consigliabile scaricare il file sul proprio PC in caso fosse necessario eseguire un nuovo upload.

Cliccando su **Carica File** sarà possibile eseguire il ripristino del sistema utilizzando un backup scaricato in precedenza.

Cliccando su Ripristino Impostazioni, è possibile tornare alle impostazioni di fabbrica.

| 🖵 Sistema - Backup/Ripristino             |   |  |  |  |
|-------------------------------------------|---|--|--|--|
| Nuovo Backup                              | ~ |  |  |  |
| + Crea Nuovo Backup 🕹 Carica File         |   |  |  |  |
| Nessun Backup Disponibile                 |   |  |  |  |
|                                           |   |  |  |  |
| Ripristino Impostazioni di Fabbrica       | ~ |  |  |  |
| 🌯 Ripristino Impostazioni                 |   |  |  |  |
| Esegui il reset di tutti i moduli MayaBUS |   |  |  |  |
|                                           |   |  |  |  |

# **Aggiornamento Software**

Il blocco funzionale **Aggiornamento Software** permette di visualizzare le versioni software disponibili ed eventualmente di eseguire l'upgrade alla versione successiva o il downgrade ad una precedente.

Cliccando su **Ricerca Aggiornamenti** (**riquadro rosso**), il sistema effettuerà una ricerca al fine di trovare una versione software più recente.

Cliccando su Rendi Attivo, sarà possibile eseguire l'installazione della versione software selezionata.

| Versione Sistema               | ~                                       |
|--------------------------------|-----------------------------------------|
|                                | Versione Sistema: 3.4                   |
| Versioni Disponibili           | ~                                       |
| Installed Versione: 3.0        | Rendi Attivo Cancella                   |
| Installed Versione: 3.1        | Rendi Attivo Cancella                   |
| Installed Versione: 3.2        | Rendi Attivo Cancella                   |
| Installed Active Versione: 3.4 |                                         |
| Controllo Aggiornamenti        | ~                                       |
|                                | La versione installata è la più recente |
|                                | Ricerca Aggiornamenti                   |

A questo punto il sistema avvierà la procedura di aggiornamento staccando tutti i servizi e rendendo momentaneamente irraggiungibile il sistema da remoto.

Al termine della procedura, comparirà la schermata di accesso e sarà quindi necessario reinserire le credenziali di accesso per proseguire con l'operazione.

Dopo ogni aggiornamento software sarà, infatti, necessario verificare l'aggiornamento dei firmware dei singoli moduli e provvedere poi a sincronizzarli uno ad uno con il database.

# Informazioni

Il blocco **Informazioni** raccoglie alcune informazioni relative ai macro componenti elettronici della centrale Maya e ne consente la sola visualizzazione.

| 🖵 Software - Informazioni |                                                |  |  |  |
|---------------------------|------------------------------------------------|--|--|--|
| Sistema Operativo         |                                                |  |  |  |
| Linux Distribution:       | Raspbian GNU/Linux 8 (jessie)                  |  |  |  |
| Kernel Version:           | 4.19.27-v7+                                    |  |  |  |
| Distro Release:           | 1.4                                            |  |  |  |
| Maya Release:             | 3.5                                            |  |  |  |
|                           |                                                |  |  |  |
| Sistema Hardware          |                                                |  |  |  |
| CPU Type:                 | ARMv7 Processor rev 4 (v7I)                    |  |  |  |
| CPU Cores:                | 4                                              |  |  |  |
| CPU Temp:                 | 65°C                                           |  |  |  |
| RAM:                      | 999MB                                          |  |  |  |
| Disk:                     | 3.66GB                                         |  |  |  |
| Serial:                   | 0000 0000                                      |  |  |  |
|                           |                                                |  |  |  |
| Server Web                |                                                |  |  |  |
| Webserver:                | Nginx                                          |  |  |  |
| Nginx Version:            | 1.6.2                                          |  |  |  |
| PHP Version:              | 7.0.33-1+0~20181208203043.8+jessie~1.gbp2ff763 |  |  |  |
| MySQL Version:            | 5.5.54                                         |  |  |  |
| MySQL Threads:            | 21                                             |  |  |  |
|                           |                                                |  |  |  |

# **Configurazioni Reti**

Il blocco funzionale CONNETTIVITA' si suddivide in Configurazioni Reti, Telefonia Cloud, Diagnostica Rete.

Il blocco funzionale **Configurazioni reti** permette di visualizzare lo stato della connessione di rete dell'impianto ed eventualmente di impostare un indirizzo IP manualmente inserendo i dati richiesti qui sotto.

| <ul> <li>Connettività - Configurazioni Reti</li> <li>Network</li> <li>Accesso a Internet</li> <li>Stato: Attiva<br/>Interfaccia (Ethernet)</li> <li>Stato: Attiva<br/>Connessione: Connesso<br/>Indirizzo IP: 192.168.0.144</li> </ul> |                                    |  |  |  |  |  |
|----------------------------------------------------------------------------------------------------|------------------------------------|--|--|--|--|--|
| Network Accesso a Internet Stato: Attiva Interfaccia (Ethernet) Stato: Attiva Connessione: Connesso Indirizzo IP: 192.168.0.144                                                                                                    |                                    |  |  |  |  |  |
| Accesso a Internet<br>Stato: Attiva<br>Interfaccia: eth0<br>Interfaccia (Ethernet)<br>Stato: Attiva<br>Connessione: Connesso<br>Indirizzo IP: 192.168.0.144                                                                            |                                    |  |  |  |  |  |
| Stato: Attiva<br>Interfaccia: eth0<br>Interfaccia (Ethernet)<br>Stato: Attiva<br>Connessione: Connesso<br>Indirizzo IP: 192.168.0.144                                                                                                  | Accesso a Internet                 |  |  |  |  |  |
| Interfaccia (Ethernet)<br>Stato: Attiva<br>Connessione: Connesso<br>Indirizzo IP: 192.168.0.144                                                                                                    | Stato: Attiva<br>Interfaccia: eth0 |  |  |  |  |  |
| Stato: Attiva<br>Connessione: Connesso<br>Indirizzo IP: 192.168.0.144                                                                                                    |                                    |  |  |  |  |  |
| Inum220 II . 152.100.0.144                                                                                                    |                                    |  |  |  |  |  |
| Interfaccia (Wifi)                                                                                                    |                                    |  |  |  |  |  |
| Stato: Non Attiva<br>Connessione: Disconnesso                                                                                                    |                                    |  |  |  |  |  |
| Indirizzo IP:                                                                                                    |                                    |  |  |  |  |  |
|                                                                                                    |                                    |  |  |  |  |  |
| Ethernet                                                                                                    |                                    |  |  |  |  |  |
| Modalità Indirizzo IP Manuale 🔻                                                                                                    |                                    |  |  |  |  |  |
| Indirizzo IP                                                                                                    |                                    |  |  |  |  |  |
| Maschera di Rete                                                                                                    |                                    |  |  |  |  |  |
| Gateway                                                                                                    |                                    |  |  |  |  |  |
| DNS Server                                                                                                    |                                    |  |  |  |  |  |
| Calue                                                                                                    |                                    |  |  |  |  |  |
| Salva                                                                                                    |                                    |  |  |  |  |  |
| Wifi                                                                                                    |                                    |  |  |  |  |  |
| Abilita Scheda Wifi                                                                                                    |                                    |  |  |  |  |  |
| Elenco Reti Wifi Rilevate                                                                                                    |                                    |  |  |  |  |  |
| ▼ ABC Network                                                                                                    |                                    |  |  |  |  |  |
| C Aggiorna Elenco Reti                                                                                                    |                                    |  |  |  |  |  |
|                                                                                                    |                                    |  |  |  |  |  |

## **Telefonia Cloud**

Il blocco funzionale **Telefonia Cloud** permette di visualizzare il credito Cloud residuo del servizio VOIP e consente, in caso di credito esaurito, di venire reindirizzati alla pagina della configurazione del Cloud, nella quale sarà possibile acquistare nuovo traffico VOIP.

| elefonia Cloud                                                                                                    | <ul><li>✓ Cr</li></ul> | edito Cloud |                    |  |
|----------------------------------------------------------------------------------------------------|------------------------|-------------|--------------------|--|
| l servizio di telefonia cloud utilizza il protollo<br>Per poter usufruire del servizio occorre seguire<br>seguenti passaggi: | i                      |             |                    |  |
| 1. Registrati su www.paser.cloud                                                                                             |                        |             | Chiamate           |  |
| 2. Associa il tuo dispositivo al tuo account                                                                                 |                        |             | 269                |  |
| 3. Acquista traffico telefonico scegliendo tra i<br>pacchetti disponibili                                                    |                        |             | 275<br>disponibili |  |
|                                                                                                    |                        |             |                    |  |

Per fare ciò sarà sufficiente seguire la breve procedura indicata dal promemoria descritto nella parte sinistra della schermata soprastante.

# **Telefonia Cloud**

Nella parte inferiore della schermata, sarà possibile visualizzare lo **storico delle chiamate** effettuate dal sistema, filtrate per data e numero di telefono.

| S | Storico Chiamate/SMS ~ |                              |    |                    |                         |   |
|---|------------------------|------------------------------|----|--------------------|-------------------------|---|
|   | Mostra 🛛 Tutti gli     | ▼ elementi                   |    |                    | Cerca:                  |   |
|   | Tipo 🔺                 | Data                         | \$ | Numero di Telefono |                         | ÷ |
|   | <b>Chiamata</b>        | 28-01-2020 10:26:41          |    | 555 718987         |                         |   |
|   | <b>Chiamata</b>        | 28-01-2020 10:22:51          |    | 555 718987         |                         |   |
|   | <b>Chiamata</b>        | 28-01-2020 10:22:15          |    | 555 718987         |                         |   |
|   | <b>Chiamata</b>        | 22-01-2020 17:06:47          |    | 555 718987         |                         |   |
|   | <b>Chiamata</b>        | 22-01-2020 16:54:19          |    | 555 718987         |                         |   |
|   | <b>Chiamata</b>        | 22-01-2020 16:53:54          |    | 555 718987         |                         |   |
|   | Elementi visualizzat   | i da 1 a 6 su un totale di 6 |    |                    | Precedente 1 Successivo |   |
# Funzionalità

IL blocco funzionale OPZIONI si suddivide in: Funzionalità, Tecnologie e Servizi.

Il blocco funzionale **Funzionalità** permette di attivare / disattivare le principali funzionalità disponibile nel sistema.

Sarà sufficiente attivare la funzionalità desiderata cliccando sul pulsante a fianco (riquadro rosso).

| 📲 Opzi     | oni - Funzionalità                                                                                                    |
|------------|----------------------------------------------------------------------------------------------------|
| Dashboar   | d ~                                                                                                    |
|            | Anomalie<br>Visualizza il pannello delle anomalie nella home page                                                                                                    |
|            | Storico Eventi<br>Visualizza il pannello dello storico eventi nella home page<br>Informazioni di sistema<br>Visualizza il pannello informativo relativo allo stato del sistema |
|            | Informazioni di rete<br>Visualizza il pannello informativo relativo alla rete                                                                                                  |
| $\bigcirc$ | Informazioni di rete mobile<br>Visualizza il pannello informativo relativo alla rete mobile (se disponibile)                                                                   |
| $\bigcirc$ | Informazioni Credito Telefonate/SMS Cloud<br>Visualizza il pannello informativo relativo al credito disponibile per Telefonate e SMS via cloud.                                |
| Grafica    | ×                                                                                                    |
|            | Pannello di Gestione<br>Pannello di gestione impianto per il controllo e la gestione dell'antifurto e degli attuatori                                                          |

Oltre alle funzionalità già attive di default, sarà possibile attivare:

- Informazioni di rete mobile
- Informazioni credito telefonate / SMS Cloud
- Gestione topografica dei dispositivi
- Consenti accesso remoto agli sviluppatori
- Modalità di Debug
- Modulo wifi
- Supporto telefonia Cloud
- Modem 3G

# Tecnologie

Il blocco funzionale **Tecnologie** permette di attivare / disattivare le tecnologie implementate nella centrale Maya.

| Dpzion     | ni - Tecnologie                                                                                                    |   |
|------------|----------------------------------------------------------------------------------------------------|---|
| Tecnologie |                                                                                                    | ~ |
|            | Carel<br>Abilita la comunicazione con i dispositivi Carel<br>MayaBUS<br>Abilita la comunicazione con i dispositivi MayaBUS |   |
| $\bigcirc$ | Soyal Bus<br>Consente di dialogare con dispositivi Soyal su bus RS485                                                      |   |
|            | API HTTP<br>Consente di dialogare con dispositivi remoti tramite messaggi TCP/IP codificati secondo il formato HTTP        |   |

Sarà sufficiente attivare la funzionalità desiderata cliccando sul pulsante a fianco (riquadro rosso).

Oltre alla tecnologia già attive di default, sarà possibile attivare:

- Gestione Termostati Carel
- Dispositivi SoyalBUS (visibile solo dopo attivazione della Modalità di Debug)
- API HTTP

#### Servizi

Il blocco funzionale Servizi permette di attivare / disattivare opzioni di funzionamento presenti nel sistema.

| <b>1</b> Opzio | ni - Servizi                                                                                                    |   |
|----------------|----------------------------------------------------------------------------------------------------|---|
| Servizi        |                                                                                                    | ~ |
|                | Antintrusione<br>Ablilta funzionalità anti intrusione per un impianto di allarme antintrusione completo (gestione personalizzata di zone, aree, programmi etc.) |   |
| $\bigcirc$     | Tecnologici<br>Abilita funzionalità per la sicurezza ambientale (allarmi tecnologici)                                                                           |   |
| $\bigcirc$     | Timers e contatori<br>Abilita timers e contatori per la gestione di processi                                                                                    |   |
| $\bigcirc$     | Video Sorveglianza<br>Abilita la possibilità di collegare telecamere IP ONVIF a Maya e inviare la video verifica via cellulare/mail in caso di allarme.         |   |
|                | Google Assistant<br>Integrazione con l'Assistente di Google                                                                                                    |   |

Sarà sufficiente attivare la funzionalità desiderata cliccando sul pulsante a fianco (riquadro rosso).

Oltre ai servizi già attivi di default, sarà possibile attivare:

- Tecnologici
- Timers e contatori
- Videosorveglianza
- Google Assistant

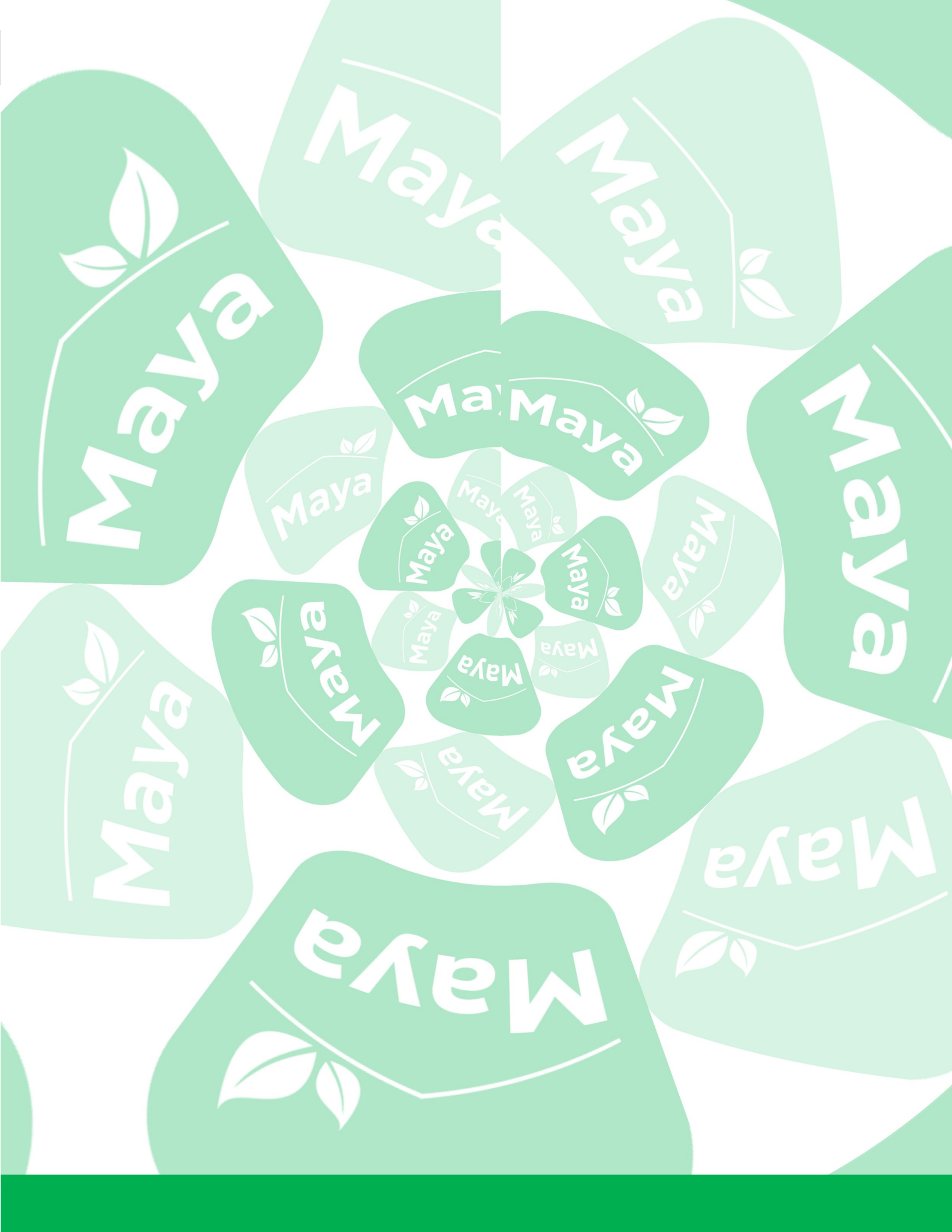

**BLOCCHI FUNZIONALI MAYABUS** 

# Introduzione

Durante la creazione del proprio software di configurazione, Paser ha pensato alle esigenze degli installatori, cercando di concepire un configuratore che potesse rendere il più semplice e logico possibile un passaggio fondamentale nella realizzazione di un impianto di Home Automation.

Paser ha deciso di suddividere la configurazione di ogni modulo in blocchi funzionali, così che l'installatore possa ritrovare una continuità logica e grafica che garantiranno, una volta imparate, a configurare qualsiasi modulo in maniera rapida e precisa, senza dover ricorrere ogni volta al manuale.

Ad esempio, all'interno del configuratore del modulo Relè 4CH, l'installatore si troverà a dover configurare 4 blocchi funzionali Relè: una volta compreso come configurare il primo relè, gli altri verranno da sé e potranno essere ritrovati in molti altri moduli Paser SmartHome.

In questa sezione verrà illustrato come configurare i vari blocchi funzionali che possono costituire un modulo Paser SmartHome. Questi blocchi si suddividono in:

- $\Rightarrow$  Relè
- ⇒ Tapparella
- $\Rightarrow$  Dimmer
- ⇒ Misura Rete Elettrica
- ⇒ Pulsante
- $\Rightarrow$  Led di Stato
- $\Rightarrow$  Termoled
- $\Rightarrow$  Elettrovalvola
- $\Rightarrow$  Sirena

Qui di seguito riportiamo una tabella dove vengono elencati i principali moduli Paser SmartHome e i blocchi funzionali da configurare al loro interno:

| Modulo Relè 4Ch (16 A)  | Sarà possibile configurare il funzionamento di <b>Relè</b>              |
|-------------------------|-------------------------------------------------------------------------|
| Modulo Relè 8CH (6 A)   | Sarà possibile configurare il funzionamento di <b>Relè</b>              |
| Modulo Tapparelle 4CH   | Sarà possibile configurare il funzionamento di Relè o Tapparelle        |
| Modulo Dimmer 2CH       | Sarà possibile configurare il funzionamento di <b>Dimmer</b>            |
| Modulo Dimmer Led       | Sarà possibile configurare il funzionamento di Dimmer RGBW o Dimmer Led |
| Modulo Ingressi 8CH     | Sarà possibile configurare il funzionamento di Ingressi Pulsante        |
| Dispositivo Spider      | Sarà possibile configurare Ingressi Pulsante, Termoled, Led di Stato    |
| Modulo Elettrovalvole   | Sarà possibile configurare il funzionamento di Relè, Ingressi Pulsante  |
| Concentratore Hub 8I/4U | Sarà possibile configurare il funzionamento di Ingressi e Relè          |

#### Istruzioni di Configurazione Sistema Paser SmartHome

#### Introduzione

Nelle prossime pagine verranno illustrate anche le configurazioni di alcune funzioni che rendono un sistema domotico tale.

In ogni blocco funzionale verranno fatti dei focus che permetteranno di configurare automatismi e funzioni aggiuntive che costituiscono una delle principali differenze con un impianto tradizionale, insieme alla possibilità di creare scenari e di gestire la propria abitazione da remoto.

### Relè

Oltre alla centrale Maya, molti moduli di comando della Linea Paser SmartHome sono dotati di Relè configurabili.

| Relè numero # 1                     |                           |
|-------------------------------------|---------------------------|
| Funzionamento                       | Stato                     |
| Abilita il funzionamento del canale | Stato del canale          |
| Abilitato 👻                         | Off 👻                     |
| Default: Disabilitato               | Default: 0ff              |
| Test                                | Modalità                  |
| Attiva/Disattiva il canale per test | Modalità di funzionamento |
| ර On ර Off                          | Bistabile 👻               |
|                                     | Default: Bistabile        |

Per configurare un relè, sarà necessario innanzitutto abilitarne il funzionamento (riquadro verde).

Sarà possibile quindi eseguire un test preliminare di funzionamento del relè cliccando sul tasto **ON** / **OFF** (**riquadro rosso**). Questo consentirà di verificare l'effettivo collegamento elettrico con il dispositivo da comandare: nella barra STATO verrà riportato lo stato del relè (ON / OFF).

Sarà infine necessario selezionare la modalità di funzionamento del relè tra:

- ⇒ Bistabile. se il relè viene sollecitato, cambia il suo stato e lo mantiene fino a una nuova sollecitazione
- ⇒ **Monostabile**: se il relè viene sollecitato, cambia il suo stato che torna ad essere lo stato originale quando termina la sollecitazione

| Comandi                           |                                                    |
|-----------------------------------|----------------------------------------------------|
| Seguono i comandi                 |                                                    |
| Switch                            | Inibisce                                           |
| Accende/Spegne l'uscita           | Inibisce l'uscita fino al cessare della condizione |
| Lampada Led                       | Nessuno - +                                        |
| FOrza ON                          | FOrZa OFF                                          |
| Forza l'attivazione dell'uscita   | Forza la disattivazione dell'uscita                |
| Accensione Generale Illuminazione | Spegnimento Generale Illuminazione - +             |

In **Switch**, selezionando + (riquadro giallo) si aprirà una finestra in cui sarà necessario inserire il nome del dispositivo collegato al relè che si desidera configurare: lampada led, lavatrice, abat-jour camera etc.

#### Istruzioni di Configurazione Sistema Paser SmartHome

| DA |  |
|----|--|
|    |  |
|    |  |

| Tipo [SWITCH] Veicola un comando o | stato boolea |  |
|------------------------------------|--------------|--|

Sarà opportuno creare un nome dispositivo differente per ogni dispositivo da comandare perché il sistema genererà un messaggio dedicato ad ogni differente dispositivo: due messaggi con lo stesso nome dispositivo costituirebbero un conflitto per il sistema e comunque non sarebbero consentiti.

Ogni qual volta si andrà a creare un nuovo messaggio, all'interno della finestra sarà anche visualizzato il tipo di messaggio in oggetto. Ad es: **switch**.

Il campo **Inibisce (riquadro blu)** permette di selezionare un messaggio di sistema che inibirà il funzionamento del relè fino al cessare di una condizione preimpostata; **questo messaggio sarà disponibile solo se precedentemente creato nella configurazione di un modulo Misura Rete Elettrica.** 

Ad es., se al relè sarà collegato un carico (elettrodomestico) in caso di sovraccarico di tensione, il relè verrà inibito (off) fino all'estinguersi della condizione di sovraccarico comunicata dal modulo Misura rete Elettrica.

Il campo **Forza ON** (riquadro nero) permette di forzare l'attivazione di determinati dispositivi (lampade, carichi etc).

Ad esempio, una volta creato il messaggio di sistema "*accensione generale illuminazione*", questo rimarrà in memoria tra i messaggi di sistema e sarà quindi possibile selezionarlo all'interno di tutti i relè che si desidera attivare a seguito dell'attivazione di quello configurato.

Questa funzione è molto utile per la creazione successiva di scenari e regole di funzionamento.

Tramite questa funzionalità, sarà possibile ad esempio comandare l'accensione di tutte le luci con un singolo comando.

Il campo **Forza OFF (riquadro viola)** permette, invece, di forzare la disattivazione dei su citati dispositivi. Ad esempio, una volta creato il messaggio di sistema "*spegnimento generale illuminazione*", questo rimarrà in memoria tra i messaggi di sistema.

Sarà quindi possibile selezionarlo all'interno di tutti i relè che si desidera disattivare a seguito della disattivazione di quello configurato.

| Eventi                                          |                                                                             |
|-------------------------------------------------|-----------------------------------------------------------------------------|
| Seguono gli eventi                              |                                                                             |
| Messaggio di stato                              | Messaggio di informazione                                                   |
| Trasmette una variazione di stato acceso/spento | Trasmette un'informazione da utilizzare per pilotare un led di segnalazione |
| Stato Lampada Led 🗸 🛨                           | Nessuno - +                                                                 |

Il campo **Messaggio di Stato** consente di generare un messaggio di sistema del tipo "stato booleano" riportante lo stato del dispositivo collegato al relè (se acceso o spento).

Ad esempio, se si vuole ricevere un feedback dello stato di accesso / spento della lampada associata al relè che si sta configurando, sarà necessario creare un messaggio tipo "*stato lampada led*".

Il feedback verrà ricevuto sul pannello dei messaggi di sistema dell'interfaccia grafica oppure tra i messaggi di notifica push sul proprio smartphone.

Il campo **Messaggio di informazione** consente di generare un messaggio di sistema del tipo "segnalazione riguardo lo stato di un relè", da utilizzare per pilotare un led di segnalazione riguardante lo stato del relè.

Ad esempio, se si vuole visualizzare tramite un led di segnalazione lo stato del relè in oggetto, sarà necessario creare il messaggio "*informazione lampada led*".

# Tapparella

Il modulo Tapparelle dispone di una modalità di funzionamento relè dedicata all'attuazione di motori per tende / tapparelle.

| Funzionamento                                 | Stato                   |
|-----------------------------------------------|-------------------------|
| Abilita il funzionamento del canale           | Stato                   |
| Abilitato -<br>Default: Disabilitato          | STOP (Chiuso)           |
| Test<br>Attiva / Disattiva il canale per test | Funzionamento invertito |
| APRI Arresta V CHIUDI                         | Disabilitato            |
| Tempo                                         |                         |
| Durata della corsa                            |                         |

Per configurare un relè tapparella, sarà necessario innanzitutto abilitarne il funzionamento (riquadro verde).

Sarà possibile quindi eseguire un test preliminare di funzionamento del relè tapparella cliccando sul tasto Apri / Arresta / Chiudi (riquadro rosso).

Questo consentirà di verificare il corretto collegamento elettrico con il motore da comandare: nella barra STA-TO verrà riportato lo stato del relè tapparella (corsa / stop).

Nel caso in cui fosse necessario invertire il senso di marcia del motore, sarà necessario abilitare questa modalità nel campo **Funzionamento Invertito (riquadro giallo**).

In **Tempo**, sarà necessario inserire il valore relativo alla durata della corsa del motore, avendo cura di aggiungere uno scarto di almeno 2 secondi.

Per calcolare questo valore temporale, sarà necessario cronometrare il tempo di discesa o di salita della tapparella.

#### Tapparella

Nel campo **Tapparella** sarà necessario inserire il nome della tapparella che dovrà essere pilotata dal relè che si sta configurando: come nel caso dei relè di carico, il valore inserito in questo campo genererà un messaggio di sistema (in questo caso un messaggio di movimento) che dovrà essere utilizzato per gestire la tapparella tramite pulsanti fisici o interfaccia grafica.

| Aggiungi Mess | saggio di Sistema                          |
|---------------|--------------------------------------------|
| Descrizione   | Descrizione                                |
| Тіро          | [SHUTTER] Veicola un comando di moviment 🔹 |
|               | Annulta Aggiungi                           |
|               |                                            |

Sarà opportuno, nel campo **Descrizione** (**riquadro rosso**) creare un nome dispositivo differente per ogni tapparella da comandare perché il sistema genererà un messaggio dedicato ad ogni differente dispositivo: due messaggi con lo stesso nome costituirebbero un conflitto per il sistema e comunque non sarebbero consentiti.

Il campo **Destinazione** permette di creare un messaggio che sarà utilizzato dal sistema per gestire la destinazione di apertura di una tapparella: sarà possibile scegliere una percentuale di apertura compresa tra 0 e 100 %.

Il campo **Inibisce** permette di creare un messaggio di sistema che inibirà il funzionamento del relè tapparella fino al cessare di una condizione preimpostata.

Ad es., se al relè sarà collegato una tenda esterna, in caso di vento rilevato dall'anemometro della stazione meteo, il relè verrà inibito (apertura negata) fino all'estinguersi della condizione di vento forte comunicata dal sensore.

Il campo **Allarme** permette di creare un messaggio di sistema che interviene attivamente durante una condizione di pericolo o rischio rilevato dal sistema.

Ad es., se al relè sarà collegato una tenda esterna, in caso di pioggia rilevata dall'igrometro della stazione meteo, il relè riceverà il messaggio di allarme e si staccherà in maniera definitiva indipendentemente dall'estinguersi della condizione di allarme. Anche al ritorno del bel tempo, il sistema non aprirà le tende.

| Comandi                                             |                                             |
|-----------------------------------------------------|---------------------------------------------|
| Seguono i comandi                                   |                                             |
| Tapparella                                          | Destinazione                                |
| Comando per il motore                               | Porta la tapparella alla posizione ricevuta |
| Tapparella - +                                      | Destinazione Tapparella - +                 |
| Inibizione                                          | Allarme                                     |
| Inibisce il motore fino al cessare della condizione | Allarme                                     |
| Nessuno - +                                         | Nessuno 🗸 🕇                                 |

## Tapparella

Il campo Apri permette di forzare l'attivazione dell'apertura delle tapparelle.

Una volta creato il messaggio di sistema *"apertura generale tapparelle",* questo rimarrà in memoria tra i messaggi di sistema.

Sarà quindi possibile selezionarlo all'interno di tutti i relè che si desidera attivare a seguito dell'attivazione di quello configurato.

Questa funzione è molto utile per la creazione successiva di scenari e regole di funzionamento.

Tramite questa funzionalità, sarà possibile ad esempio comandare l'apertura di tutte le tapparelle con un singolo comando.

Il campo Chiudi permette, invece, di forzare la chiusura delle tapparelle.

Una volta creato il messaggio di sistema "chiusura generale tapparelle", questo rimarrà in memoria tra i messaggi di sistema.

Sarà quindi possibile selezionarlo all'interno di tutti i relè che si desidera disattivare a seguito della disattivazione di quello configurato.

Il campo **Stop** permette di forzare l'arresto delle tapparelle in una condizione differente da quelle di "apertura generale" o "chiusura generale".

| Apri                                  | Chiudi                                 |
|---------------------------------------|----------------------------------------|
| Gestisce l'apertura                   | Gestisci la chiusura                   |
| Accensione Generale Illuminazione 👻 🛨 | Spegnimento Generale Illuminazione 👻 🛨 |
| Stop<br>Arresta la movimentazione     |                                        |
| Nessuno 👻 🕇                           |                                        |

#### **Dimmer Led**

I dimmer led possono essere impostati per controllare lampade / strip led dimmerabili, ossia che possono variare la propria intensità luminosa ed eventualmente il proprio colore (temperatura).

Per configurare un Dimmer sarà necessario innanzitutto abilitare il funzionamento del canale (riquadro verde).

Sarà possibile inoltre effettuare un test preliminare di funzionamento del canale selezionando le varie intensità luminose (riquadro giallo).

In caso di strisce led RGBW, saranno presenti i campi di Test per ogni canale (R, G, B, W).

In questa scheda è possibile inoltre personalizzare il valore minimo (Min) e il valore massimo (Max) percentuale dimmerabile.

Nel campo Stato verrà visualizzato lo stato del dimmer (On o Off).

Nel campo Modalità, sarà possibile selezionare la tipologia di dimmer desiderata: bistabile o monostabile.

| Dimmer numero 1                       |                                 |
|---------------------------------------|---------------------------------|
| Funzionamento (10.0.0.0)              | Stato (10.1.0.0)                |
| Abilita il funzionamento del canale   | Stato del canale                |
| Abilitato 👻                           | Off -                           |
| Default: Disabilitato                 | Default: 0ff                    |
| Test (10.1.1.0)                       | Modalità (10.2.0.0)             |
| Attiva / Disattiva il canale per test | Modalità di funzionamento       |
| <b>ひ off</b>                          | Bistabile                       |
|                                       | Default: Bistabile              |
| Min (10.3.0.0)                        | Max (10.3.1.0)                  |
| Minimo valore dimmerabile             | Massimo valore dimmerabile      |
| 1                                     | 100                             |
| Range: 0-100 %   Default: 1 %         | Range: 0-100 %   Default: 100 % |

#### **Dimmer Led**

Sarà opportuno creare un nome differente per ogni lampada da comandare perché il sistema genererà un messaggio dedicato ad ogni differente lampada: due messaggi con lo stesso nome costituirebbero un conflitto per il sistema e comunque non sarebbero consentiti.

In Switch, selezionando + si aprirà una finestra in cui sarà necessario inserire il nome della lampada collegata al canale. inserire quindi il messaggio di comando booleano del tipo: "Led Cucina".

| Nel campo Intensità sarà necessario creare, selezionando +, il |
|----------------------------------------------------------------|
| messaggio di sistema che permetterà di regolare l'intensità    |
| luminosa della lampada dimmerabile dal widget dell'interfaccia |
| grafica.                                                       |

Inserire quindi il messaggio di sistema che veicola un valore percentuale del tipo *"intensità led cucina".* 

Nel campo **Colore** sarà necessario creare, selezionando +, il messaggio di sistema che permetterà di regolare la temperatura di colore della fonte luminosa in oggetto dal widget dell'interfaccia grafica.

Inserire quindi il messaggio di sistema che veicola un valore RGBW del tipo "*colore led cucina*".

| Switch (10.10.1.0)      |   |   |
|-------------------------|---|---|
| Accende/Spegne l'uscita |   |   |
| Led Cucina              | • | + |

Istruzioni di Configurazione Sistema Paser SmartHome

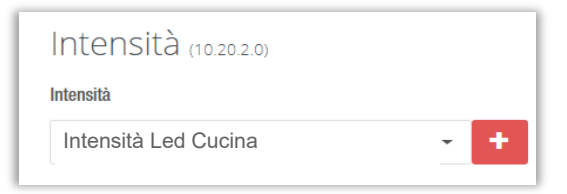

| Colore (10.20.1.0) |     |
|--------------------|-----|
| Colore             |     |
| Colore Led Cucina  | · + |

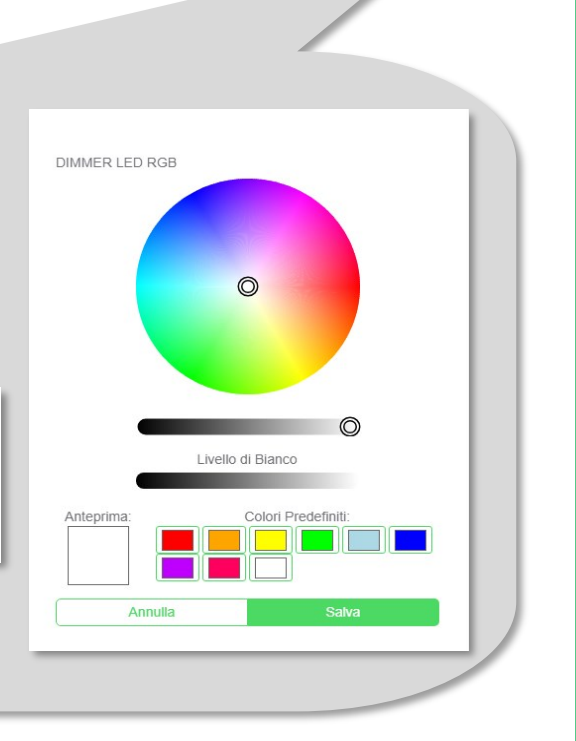

Questo sarà il risultato che si potrà ottenere creando il widget riferito a una lampada dimmerabile all'interno dell'interfaccia grafica: si potrà accendere la lampada, regolarne l'intensità e, se si tratta di una lampada RGB, regolarne anche il colore.

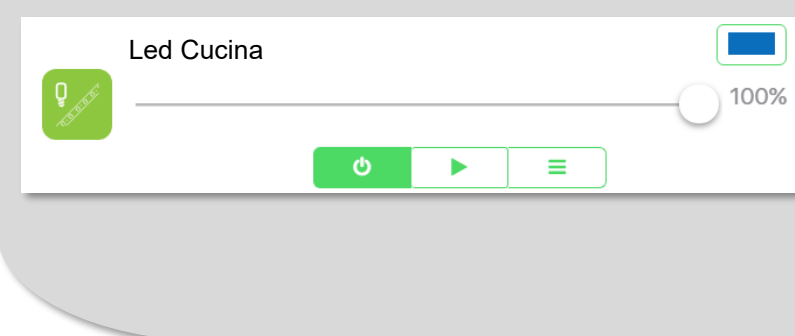

# Misura Rete

Una configurazione particolare e specifica è quella relativa al modulo **Misura rete elettrica** che consente di visualizzare i valori relativi alla tensione di rete e di impostare delle soglie di intervento del sistema in caso di sovraccarico, andando a spegnere / disattivare le utenze desiderate secondo una priorità impostata. Nella scheda **Visualizzatore** sarà possibile:

- ⇒ impostare il tempo di visualizzazione dei valori riportati sul display del modulo (scheda **Display**).
- $\Rightarrow$  Visualizzare i valori elettrici in tempo reale rilevati dal modulo (scheda **Valori**).

Nella scheda **Misura** sarà possibile impostare l'invio ciclico di un valore in caso di sbalzo, in una percentuale impostata dall'utente relativamente ad ogni valore registrabile dal modulo:

- $\Rightarrow$  Tensione
- $\Rightarrow$  Corrente
- ⇒ Frequenza
- $\Rightarrow$  Potenza attiva
- ⇒ Potenza reattiva
- $\Rightarrow$  Potenza apparente
- $\Rightarrow$  Fattore di potenza
- $\Rightarrow$  Energia

#### MODULO MISURA RETE ELETTRICA

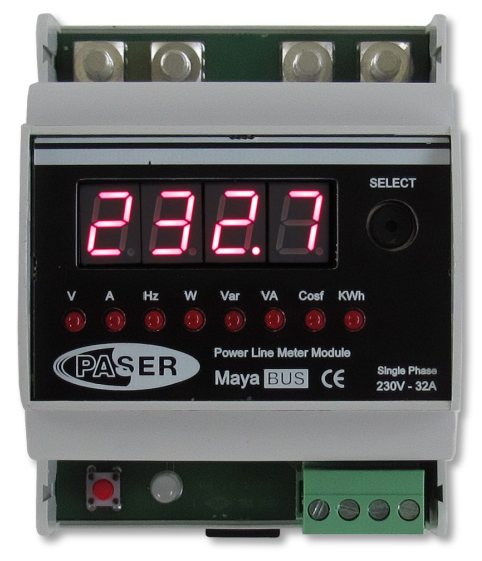

| D Visualizzatore ▼      D Misura ▼      Limitatore ▼ |                              |
|------------------------------------------------------|------------------------------|
| Valori attuali                                       |                              |
| Tensione (10.1.0.0)                                  | Corrente (11.1.0.0)          |
| Tensione di linea                                    | Corrente di Linea            |
| 229,100                                              | 0,349                        |
| Range: 0-250 V                                       | Range: 0-25 A                |
| Frequenza (12.1.0.0)                                 | Potenza attiva (13.1.0.0)    |
| Frequenza di Linea                                   | Potenza attiva               |
| 50,164                                               | 35,300                       |
| Range: 0-100 Hz                                      | Range: 0-10000 W             |
| Potenza reattiva (15.1.0.0)                          | Potenza apparente (14.1.0.0) |
| Potenza reattiva                                     | Potenza apparente            |
| 24,540                                               | 79,900                       |
| Range: 0-10000 Var                                   | Range: 0-10000 VA            |
| Fattore di potenza (16.1.0.0)                        | Energia (17.1.0.0)           |
| Fattore di potenza                                   | Energia importata            |
| 1,000                                                | 0,000                        |
| Range: -1-+1 cos(fi)                                 | Range: 0-10000 KWħ           |

| Visualizzatore 🔹 🕒 Misura 💌 🕒 Limitatore 👻 |                                                  |
|--------------------------------------------|--------------------------------------------------|
| Tensione di linea                          |                                                  |
| Tensione (10.1.0.0)                        |                                                  |
| Tensione di linea                          |                                                  |
| 226,500                                    |                                                  |
| Range: 0-250 V                             |                                                  |
|                                            |                                                  |
| Invio ciclico (10.0.0)                     |                                                  |
| Invio ciclico del valore misurato          |                                                  |
| Abilitato -                                |                                                  |
| Default: Disabilitato                      |                                                  |
|                                            |                                                  |
| Frequenza di invio (10.0.2.0)              | Percentuale (10.0.1.0)                           |
| Invio del valore ogni                      | Invio del valore per uno scostamento percentuale |
| 0                                          | 0                                                |
| Range: 1-3600 s   Default: 0 s             | Range: 0-100 %   Default: 0 %                    |
| Tensione (10.10.0.0)                       |                                                  |
| Trasmette un valore di tensione            |                                                  |
| Nessuno - +                                |                                                  |

#### Istruzioni di Configurazione Sistema Paser SmartHome

#### **Misura Rete**

La scheda Limitatore è suddivisa in:

• **Configurazione,** dove sarà possibile impostare le soglie di intervento e il funzionamento del limitatore di carico.

Una volta abilitato il funzionamento del limitatore di carico (**riquadro verde**), sarà possibile inserire i valori di soglia entro i quali esso agirà (**riquadro giallo**).

In questa scheda è possibile anche eseguire un test preliminare di funzionamento del limitatore (Test) e impostare i messaggi di sistema relativi a:

- ⇒ Ripristino di tutti i carichi (**Ripristino**)
- $\Rightarrow$  Stato del limitatore (**Stato**)
- ⇒ Livello di taglio del limitatore (cioè a quale valore la potenza è stata tagliata, Livello)
- ⇒ Informazione, in cui inserire un messaggio di sistema per pilotare un eventuale led di stato luminoso (Informazione)

| 🗅 Visualizzatore 🗸 🗋 Misura 👻 🕒 Limitatore 🗸                                                    |                                                                |
|-------------------------------------------------------------------------------------------------|----------------------------------------------------------------|
| <b>Configurazione del lin</b><br>Funzionamento<br>Abilita la funzione di limitazione del carico | nitatore di carico                                             |
| Abilitato -<br>Default: Disabilitato                                                            | J                                                              |
| Soglia inferiore<br>Soglia per il ripristino dei carichi                                        | Soglia superiore<br>Soglia per l'inizio della parzializzazione |
| 0                                                                                               | 0                                                              |
| Range: 0-10000 W   Default: 0 W                                                                 | Range: 0-10000 W   Default: 0 W                                |
| Stato                                                                                           | Livello                                                        |
| Stato del limitatore                                                                            | Livello attuale di taglio                                      |
| In sovraccarico 👻                                                                               | 8                                                              |
|                                                                                                 | Range: 0-8 N                                                   |

• **Ripartizioni**, dove sarà possibile creare fino a 8 messaggi di inibizione carichi creati precedentemente nelle schede relative ai relè destinati al comando delle prese alle quali sono collegati i vari carichi.

Seguendo la numerazione indicata in questa scheda, il sistema procederà a generare una lista di priorità per intervenire col sezionamento:

in caso di distacco, l'ordine sarà da 1 a 8; in caso di ripristino, l'ordine sarà da 8 a 1.

| □ Visualizzatore ▼ □ Misura ▼ □ Limitatore ▼ |             |
|----------------------------------------------|-------------|
| Ripartizioni dei carichi                     |             |
| Livello #1                                   | Livello #2  |
| Livello #                                    | Livello #   |
| Nessuno - +                                  | Nessuno 🗸 🕇 |
| Livello #3                                   | Livello #4  |
| Livello #                                    | Livello #   |
| Nessuno - +                                  | Nessuno 👻 🛨 |
| Livello #5                                   | Livello #6  |
| Livello #                                    | Livello #   |
| Nessuno - +                                  | Nessuno 👻 🛨 |
| Livello #7                                   | Livello #8  |
| Livello #                                    | Livello #   |
| Nessuno - +                                  | Nessuno - + |

Dopo aver creato i vari messaggi di distacco (inibizione livello 1, inibizione livello 2 etc.) sarà possibile selezionare questi meessaggi all'interno dei relè che intende inibire in caso di sovraccarico. Il sistema procederà al distacco delle utenze nell'ordine in cui l'utente ha assegnato i messaggi di inibizione.

#### Ad es.:

Al relè che controlla l'asciugacapelli potrà essere assegnato il messaggio di distacco *"inibizione livello 1"*; Al relè che controlla la lavatrice, potrà essere assegnato il messaggio di distacco *"inibizione livello 2";* Al relè che controllo il forno, potrà essere assegnato il messaggio di distacco *"inibizione livello 3";* In caso di sovraccarico, quindi, il sistema procederà innanzitutto con il distacco dell'asciugacapelli poi della lavatrice e quindi del forno.

Superato il sovraccarico, il sistema riattiverà le utenze partendo invece dal riprisitno del forno, quindi della lavatrice e infine dell'asciugacapelli.

### **Ingresso Pulsante**

La **Pulsantiera Luminosa**, il **dispositivo Spider** e il **modulo Ingressi 8CH** consentono di impostare il funzionamento dei pulsanti ad essi collegati.

| Funzic         | name            | nto (10.0.0 | 0.0) |  |
|----------------|-----------------|-------------|------|--|
| Seleziona la i | nodalità di fur | nzionamento |      |  |
| Pulsante       |                 |             | -    |  |

Per configurare un Ingresso Pulsante, sarà necessario innanzitutto selezionarne la modalità di funzionamento (riquadro verde), tra:

- ⇒ Fronte: tipologia di funzionamento che trasmette un messaggio sulla pressione e un altro sul rilascio;
- ⇒ Pulsante: tipologia di funzionamento che consente di utilizzare un pulsante per comandare l'accensione o lo spegnimento di un dispositivo; trasmette un valore ON <u>oppure</u> OFF sulla pressione breve (click) o sulla pressione prolungata (hold).
- $\Rightarrow$  Livello: tipologia di funzionamento che trasmette una variazione di stato del pulsante.
- ⇒ Switch: tipologia di funzionamento che rappresenta l'interruttore classico acceso/spento; consente di trasmettere un valore ON <u>e</u> OFF sulla pressione breve (click) ed uno differente sulla pressione prolungata (hold).
- ⇒ Dimmer: tipologia di funzionamento che trasmette un messaggio di variazione di intensità luminosa a seconda della durata della pressione del tasto.
- ⇒ Tapparella: tipologia di funzionamento che trasmette un messaggio di apertura / arresto / chiusura delle tapparelle (come il vecchio bilanciere) a seconda delle pressioni esercitate del tasto.
- ⇒ Scenario: tipologia di funzionamento che rende possibile la creazione di uno scenario sul pulsante in oggetto, selezionando il dispositivo da comandare nel campo Scenario.

Sarà possibile impostare fino a 6 dispositivi da legare allo Scenario che si intende creare. La pressione del tasto richiamerà lo scenario impostato che invierà i messaggi di sistema coerenti con le scelte di valori ON oppure OFF operate dall'utente.

# **Ingresso Pulsante**

Sarà quindi possibile selezionare un messaggio di sistema (comando booleano) da attribuire al pulsante in oggetto. Tale messaggio sarà stato già creato in precedenza al momento della configurazione dei dispositivi da comandare.

Sarà anche possibile impostare la trasmissione di questo messaggio in modo differente:

- $\Rightarrow$  su click del pulsante (cioè la pressione breve)
- $\Rightarrow$  su hold (cioè la pressione lunga),

decidendo anche quale tipo di valore sarà trasmesso (ON / OFF)

| Valore (10.11.0.1) |
|--------------------|
| Valore inviato     |
| 0n 🔻               |
|                    |
|                    |
| Valore (10.11.1.1) |
| Valore inviato     |
| 0n 💌               |
|                    |

Istruzioni di Configurazione Sistema Paser SmartHome

# **Ingresso Pulsante**

Sarà necessario selezionare i messaggi che si desidera trasmettere (lampadario sala, tapparella soggiorno, disinserimento allarme generale etc.) e per ognuno di essi sarà possibile decidere il **Valore** inviato (riquadro blu).

| SCENARIO (20.16.0.0)                                                     | Valore (20.16.0.1) |   |
|--------------------------------------------------------------------------|--------------------|---|
| Trasmette un messaggio sulla pressione del pulsante creando uno scenario | Valore inviato     |   |
| Lampada Salotto Davanti 👻                                                | On                 | • |
|                                                                          |                    |   |
| Scenario (20.16.1.0)                                                     | Valore (20.16.1.1) |   |
| Trasmette un messaggio sulla pressione del pulsante creando uno scenario | Valore inviato     |   |
| Lampada Salotto Dietro                                                   | On                 | , |
|                                                                          |                    |   |
| Scenario (20.16.2.0)                                                     | Valore (20.16.2.1) |   |
| Trasmette un messaggio sulla pressione del pulsante creando uno scenario | Valore inviato     |   |
| Controllo area Perimetrale                                               | Inserito           | , |
|                                                                          |                    |   |
| Scopario                                                                 |                    |   |
| SCENATO (20.16.3.0)                                                      |                    |   |
|                                                                          |                    |   |
| Toomotto un monocomio cullo monoico o del culosoto concede una concede   |                    |   |

I **Led** presenti sulle Pulsantiere Luminose o nei cablaggi PulsoLed possono essere impostati per segnalare stati del sistema.

| ြိ Pulsanti 🔻  | 🕒 Led 🗸              | 🗅 Temperatu  | ira 🔻 |
|----------------|----------------------|--------------|-------|
| Led            | # 1                  |              |       |
| Funzio         | onamento             | ) (20.0.0.0) |       |
| Seleziona la   | modalità di funziona | mento        |       |
| Switch         |                      |              | •     |
| Default: Sp    | oento                |              |       |
| Test (2        | 0.3.0.0)             |              |       |
| Attiva / disat | tiva il led per test |              |       |
| ڻ On           | Automatico           | ტ Off        |       |
|                |                      |              |       |
|                |                      |              |       |

Per configurare un Led sarà necessario innanzitutto selezionarne la modalità di funzionamento (riquadro verde), tra:

- $\Rightarrow$  **Spento:** tipologia di funzionamento che mantiene il led sempre spento.
- ⇒ Acceso: tipologia di funzionamento che mantiene il led sempre acceso (funzione led di cortesia).
- ⇒ Switch: tipologia di funzionamento che consente di impostare l'accensione / spegnimento del led secondo la modalità on/off legata alla pressione del tasto a cui è abbinato, al fine di segnalare visivamente lo stato del tasto.
- ⇒ Led Switch: tipologia di funzionamento che consente di visualizzare l'informazione di stato precedentemente creata) di un relè controllo carichi (per la segnalazione visiva dello stato di un relè legato ad una presa comandata).
- ⇒ Led Tapparella: tipologia di funzionamento che trasmette un messaggio di apertura / arresto / chiusura delle tapparelle (come il vecchio bilanciere) a seconda delle pressioni esercitate del tasto.
- ⇒ Led Dimmer: tipologia di funzionamento che rende possibile visualizzare lo stato di un dimmer.
- ⇒ Led Sovraccarico: tipologia di funzionamento che rende possibile visualizzare lo stato di sovraccarico di tensione.

E' necessario selezionare dal menu a tendina il messaggio di sistema per ogni led da configurare.

Tali messaggi devono essere stati precedentemente generati all'interno delle schede di configurazione (alla voce "Informazione") dei dispositivi dei quali si intende visualizzare lo stato.

Nella scheda Led è possibile inoltre effettuare un test preliminare di funzionamento dei singoli Led (**riquadro gial-Io**).

# Led di Stato

All'interno della scheda **modalità Switch**, sarà possibile selezionare la Logica di funzionamento del Led rispetto al pulsante (**riquadro rosso**); in questa modalità sarà possibile abbinare al funzionamento del led due differenti messaggi, secondo la tabella a fianco.

Per invertire la logica di funzionamento del led, è sufficiente selezionare ON nel campo Inverti.

| MODALITA' | STATO CANALE A | STATO CANALE B | STATO LED |
|-----------|----------------|----------------|-----------|
|           | ON             | ON             | ACCESO    |
|           | ON             | OFF            | ACCESO    |
| UK        | OFF            | ON             | ACCESO    |
|           | OFF            | OFF            | SPENTO    |
|           | ON             | ON             | ACCESO    |
|           | ON             | OFF            | SPENTO    |
| AND       | OFF            | ON             | SPENTO    |
|           | OFF            | OFF            | SPENTO    |

| Logica (20.2.0.0)       |          | Inverti (20.2.1.0)    |   |
|-------------------------|----------|-----------------------|---|
| Logica di funzionamento |          | Inverti funzionamento |   |
| OR                      | <b>.</b> | Off                   | • |
| Default: 0R             |          | Default: Off          |   |
|                         |          |                       |   |
|                         |          |                       |   |
| Led A (20.10.0.0)       |          | Led B (20.10.1.0)     |   |
| Led A (20.10.0.0)       |          | Led B (20.10.1.0)     |   |

Il Sensore di Temperatura può essere impostato per rilevare la temperatura di un ambiente.

| Sensore                                        |              |          |
|------------------------------------------------|--------------|----------|
| Funzionamento (30.0.0.0)                       |              |          |
| Seleziona la modalità di funzionamento del sen | isore di tem | peratura |
| Termostato                                     | -            |          |
| Default: Spento                                |              | _        |
|                                                |              |          |

Per configurare un TermoLed sarà necessario innanzitutto selezionarne la modalità di funzionamento (riquadro verde), tra:

- Spento: tipologia di funzionamento che mantiene il TermoLed sempre spento.
- **Misura**: tipologia di funzionamento che permette la lettura della temperatura ambientale che eventualmente potrà essere notificata tramite una segnalazione sull'interfaccia grafica.
- **Termostato:** tipologia di funzionamento che permette di utilizzare il termoled come termostato vero e proprio, da abbinare ad un modulo di gestione elettrovalvole riscaldamento, potendo impostare:
- ⇒ Frequenza, cioè ogni quanto il sensore deve effettuare la lettura della temperatura ambientale.
- ⇒ **Regolazione**, cioè il valore di variazione per agire sul cambiamento della temperatura desiderata.
- ⇒ **Isteresi**, range di temperatura secondo il quale viene determinati l'accensione o lo spegnimento del riscaldamento/raffrescamento.
- ⇒ **Timer**, per ritornare al profilo standard dopo una variazione manuale apportata dall'utente.
- $\Rightarrow$  **Temperatura**, visualizza la temperatura rilevata dal sensore.
- $\Rightarrow$  Stato, visualizza lo stato del termostato (ON / OFF).

### Termoled

Per configurare il termoled è necessario, a questo punto, selezionare la modalità di funzionamento desiderata:

- Off
- Riscaldamento
- Raffrescamento

e i profili di gestione della temperatura, quali:

- Off
- Orario
- Utente
- Manuale
- Vacanza
- Risparmio
- Confort

Sarà possibile inoltre impostare dei Setpoint (valore richiesto) di temperatura per:

- Vacanza (temperatura per assenza prolungata)
- Risparmio (temperatura per risparmio energetico)
- Confort (temperatura ottimale scelta dall'utente)

| Frequenza (30.2.0.0)<br>Frequenza della misura | Regolazione (30.4.0.0)<br>Regolazione della misura |    |
|------------------------------------------------|----------------------------------------------------|----|
| 30                                             | 0,00                                               | \$ |
| Range: 5-250 s   Default: 30 s                 | Range: -5-5 °C   Default: 0 °C                     |    |
| Isteresi (30.3.0.0)                            | Timer (30.7.0.0)                                   |    |
| Isteresi                                       | Timer per il ritorno al profilo impostato          |    |
| 0,20                                           | 30                                                 |    |
| Range: 0.05-5 °C   Default: 0.2 °C             | Range: 10-250 m   Default: 30 m                    |    |
| Temperatura (30.5.0.0)                         | Stato (30.1.0.0)                                   |    |
| Temperatura rilevata                           | Stato del termostato                               |    |
|                                                | Spento                                             | -  |
|                                                | Default: Spento                                    |    |

#### Eventi

| Segnovo dii evenii                             |                                                   |
|------------------------------------------------|---------------------------------------------------|
| Su cambio temperatura (30.20.0.0)              | Stato termostato (30.21.0.0)                      |
| Trasmette la nuova temperatura rilevata        | Trasmette lo stato del termostato per una valvola |
| Nessuno - +                                    | Nessuno - +                                       |
|                                                |                                                   |
| Spia termostato (30.21.1.0)                    |                                                   |
| Trasmette lo stato del termostato per una spia |                                                   |
| Nessuno - +                                    |                                                   |
|                                                |                                                   |

Nel campo Eventi, sarà possibile creare dei messaggi di sistema quali:

- Su cambio temperatura: trasmette la nuova temperatura rilevata ai dispositivi che necessitano di ricevere questo messaggio che veicola un valore di temperatura, del tipo: "*temperatura salotto*"
- Stato termostato: trasmette lo stato del termostato a una elettrovalvola per condizionarne il funzionamento. Il messaggio di sistema in questione, che è uno stato booleano, sarà del tipo: "stato temperatura salotto".
- Spia termostato: trasmette lo stato del termostato per la visualizzazione tramite un led di stato (spia).
  Il messaggio di sistema in questione, che veicola una segnalazione che riguarda lo stato di un relè, sarà del tipo: "spia termostato salotto".

| Aggiungi Mes | saggio di Sistema                            |
|--------------|----------------------------------------------|
| Descrizione  | Descrizione                                  |
| Тіро         | [TEMPERATURE] Veicola un valore di tempera 🔹 |
|              | Annulla Aggiungi                             |
|              |                                              |

#### Istruzioni di Configurazione Sistema Paser SmartHome

#### **Elettrovalvole**

Nel blocco funzionale Elettrovalvole sarà possibile configurare il funzionamento delle elettrovalvole di zona.

Per configurare un'elettrovalvola sarà necessario innanzitutto abilitarne il funzionamento scegliendo tra la semplice funzione di **Misura** o quella di **Cronotermostato**.

Selezionando **Cronotermostato**, sarà possibile impostare i valori secondo i quali dovrà attivarsi o disattivarsi l'elettrovalvola.

Nel campo **Isteresi** sarà possibile variare il valore di range di temperatura secondo il quale verranno determinati l'accensione o lo spegnimento del riscaldamento/raffrescamento.

Nel campo **Timer** sarà possibile inserire il valore in secondi dopo il quale il sistema, a seguito di una modifica momentanea nel range di temperatura apportata dall'utente, farà ritornare il funzionamento del cronotermostato al setpoint preimpostato.

| )Elettrovalvole 🔻   | 🕒 Inibizioni 🕶     | 🗋 Ingressi 🔻      | 🗋 Uscita | 🗋 Temperature 🔻                           |
|---------------------|--------------------|-------------------|----------|-------------------------------------------|
| Cronote             | rmosta             | to # 1            |          |                                           |
| Funzionam           | iento (10.0.0.0)   |                   |          |                                           |
| Seleziona la modali | à di funzionamento | del cronotermosta | ato      |                                           |
| Termostato          |                    | -                 |          |                                           |
| Default: Spento     |                    |                   |          |                                           |
|                     |                    |                   |          |                                           |
| Isteresi (10.3.     | D.O)               |                   |          | Timer (10.7.0.0)                          |
| Isteresi            |                    |                   |          | Timer per il ritorno al profilo impostato |
| 0,20                |                    |                   |          | 30                                        |
| Range: 0.05-5 °C    | Default: 0.2 °C    |                   |          | Range: 10-250 m   Default: 30 m           |
| Temperatu           | Ira (10.5.0.0)     |                   |          | Stato (10.1.0.0)                          |
| Temperatura rilevat | a                  |                   |          | Stato del cronotermostato                 |
| 0,00                |                    |                   |          | Spento 👻                                  |
|                     |                    |                   |          | Default: Spento                           |

# Elettrovalvole

Sarà quindi possibile procedere con la personalizzazione dei setpoint di temperatura gestiti da quel cronotermostato per i profili preimpostati dal sistema (**riquadro rosso**):

- Vacanza
- Risparmio
- Confort

Questi profili potranno essere selezionati in qualsiasi momento attraverso uno specifico Widget da creare nelle Webview.

| Imposta modalità (10.5.1.3)                      | Modalità corrente (105.03)                     |
|--------------------------------------------------|------------------------------------------------|
| Imposta la modalità di funzionamento             | Modalità corrente di funzionamento             |
|                                                  | Off                                            |
| Imposta profilo (10.5.1.2)                       | Profilo corrente (10.5.0.2)                    |
| Imposta il profilo di gestione della temperatura | Profilo corrente di gestione della temperatura |
| Ů ≅ ▲ ₾ ■ € ↔                                    | Off -                                          |
| Setnoint attuale (as a)                          | Deraut. On                                     |
| Traquardo di temperatura da raggiungere          |                                                |
|                                                  |                                                |
| Setpoints<br>Seguono i setpoints di temperatura  |                                                |
| Vacanza (10.6.0.0)                               | Risparmio (10.6.0.1)                           |
| Temperatura per assenze prolungate               | Temperatura di risparmio energetico            |
| 15,00                                            | 18,00                                          |
| Range: 10-30 °C   Default: 15 °C                 | Range: 10-30 °C   Default: 18 °C               |
| Confort (10.6.0.2)                               |                                                |
| Temperatura di confort                           |                                                |
| 20,00                                            |                                                |
| Range: 10-30 °C   Default: 20 °C                 |                                                |

### Elettrovalvole

Nel campo Ingressi sarà possibile selezionare il messaggio di temperatura ambientale che il cronotermostato dovrà ricevere (**riquadro giallo**).

Nel blocco comandi sarà possibile creare i messaggi di sistema che permetteranno all'utente di utilizzare il widget del cronotermostato all'interno delle Webview (**riquadro verde**).

Nel blocco **Eventi** sarà possibile creare un messaggio di **Stato** per trasmettere lo stato del termostato e un messaggio **Spia Termostato** per visualizzare lo stato del termostato tramite una spia di segnalazione (**riquadro blu**).

| Ingressi<br>Seguono gli ingressi<br>Temperatura ambiente (10.12.0.0)<br>Riceve la temperatura ambiente rilevata<br>Nessuno                                   |                                                                                              |
|----------------------------------------------------------------------------------------------------|----------------------------------------------------------------------------------------------|
| Comandi<br>Seguono i comandi                                                                                                    |                                                                                              |
| Modalità (10.13.0.0)<br>Messaggio di ricezione della modalità di funzionamento<br>Nessuno • • •<br>Setpoint (10.11.0.0)<br>Riceve un setpoint di temperatura | Profilo (10.10.0.)<br>Messaggio di ricezione del profilo di temperatura<br>Nessuno           |
| Eventi<br>Seguono gli eventi                                                                                                    |                                                                                              |
| Stato termostato (10.21.0.0)<br>Trasmette lo stato del termostato per una valvola<br>Nessuno                                                                 | Spia termostato (10.21.1.0)<br>Trasmette lo stato del termostato per una spia<br>Nessuno - + |

#### Elettrovalvole

Quando saranno stati inseriti correttamente tutti i valori, sarà possibile ottenere il Widget per la gestione della temperatura in cui verranno visualizzati:

- Lo stato dell'elettrovalvola Acceso/Spento
- La temperatura rilevata dal sensore abbinato
- Le modalità di funzionamento selezionabili
- La gestione manuale della temperatura

|           | Salotto   |     |   | 0°C      |
|-----------|-----------|-----|---|----------|
| W. F      | •         | 0°C | • |          |
|           |           |     | Ś | Spento > |
|           |           |     |   |          |
| Modalità  | orario    |     |   |          |
| Modalità  | manuale   |     |   |          |
| Modlità v | acanza    |     |   |          |
| Modalità  | risparmio |     |   |          |
| Modalità  | confort   |     |   |          |

## Sirena

Per configurare un profilo sirena, dalla scheda Configurazione, sarà possibile:

- Impostare il volume della sirena (tra medio e alto, Volume).
- Impostare il tempo massimo di suonata (Timeout).
- Eventualmente eseguire un Test di funzionamento della sirena riportato poi nel campo Stato.

| Configurazione prof | ilo sirena                          |
|---------------------|-------------------------------------|
| Volume              | Timeout                             |
| Volume sirena       | Tempo massimo di suonata            |
| Medio               | 60                                  |
| Default: Medio      | Range: 0-3600 s   Default: 60 s     |
| Stato               | Test                                |
| Stato della sirena  | Attiva/Disattiva la sirena per test |
| Off ·               | 🔔 On 🔔 Off                          |

Nella scheda **Canali**, sarà possibile selezionare dal menù a tendina le aree dalle quali ricevere il messaggio di suonata.

| Canali di allarme per questo profilo |  |                      |  |  |  |  |
|--------------------------------------|--|----------------------|--|--|--|--|
| Canale Canale                        |  |                      |  |  |  |  |
| Messaggio di suonata                 |  | Messaggio di suonata |  |  |  |  |
| Nessuno 🔻                            |  | Nessuno 👻            |  |  |  |  |
|                                      |  |                      |  |  |  |  |

Nella scheda **Sirena utente**, sarà possibile selezionare dal menù a tendina un messaggio desiderato dall'utente alla ricezione del quale la sirena deve suonare.

#### Sirena utente

Suona

Sirena su messaggio...

Nessuno

### Sirena

Per configurare una sirena vocale è necessario innanzitutto selezionarne la tipologia di installazione (con batteria tampone).

La scheda di configurazione Led è suddivisa in:

• Led aree, dove è possibile selezionare le aree la cui informazione di monitoraggio dovrà essere notificata dal led presente a bordo della sirena. E' possibile selezionare dai menù a tendina l'area che si desidera abbinare al led in oggetto.

| Led stato aree                                                                       |                            |
|--------------------------------------------------------------------------------------|----------------------------|
| Area                                                                                 | Area                       |
| Area da monitorare                                                                   | Area da monitorare         |
| Nessuno 👻                                                                            | Nessuno 👻                  |
| 1                                                                                    | Area                       |
| Nessuno                                                                              | Area da monitorare         |
| Informazioni area Giardino                                                           | Nessuno 👻                  |
| Informazioni area Perimetrale<br>Informazioni area Volumetrici<br>Area ua monitorare | Area<br>Area da monitorare |
| Nessuno 👻                                                                            | Nessuno 👻                  |

• Led utente, dove è possibile selezionare due tipologie di segnalazione per lo stesso led sirena e non necessariamente relative alle funzionalità di allarme.

| Led utente           |                             |  |
|----------------------|-----------------------------|--|
| Led fisso            | Led lampeggiante            |  |
| Led acceso fisso per | Led acceso lampeggiante per |  |
| Nessuno              | Nessuno 👻                   |  |

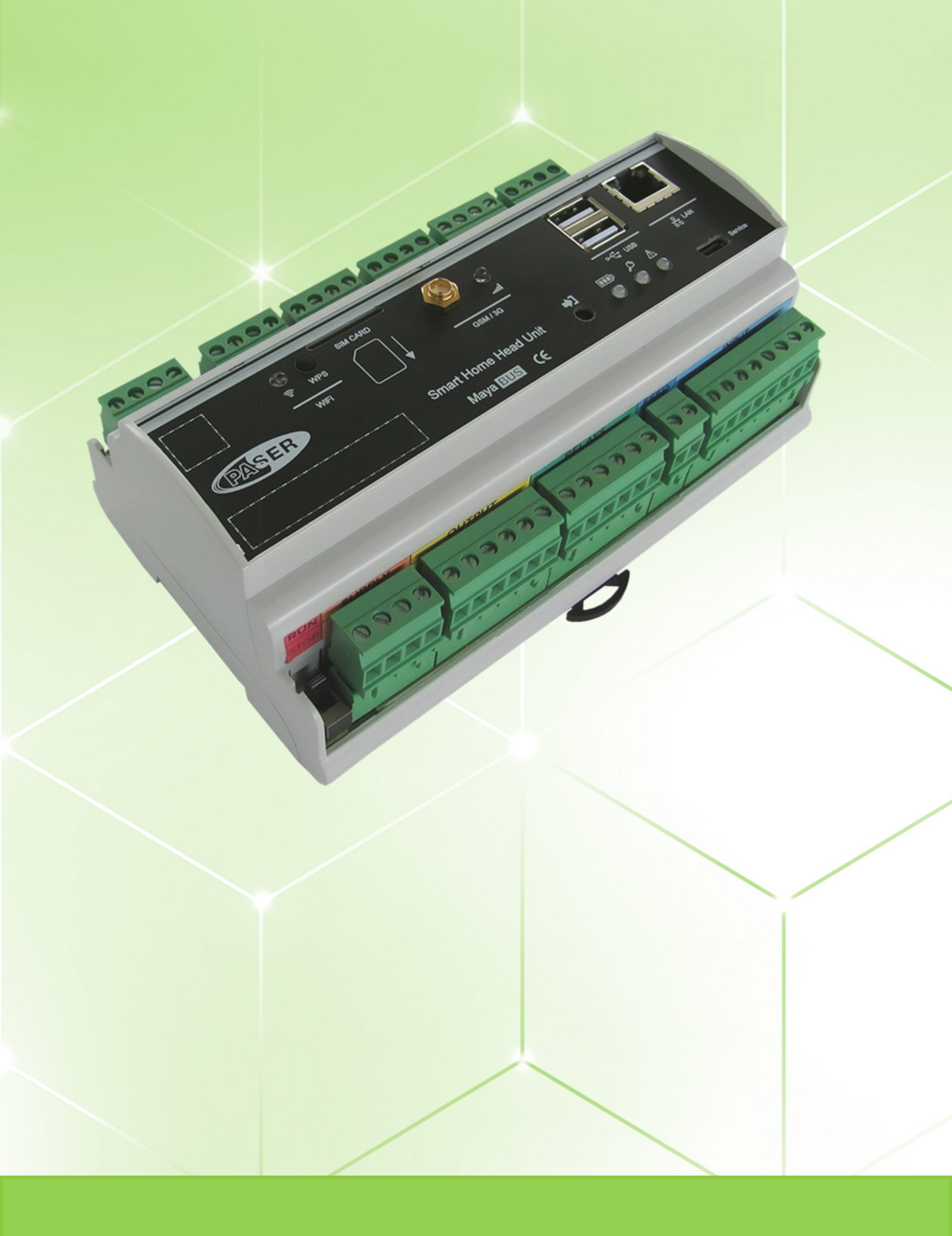

# CONFIGURAZIONE CENTRALE MAYA

# Introduzione

#### La Centrale Maya

Dopo aver installato correttamente e aggiornato i moduli presenti nell'impianto, sarà possibile configurarli. Naturalmente è consigliabile configurare per prima la centrale Maya.

La grafica dell'interfaccia installatore è suddivisa in schede selezionabili attraverso le etichette presenti in alto che ne riassumono il contenuto. Questa visualizzazione è comune a tutte le schermate di configurazione dell'impianto.

Cliccando su configura, si aprirà la schermata di configurazione della centrale Maya, divisa in:

- $\Rightarrow$  Alimentazione
- $\Rightarrow$  Batteria
- $\Rightarrow$  Risorse
- $\Rightarrow$  Ingressi
- $\Rightarrow$  Uscite
- $\Rightarrow$  Radiofrequenza
- $\Rightarrow$  Telecomandi
- $\Rightarrow$  Sensori
- $\Rightarrow$  supervisione

Questa scheda è suddivisa in:

- ⇒ Installazione, dove è possibile selezionare la modalità di alimentazione della centrale con o senza batteria tampone.
- ⇒ **Stato**, dove è possibile visualizzare la tensione di linea proveniente dall'alimentatore e creare dei messaggi di sistema inerenti allo stato di tensione e di alimentazione.

| ntrale Domotica                                                              | Maya         |             |              |            |               |                                                                               |             |                  |  |  |
|------------------------------------------------------------------------------|--------------|-------------|--------------|------------|---------------|-------------------------------------------------------------------------------|-------------|------------------|--|--|
| Alimentazione 🔻                                                              | 🗋 Batteria 🔻 | 🗋 Risorse 💌 | 🗋 Ingressi 🕶 | 🗋 Uscite 💌 | Radiofrequen: | a 🗋 Telecomandi 🕶                                                             | 🗋 Sensori 💌 | 🗅 Supervisione 💌 |  |  |
| Stato al                                                                     | imenta       | zione       |              |            |               |                                                                               |             |                  |  |  |
| Stato                                                                        |              |             |              |            | Su            | cambio stato                                                                  |             |                  |  |  |
| Stato alimentazione                                                          |              |             |              |            | Tras          | Trasmette un'informazione combinata riguardo lo stato della tensione di linea |             |                  |  |  |
| Ok                                                                           |              | •           |              |            | N             | Nessuno - +                                                                   |             |                  |  |  |
| Tensione Su cambio stato                                                     |              |             |              |            |               |                                                                               |             |                  |  |  |
| Tensione di linea Trasmette la tensione ai capi della linea di alimentazione |              |             |              |            |               |                                                                               |             |                  |  |  |
| 14,137 Nessuno - +                                                           |              |             |              |            |               |                                                                               |             |                  |  |  |
|                                                                              |              |             |              |            |               |                                                                               |             |                  |  |  |

#### **Batteria**

Questa scheda è suddivisa in:

- ⇒ **Stato**, dove è possibile verificare lo stato della tensione e della corrente di ricarica della batteria.
- ⇒ Carica batteria, dove è possibile selezionare se caricare o meno la batteria e impostarne la corrente di carica.
- $\Rightarrow$  **Test dinamico**, dove è possibile eseguire un test dello stato della batteria.

| <b>trale</b> Domotica Maya            |             |              |            |                                                        |                                |                       |                    |  |  |
|---------------------------------------|-------------|--------------|------------|--------------------------------------------------------|--------------------------------|-----------------------|--------------------|--|--|
| Alimentazione 🔻 🗋 Batteria 🔻          | 🗋 Risorse 💌 | 🗋 Ingressi 💌 | 🗋 Uscite 🔻 | 🗋 Radiofrequenza                                       | 🗋 Telecomandi 🔻                | 🗋 Sensori 🔻           | 🗅 Supervisione 🔻   |  |  |
| Stato Batteria                        |             |              |            |                                                        |                                |                       |                    |  |  |
| Stato                                 |             |              |            | Suid                                                   | ambio stato                    |                       |                    |  |  |
| Stato Batteria                        |             |              |            | Trasme                                                 | tte un'informazione combi      | inata riguardo lo sta | ato della batteria |  |  |
| Carica                                | -           |              |            | Nessuno 👻 🛨                                            |                                |                       |                    |  |  |
| Topsiono                              |             |              |            | Sub                                                    | ariaziono di to                | nciono                |                    |  |  |
| Tensiona di Pottoria                  |             |              |            | SU V                                                   | anazione unte                  |                       |                    |  |  |
|                                       |             |              |            | Trasmette il valore di tensione ai capi della batteria |                                |                       |                    |  |  |
| 13,905                                |             |              |            | INESS                                                  | uno                            | •                     |                    |  |  |
| Corrente                              |             |              |            | Su \                                                   | ariazione di co                | orrente               |                    |  |  |
| Corrente di carica / scarica batteria |             |              |            | Trasme                                                 | tte il valore di corrente ai e | capi della batteria   |                    |  |  |
| 14,876 Nessuno - +                    |             |              |            |                                                        |                                |                       |                    |  |  |
|                                       |             |              |            |                                                        |                                |                       |                    |  |  |

Sarà possibile creare dei messaggi di sistema quali:

- Su cambio stato: messaggio di sistema che verrà trasmesso per riportare il cambio di stato della batteria
- Su variazione di tensione: messaggio che verrà trasmesso per riportare il valore di tensione ai capi della batteria
- Su variazione di corrente: messaggio che verrà trasmesso in caso di variazione di corrente ai capi della batteria.

#### Risorse

Questa scheda serve all'eventuale abilitazione / disabilitazione delle principali connessioni della Centrale Maya, in caso di malfunzionamento e si suddivide in:

- ⇒ I morsetti relativi agli Ingressi
- ⇒ I morsetti relativi alle uscite (4 open collector, 2 relè)
- ⇒ I morsetti relativi al MayaBUS (principale, secondario, ausiliario)
- $\Rightarrow$  II morsetto RS232
- $\Rightarrow$  II morsetto RS485

| Central               | e Maya              |             |              |            |                  |                            |                       |                  |   |
|-----------------------|---------------------|-------------|--------------|------------|------------------|----------------------------|-----------------------|------------------|---|
| Centrale Domotica     | Maya                |             |              |            |                  |                            |                       |                  | ~ |
| 🗋 Alimentazione 🔻     | 🗋 Batteria 🔻        | 🗋 Risorse 🔻 | 🗋 Ingressi 💌 | 🗋 Uscite 🕶 | 🗋 Radiofrequenza | 🗋 Telecomandi 💌            | 🗋 Sensori 💌           | 🗋 Supervisione 🔻 |   |
| MayaBL                | JS princ            | ipale       |              |            |                  |                            |                       |                  |   |
| Abilitazione          | e processo          | )           |              |            |                  |                            |                       |                  |   |
| Abilita la gestione d | el processo         |             |              |            |                  |                            |                       |                  |   |
| Abilitato             |                     | -           |              |            |                  |                            |                       |                  |   |
| Default: Abilitato    |                     |             |              |            |                  |                            |                       |                  |   |
|                       |                     |             |              |            |                  |                            |                       |                  |   |
| Selezione [           | Driver              |             |              |            | State            | )                          |                       |                  |   |
| Seleziona il driver d | a collegare process | 0           |              |            | Stato del        | processo                   |                       |                  |   |
| Generico              | _                   | •           |              |            | In ese           | cuzione                    | Ψ.                    |                  |   |
| Range: 0-2   Defau    | It: Generico        |             |              |            | Su ca            | ambio stato                |                       |                  |   |
|                       |                     |             |              |            | Trasmett         | e un'informazione combin   | nata riguardo lo stat | o del processo   |   |
|                       |                     |             |              |            | Nessu            | no                         | •                     | +                |   |
| Errori                |                     |             |              |            | Su in            | cremento err               | ori                   |                  |   |
| Conteggio errori      |                     |             |              |            | Trasmett         | e il nuovo conteggio di en | rori nel processo     |                  |   |
| 0                     |                     |             |              |            | Nessu            | no                         | •                     | +                |   |
| Range: 0-65535 Co     | ntatore             |             |              |            |                  |                            |                       |                  |   |
| -                     |                     |             |              |            |                  |                            |                       |                  |   |
Questa scheda serve a:

- impostare il funzionamento degli 8 ingressi disponibili sulla centrale Maya;
- Decidere la tipologia di terminazione collegata al singolo ingresso (NO, NC, bilanciamento singolo, bilanciamento doppio, conta impulsi, trafilo) visualizzandone nella barra stato l'effettivo stato;
- Selezionare messaggi di sistema legati a:

 $\Rightarrow$  **Evento principale:** selezionare la zona virtuale da associare all'ingresso fisico tra quelle create in precedenza nel blocco funzionale **Antimanomissione** 

 $\Rightarrow$  **Evento ausiliario attivazione:** selezionare il messaggio di sistema che si vuole trasmettere a seguito dell'attivazione della zona .

 $\Rightarrow$  **Evento ausiliario ripristino:** selezionare il messaggio di sistema che si vuole trasmettere a seguito del ripristino della zona, cioè del suo ritorno allo stato di riposo.

| 📽 Centrale             | e Maya               |             |              |            |                  |                          |             |                  |  |
|------------------------|----------------------|-------------|--------------|------------|------------------|--------------------------|-------------|------------------|--|
| <b>itrale</b> Domotica | Maya                 |             |              |            |                  |                          |             |                  |  |
| ) Alimentazione 🔻      | 🗋 Batteria 🔻         | 🗋 Risorse 🔻 | 🕒 Ingressi 🔻 | 🗋 Uscite 💌 | 🗋 Radiofrequenza | 🗋 Telecomandi 🔻          | 🗋 Sensori 🔻 | 🗅 Supervisione 🔻 |  |
| Ingresso               | locale               | numer       | o 1          |            |                  |                          |             |                  |  |
| Funzionam              | ento                 |             |              |            |                  |                          |             |                  |  |
| Abilita la gestione de | ll'ingresso          |             |              |            |                  |                          |             |                  |  |
| Abilitato              |                      | •           |              |            |                  |                          |             |                  |  |
| Default: Disabilitato  |                      |             |              |            |                  |                          |             |                  |  |
| Torminazio             | 20                   |             |              |            | Filtro           |                          |             |                  |  |
|                        | 116                  |             |              |            | Filtro diet      | rrbi                     |             |                  |  |
| Normalmente ano        | rto                  | •           |              |            | 500              |                          |             |                  |  |
| Default: Normalmen     | te aperto            | -           |              |            | 500              |                          |             |                  |  |
| Ctata                  |                      |             |              |            | Range: 5         | 0-5000 ms   Default: 500 | ) ms        |                  |  |
| Stata doll'ingrasse    |                      |             |              |            |                  |                          |             |                  |  |
| Disess                 |                      |             |              |            |                  |                          |             |                  |  |
| Riposo                 |                      | Ŧ           |              |            |                  |                          |             |                  |  |
|                        |                      |             |              |            |                  |                          |             |                  |  |
| Evento prir            | ncipale              |             |              |            |                  |                          |             |                  |  |
| Trasmette un evento    | da inviare ad una    | zona        |              |            |                  |                          |             |                  |  |
| Nessuno                |                      | • •         |              |            |                  |                          |             |                  |  |
|                        |                      |             |              |            |                  |                          |             |                  |  |
| Evonto aus             | iliario attiv        | aziono      |              |            |                  |                          |             |                  |  |
| Trasmette un messa     | agio sull'attivazion | e           |              |            |                  |                          |             |                  |  |
| Nessuno                | 55                   | - +         |              |            |                  |                          |             |                  |  |
|                        |                      |             |              |            |                  |                          |             |                  |  |
|                        |                      |             |              |            |                  |                          |             |                  |  |
| Evento aus             | iliario ripri        | stino       |              |            |                  |                          |             |                  |  |
| Trasmette un messa     | ggio sul ripristino  |             |              |            |                  |                          |             |                  |  |
| Nessuno                |                      | - +         |              |            |                  |                          |             |                  |  |

La Centrale Maya e i Concentratori allarme dispongono di ingressi particolari dedicati al collegamento di sensori.

| 📽 Centrale Maya                                                                          |                             |                           |             |                  |  |
|------------------------------------------------------------------------------------------|-----------------------------|---------------------------|-------------|------------------|--|
| entrale Domotica Maya                                                                    |                             |                           |             |                  |  |
| Alimentazione • 🖸 Batteria • 🖸 Risorse • 🕒 Ingressi •                                    | 🗅 Uscite 🔹 🗋 Radiofrequenza | 🗋 Telecomandi 🔻           | 🗋 Sensori 💌 | 🗋 Supervisione 🕶 |  |
| Ingresso locale numero 1                                                                 |                             |                           |             |                  |  |
| Funzionamento<br>Abilita la gestione dell'ingresso<br>Abilitato<br>Default: Disabilitato |                             |                           |             |                  |  |
| Terminazione<br>Terminazione dell'ingresso                                               | Filtro<br>Filtro distu      | rbi                       |             |                  |  |
| Normalmente aperto                                                                       | 500<br>Range: 50            | -5000 ms   Default: 500 r | ns          |                  |  |
| Stato<br>Stato dell'ingresso                                                             | Kange. 50                   | Second Polatic Stort      |             |                  |  |

Per configurare un Ingresso, sarà necessario innanzitutto abilitarne il funzionamento (riquadro verde).

Nel campo Terminazione sarà possibile selezionare la tipologia di terminazione dell'Ingresso:

Normalmente aperto: ingresso il cui contatto è normalmente aperto. Normalmente chiuso: ingresso il cui contatto è normalmente chiuso.

Nel campo **Filtro**, sarà possibile selezionare un range di filtraggio dei disturbi di segnale sul canale in oggetto, in modo tale da regolare la soglia temporale di intervento dopo la presunta manomissione del dispositivo legato all'ingresso in questione.

Il campo Stato indica lo stato dell'ingresso in oggetto (riposo, attivo, manomesso).

Nel campo **Evento Principale** sarà necessario selezionare dal menù a tendina il messaggio di sistema legato alla zona collegata all'ingresso che si sta configurando (ad es. ingresso contatto finestra cucina): questo messaggio potrà essere utilizzato per creare un widget dedicato al fine di gestire la zona in oggetto tramite l'interfaccia grafica utente.

| Evento principale                          |
|--------------------------------------------|
| Trasmette un evento da inviare ad una zona |
| Nessuno -                                  |
|                                            |

Nel campo **Evento ausiliario attivazione** è possibile selezionare un messaggio che verrà trasmesso al momento dell'attivazione cioè del trigger del sensore in oggetto.

Ad esempio, all'apertura della finestra del salotto (stato dell'ingresso attivo), staccare il riscaldamento in salotto.

| Evento ausiliario attivazione           |
|-----------------------------------------|
| Trasmette un messaggio sull'attivazione |
| Nessuno                                 |

Nel campo **Evento ausiliario ripristino** è possibile selezionare un messaggio che verrà trasmesso al momento del ripristino della zona cioè al suo ritorno allo stato originale.

Ad esempio una volta che viene richiusa la finestra del salotto, riaprire l'elettrovalvola riscaldamento salotto.

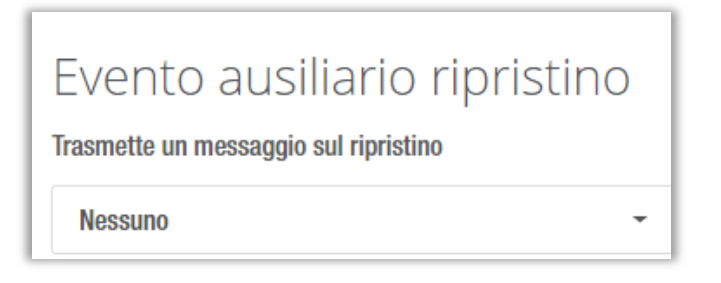

**Bilanciamento singolo**: ingresso il cui sensore contiene una sola resistenza di terminazione linea in serie al contatto di allarme.

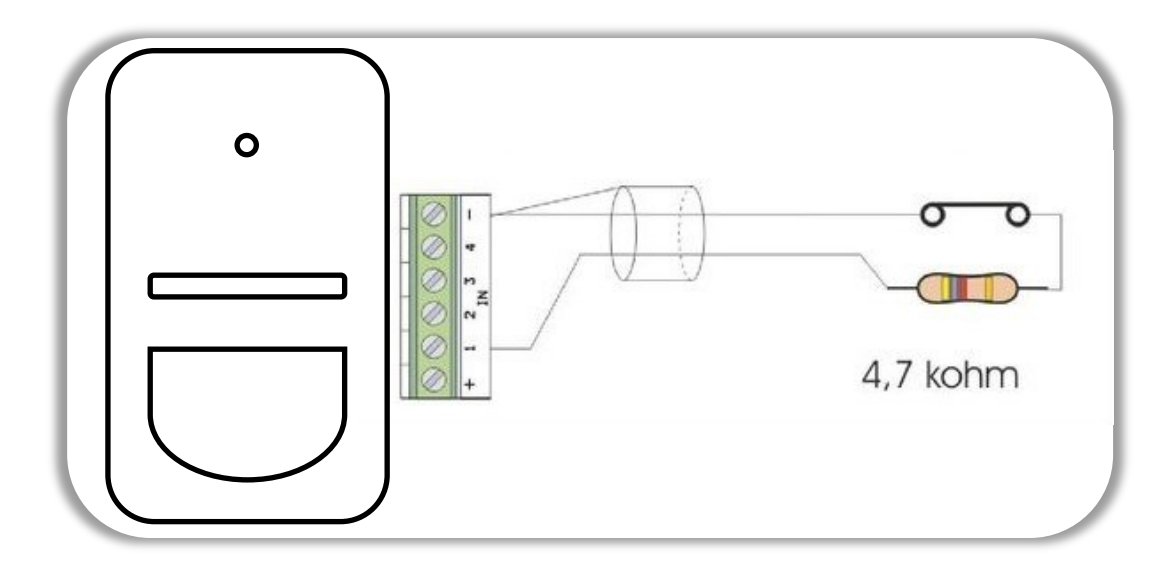

**Bilanciamento doppio:** ingresso il cui sensore contiene due resistenze di terminazione linea, una in serie al contatto di manomissione (tamper) l'altra in parallelo al contatto di allarme.

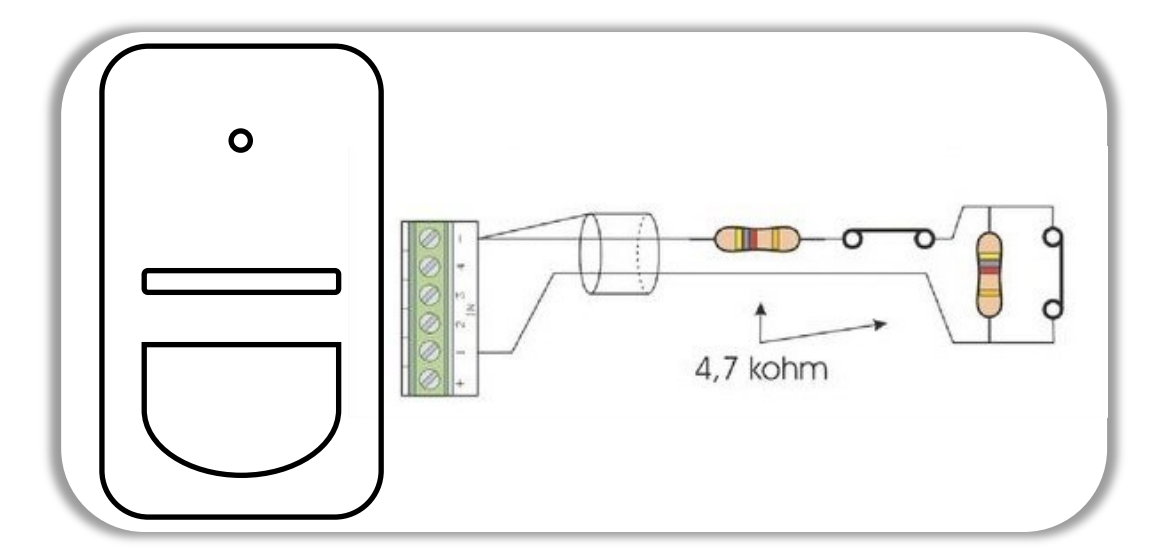

**Conta impulsi:** configurazione dedicata a sensore a fune per tapparella o sensore sismico. Sarà necessario impostare il numero di impulsi e l'intervallo di tempo in cui questi dovranno essere letti.

| Terminazione<br>Terminazione dell'ingresso | Impulsi<br>Impulsi             |
|--------------------------------------------|--------------------------------|
| Conta impulsi -                            | 10                             |
| Default: Normalmente aperto                | Range: 5-100 N I Default: 10 N |
| Intervallo                                 | Stato                          |
| Intervallo                                 | Stato dell'ingresso            |
| 30                                         | Riposo 👻                       |
| Range: 1-300 s   Default: 30 s             |                                |

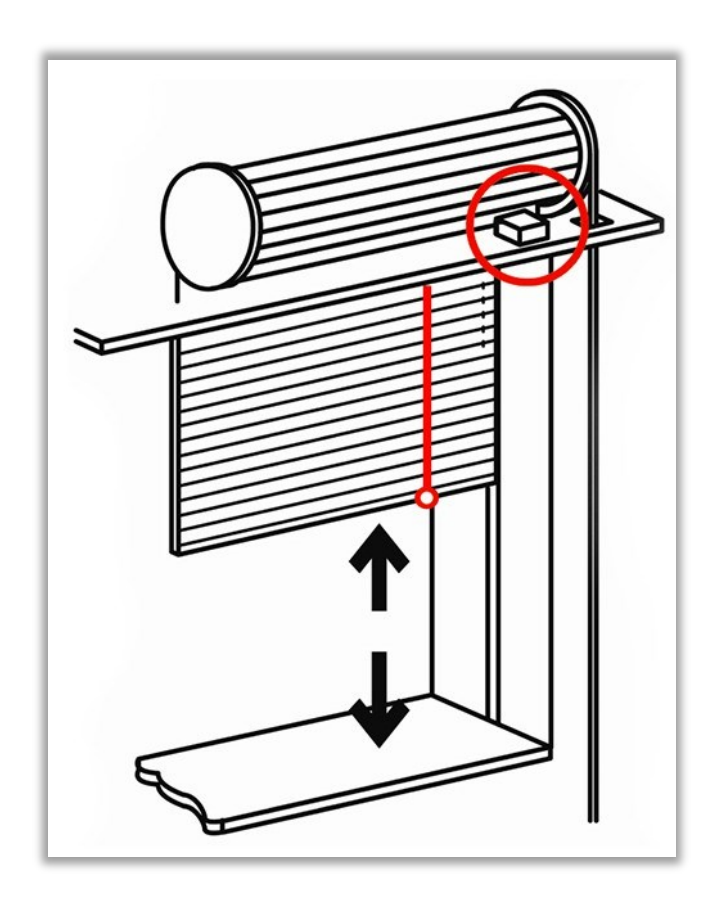

### Uscite

Questa scheda raccoglie tutte le Uscite disponibili della centrale Maya, 4 open collector e 2 relè. Questa scheda serve a:

- impostare il funzionamento delle uscite disponibili sulla centrale Maya;
- Decidere la tipologia di uscita desiderata visualizzandone nella barra di stato l'effettivo stato;

| 🔇 📽 Centra          | le Maya      |             |              |            |                  |                 |             |                  |                 |
|---------------------|--------------|-------------|--------------|------------|------------------|-----------------|-------------|------------------|-----------------|
| Centrale Domotic    | a Maya       |             |              |            |                  |                 |             |                  | ~               |
| 🗋 Alimentazione 🕶   | 🗋 Batteria 🔻 | 🗋 Risorse 💌 | 🗋 Ingressi 🕶 | 🗋 Uscite 🔻 | 🗅 Radiofrequenza | 🗋 Telecomandi 🔻 | 🗋 Sensori 🕶 | 🗋 Supervisione 🕶 |                 |
| Uscita              | open col     | llector     | numero       | # 1        |                  |                 |             |                  |                 |
| Funzionar           | mento        |             |              |            |                  |                 |             |                  |                 |
| Abilita la gestione | dell'uscita  |             |              |            |                  |                 |             |                  |                 |
| Disabilitata        |              | -           |              |            |                  |                 |             |                  |                 |
|                     |              |             |              |            |                  |                 |             |                  |                 |
| Disabilitata        |              |             |              |            |                  |                 |             |                  |                 |
| Switch              |              |             |              |            |                  |                 |             |                  |                 |
| Lampeggiante        |              |             |              |            |                  |                 |             |                  | Paser Srl © 202 |
| Monitor aree        |              |             |              |            |                  |                 |             |                  |                 |
| Sirena              |              |             |              |            |                  |                 |             |                  |                 |

 $\Rightarrow$  Switch: trasmette uno stato ON / OFF

 $\Rightarrow$  Lampeggiante: se collegato al canale di un lampeggiante, permette di gestirne il lampeggio per effettuare una segnalazione;

 $\Rightarrow$  **Monitor aree**: consente di monitorare lo stato di un'area antiintrusione (avviso luminoso o sonoro) per effettuare una segnalazione in merito a inserimento/disinserimento dell'area.

 $\Rightarrow$  **Sirena**: permette di pilotare il funzionamento di una sirena, abbinandola alle differenti aree da monitorare per effettuare una segnalazione di allarme, selezionando modalità e durata della suonata.

# Radiofrequenza

In questa scheda sarà possibile abilitare il funzionamento della radiofrequenza della centrale e gestire l'abilitazione delle singole codifiche radio presenti nella centrale.

| trale Domotica Maya                  |              |              |            |                |                          |             |                  |  |
|--------------------------------------|--------------|--------------|------------|----------------|--------------------------|-------------|------------------|--|
| Alimentazione 👻 🗋 Batteria           | Risorse 🔹    | 🗋 Ingressi 💌 | 🗋 Uscite 💌 | Radiofrequenza | 🗋 Telecomandi 💌          | 🗋 Sensori 🔻 | 🗋 Supervisione 🔻 |  |
| Ricevitore 43                        | 3MHz         |              |            |                |                          |             |                  |  |
| Funzionamento                        |              |              |            |                |                          |             |                  |  |
| Abilita la ricezione RF              |              |              |            |                |                          |             |                  |  |
| Abilitata                            | •            |              |            |                |                          |             |                  |  |
| Default: Disabilitata                |              |              |            |                |                          |             |                  |  |
|                                      |              |              |            |                |                          |             |                  |  |
| Codifica HCS301                      |              |              |            | Codi           | fica MM5320              | 0           |                  |  |
| Abilita la ricezione di codici HCS3  | 01           |              |            | Abilita la     | ricezione di codici MM5  | 3200        |                  |  |
| Disabilitata                         | •            |              |            | Disabi         | itata                    | •           |                  |  |
| Default: Disabilitata                |              |              |            | Default:       | Disabilitata             |             |                  |  |
| Codifica PT-2262                     |              |              |            | Codi           | fica DUEVI               |             |                  |  |
| Abilita la ricezione di codici PT-22 | 62           |              |            | Abilita la     | ricezione di codici DUE  | VI          |                  |  |
| Disabilitata                         | •            |              |            | Disabi         | itata                    | •           |                  |  |
| Default: Disabilitata                |              |              |            | Default:       | Disabilitata             |             |                  |  |
| Codifica Oregon S                    | centific     |              |            | Codi           | fica BRESSER             |             |                  |  |
| Abilita la ricezione di codici Orego | n Scientific |              |            | Abilita la     | ricezione di codici BRES | SSER        |                  |  |
| Disabilitata                         | •            |              |            | Disabi         | Disabilitata 👻           |             |                  |  |
| Default: Disabilitata                |              |              |            | Default:       | Disabilitata             |             |                  |  |

# Radiocomandi

In questa scheda sarà possibile abilitare il funzionamento dei radiocomandi per gestire alcune funzioni dell'impianto, quali:

- ⇒ Inserimento / disinserimento allarme
- ⇒ Richiamo programmi e scenari
- $\Rightarrow$  Apertura / chiusura accessi
- $\Rightarrow$  Etc.

| Funzionamento<br>Abilita il telecomando<br>Abilitato<br>Default: Disabilitato  | Utente proprietario del telecomando<br>Seleziona Utente<br>Default: 0         |
|--------------------------------------------------------------------------------|-------------------------------------------------------------------------------|
| Apprendimento<br>Apprende il codice del dispositivo<br>Non attivo & Associa CC | neela                                                                         |
| Ultimo tasto<br>Ultimo tasto premuto<br>Nessuno                                | Seriale memorizzato<br>Codice seriale del dispositivo memorizzato<br>00000000 |
| Tasto verde<br>Evento trasmesso sulla pressione del tasto verde<br>Nessuno     |                                                                               |
| Tasto rosso<br>Evento trasmesso sulla pressione del tasto rosso<br>Nascuno     |                                                                               |
| Tasto blu<br>Evento trasmesso sulla pressione del tasto blu                    |                                                                               |
|                                                                                |                                                                               |

Per ogni singolo radiocomando sarà necessario effettuare l'abbinamento con un singolo utente, selezionandolo fra quelli disponibili (**riquadro verde**). A questo punto si dovrà associare il radiocomando alla centrale cliccando su **ASSOCIA (riquadro rosso)** e premendo un tasto qualunque del radiocomando.

In questa schermata verranno visualizzati inoltre:

- $\Rightarrow$  L'ultimo tasto premuto
- $\Rightarrow$  II seriale del radiocomando acquisito dalla centrale

Sarà necessario, infine, selezionare dai menù a tendina di ogni tasto (**verde, rosso, blu, giallo**) l'evento che questo dovrà trasmettere.

### Sensori

In questa scheda sarà possibile abilitare il funzionamento dei 64 possibili **sensori wireless collegabili alla centrale Maya,** quali:

- ⇒ Sensori di allarme
- $\Rightarrow$  Sensori tecnologici
- ⇒ Sensori ambientali

In questa scheda sarà possibile abilitare il funzionamento del sensore, dopodiché sarà necessario effettuare l'associazione con la centrale, semplicemente cliccando su **ASSOCIA (riquadro blu)** e facendo trasmettere il sensore in oggetto.

Ad apprendimento eseguito, nel campo **Tipologia memorizzata** apparirà il tipo di codifica radio rilevato dalla centrale.

| 🗸 📽 Central                 | e Maya          |             |              |            |                  |                 |             |                  |                 |
|-----------------------------|-----------------|-------------|--------------|------------|------------------|-----------------|-------------|------------------|-----------------|
| Centrale Domotica           | Maya            |             |              |            |                  |                 |             |                  | ~               |
| 🗋 Alimentazione 🔻           | 🗋 Batteria 💌    | 🗋 Risorse 💌 | 🗋 Ingressi 🔻 | 🗋 Uscite 🔻 | 🗋 Radiofrequenza | 🗋 Telecomandi 💌 | 🗅 Sensori 🔻 | 🗅 Supervisione 🔻 |                 |
| Sensore                     | e numer         | o # 1       |              |            |                  |                 |             |                  |                 |
| Funzionan                   | nento           |             |              |            |                  |                 |             |                  |                 |
| Abilitato                   |                 | •           |              |            |                  |                 |             |                  |                 |
| Default: Disabilitate       | D               |             |              |            |                  |                 |             |                  |                 |
| Apprendin                   | nento           |             |              |            |                  |                 |             |                  |                 |
| Non attivo                  | dei dispositivo | Ø           | Associa 📋 C  | ancella    |                  |                 |             |                  |                 |
|                             |                 |             |              |            |                  |                 |             |                  |                 |
| Tipologia r                 | nemorizza       | ta          |              |            |                  |                 |             |                  |                 |
| Tipologia di sensor         | e memorizzata   |             |              |            |                  |                 |             |                  |                 |
| Undefined                   |                 | •           |              |            |                  |                 |             |                  |                 |
|                             |                 |             |              |            |                  |                 |             |                  |                 |
| Undefined<br>Generic MM5320 | 0               |             |              |            |                  |                 |             |                  |                 |
| Generic PT2262              |                 |             |              |            |                  |                 |             |                  | Paser Srl © 202 |
| DUEVI                       |                 |             |              |            |                  |                 |             |                  |                 |
| Oregon Scientific           | THR128          |             |              |            |                  |                 |             |                  |                 |
| bresser                     |                 |             |              |            |                  |                 |             |                  |                 |

# Supervisione

In questa scheda sarà possibile abilitare alcune funzionalità relative alla supervisione dell'impianto, è suddivisa in:

⇒ **Ingresso antimanomissione (riquadro rosso),** permette di configurare il TAMPER (interruttore antimanomissione) e di generare il messaggio di sistema in caso di antimanomissione;

| Antimanomissione                       | Evento manomissione                                               |
|----------------------------------------|-------------------------------------------------------------------|
| Abilitazione ingresso antimanomissione | Trasmette una variazione di stato sulla manomissione dell'ingress |
| Abilitato                              | Nessuno - +                                                       |
| Stato                                  | Evento di stato in vita                                           |
| Stato ingresso manomissione            | Trasmette un messaggio di stato in vita                           |
| Manomesso 👻                            | Nessuno 👻 🕇                                                       |

Nel campo **Evento antimanomissione** sarà necessario creare un messaggio di antimanomissione da utilizzare al fine di ricevere un alert in caso di manomissione del dispositivo.

Nel campo **Evento antimanomissione** sarà necessario creare un messaggio di stato di vita da utilizzare al fine di ricevere un alert sullo stato in vita del dispositivo.

Nel campo **Uptime** vengono indicate le ore di vita del dispositivo cioè da quanto tempo il dispositivo è stato attivato.

Nel campo Timer è possibile variare il valore del tempo di guardia della sicurezza anti blocco.

### **Supervisione**

- ⇒ Keep alive (stato in vita del dispositivo, riquadro verde), Gestisce l'invio di un messaggio ciclico di presenza, per notificare a dispositivi di supervisione la corretta operatività del dispositivo che stiamo configurando.
- ⇒ Watchdog (riquadro giallo), Gestisce il riavvio forzato della centrale in caso di blocco inaspettato. Il controllo watchdog di default è attivo con un timeout di 300 secondi, ma può essere disabilitato.

| Stato in vita del dispositivo                                                                  | Sicurezza anti blocco                                                |
|------------------------------------------------------------------------------------------------|----------------------------------------------------------------------|
| KeepAlive<br>Abilitazione della gestione stato in vita<br>Abilitata -<br>Default: Disabilitata | Watchdog<br>Sicurezza anti blocco<br>Abilitata<br>Default: Abilitata |
| Uptime<br>Ore di vita del dispositivo                                                          | Timer<br>Tempo di guardia<br>300                                     |
| 00000F0A                                                                                       | Default: 300 s                                                       |

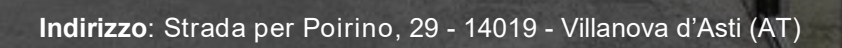

Email: smarthome@paser.it

Telefono: 0141 947694 (premere 2 per

Fax: 0141 946000

•